**TRAINING MANUAL** 

# **MODEL 300E / T300** CARBON MONOXIDE ANALYZER

Also including the M300EU and M360E

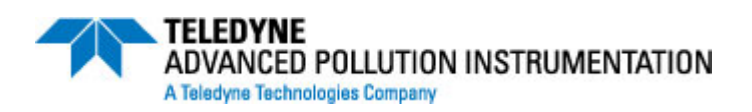

© TELEDYNE ADVANCED POLLUTION INSTRUMENTATION (TAPI) 9480 CARROLL PARK DRIVE SAN DIEGO, CA 92121-5201

> TOLL-FREE: 800-324-5190 TEL: 858-657-9800 FAX: 858-657-9816 E-MAIL: sda\_techsupport@teledyne.com WEB SITE: www.teledyne-api.com

> > 044970000 Rev. J DCN 6465 08 May 2012

Information contained herein is classified as EAR99 under the U.S. Export Administration Regulations. Export, reexport or diversion contrary to U.S. law is prohibited.

04497J (DCN 6465)

2 of 95

05/08/12

Information contained herein is classified as EAR99 under the U.S. Export Administration Regulations. Export, reexport or diversion contrary to U.S. law is prohibited.

## **TABLE OF CONTENTS**

| 1.  | PRINCIPLE OF OPERATION              |
|-----|-------------------------------------|
| 2.  | PNEUMATICS AND SUB-ASSEMBLIES       |
| 3.  | MENU STRUCTURE                      |
| 4.  | CALIBRATION PROCEDURE               |
| 5.  | MAINTENANCE                         |
| 6.  | <b>TROUBLESHOOTING &amp; FAULTS</b> |
| 7.  | SPECIFICATIONS                      |
| 8.  | MISCELLANEOUS DRAWINGS              |
| 9.  | <b>OTHER IR PRODUCTS</b>            |
| 10. | T SERIES ADDENDUM                   |

04497J (DCN 6465)

### User Notes:

04497J (DCN 6465)

## **1. PRINCIPLE OF OPERATION**

04497J (DCN 6465)

### **Measurement Method - Beer's Law**

The basic principle by which the analyzer works is called Beer's Law. It defines the how light of a specific wavelength is absorbed by a particular gas molecule over a certain distance. The mathematical relationship between these three parameters is:

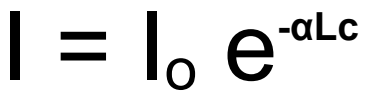

Where:

**o** is the intensity of the light if there was no absorption.

- is the intensity with absorption.
- L is the absorption path, or the distance the light travels as it is being absorbed.
- **C** is the concentration of the absorbing gas. In the case of the Model 300E, carbon monoxide (CO).
- **C** is the absorption coefficient that tells how well CO absorbs light at the specific wavelength of interest.

### **Measurement Fundamentals**

In the most basic terms, the Model 300E uses a high energy heated element to generate a beam of broad-band IR light with a known intensity (measured during Instrument calibration). This beam is directed through multi-pass cell filled with sample gas. The sample cell uses mirrors at each end to reflect the IR beam back and forth through the sample gas to generate a 14 meter absorption path. This length was chosen to give the analyzer maximum sensitivity to fluctuations in CO density.

Upon exiting the sample cell, the beam shines through a band-pass filter that allows only light at a wavelength of 4.7µm to pass. Finally, the beam strikes a solid-state photo-detector that converts the light signal into a modulated voltage signal representing the attenuated intensity of the beam.

Unfortunately, several gases also absorb light at 4.7µm. Among these are water and carbon dioxide, both of which are much more common gases, compared to CO. To overcome the interfering effects of these, as well as other, gases the Model 300E adds another component to the IR Light path called a Gas Filter Correlation (GFC) Wheel.

### 2. PNUEMATICS AND SUB-ASSEMBLIES

04497J (DCN 6465)

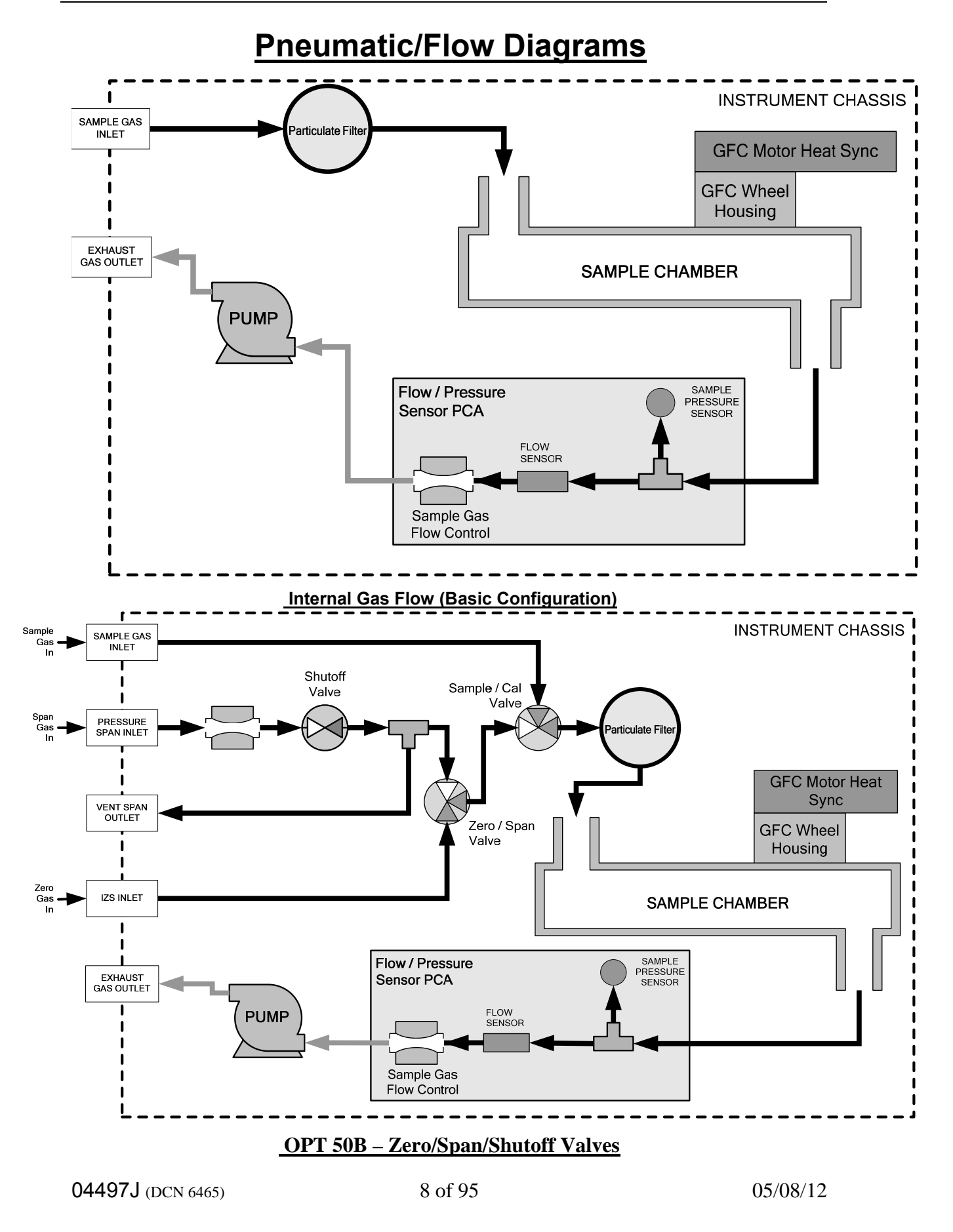

Information contained herein is classified as EAR99 under the U.S. Export Administration Regulations. Export, reexport or diversion contrary to U.S. law is prohibited.

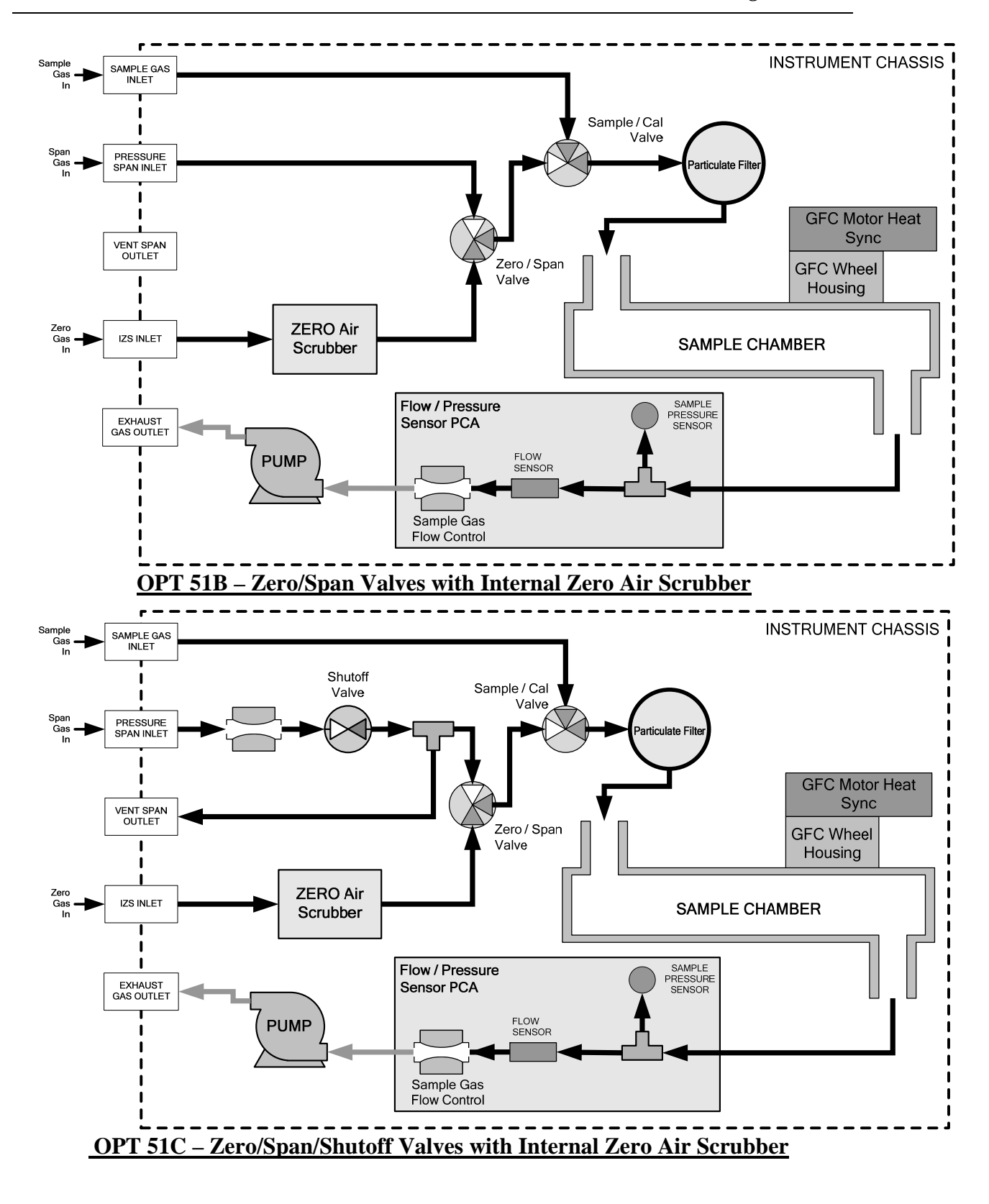

04497J (DCN 6465)

9 of 95

## **Optical Bench & GFC Wheel**

Electronically. the Model 300E's optical bench, GFC wheel and associated components do more than simply measure the amount of CO is present in the Sample Chamber. A variety of other critical functions are performed here as well.

## **Sample Gas and GFC Temperature Control**

Because the temperature of a gas affects its density and therefore the amount of light absorbed be that gas it is important to reduce the effect of fluctuations in ambient temperature on the Model 300E's measurement of CO. To accomplish this both the temperature of the Sample Chamber and the GFC Wheel are maintained at constant temperatures above their normal operating ranges.

<u>Bench Temperature</u>: To minimize the effects of ambient temperature variations on the sample measurement, the Sample Chamber is heated to 48°C (8 degrees above the maximum suggested ambient operating temperature for the analyzer). A strip heater attached to the underside of the chamber housing is the heat source. The temperature of the Sample Chamber is sensed by a thermistor, also attached to the Sample Chamber housing.

<u>Wheel Temperature</u>: To minimize the effects of temperature variations caused by the near proximity of the IR Source to the GFC Wheel on the gases contained in the wheel, it is also raised to a high temperature level. Because the IR Source itself is very hot, the set point for this heat circuit is 68°C. In this case a cartridge heater is implanted into the heat sync on the motor is the source. The temperature of the wheel/motor assembly is sensed by a thermistor also inserted into the heat sync.

Both heaters operate off of the AC line voltage supplied to the instrument.

### **IR Source**

The light used to detect CO in the Sample Chamber is generated by an element heated to approximately 1100°C producing infrared radiation across a broad band. This radiation is optically filtered after it has passed through the GFC Wheel and the Sample Chamber and just before it reaches the photo-detector to eliminate all black body radiation and other extraneous IR emitted by the various components of those components.

### **GFC Wheel**

A synchronous AC motor turns the GFC Wheel motor. For analyzers operating on 60Hz line power this motor turns at 1800 rpm. For those operating on 50Hz line power the spin rate is 1500 rpm. The actual spin rate is unimportant within a large rate since a Phase Lock Loop circuit is used to generate timing pulses for signal processing In order to accurately interpret the fluctuations of the IR beam after it has passed through the Sample Gas, the GFC Wheel several other timing signals are produced by other photo emitters/detectors. These devices consist of a combination LED and detector mounted so that the light emitted by the LED shines through the same mask on the GFC Wheel that chops the IR beam.

04497J (DCN 6465)

10 of 95

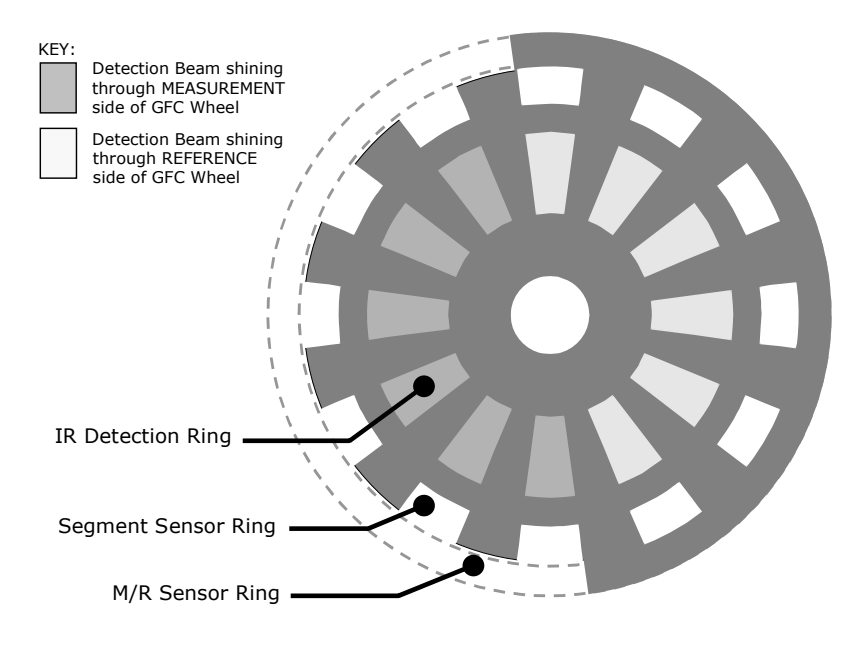

GFC Light Mask

## M/R Sensor

The emitter/detector assembly that produces this signal shines through a portion of the mask that allows light to pass for half of a full revolution of the wheel. The resulting light signal tells the analyzer whether the IR beam is shining through the Measurement or the Reference side of the GFC Wheel.

### Segment Sensor

This emitter/detector shines through a portion of the mask that is divided into the same number of segments as the portion of the mask through which the IR beam passes. It is used by the Synchronous / Demodulation circuitry of the analyzer to latch onto the most stable part of each Measurement and Reference IR pulse.

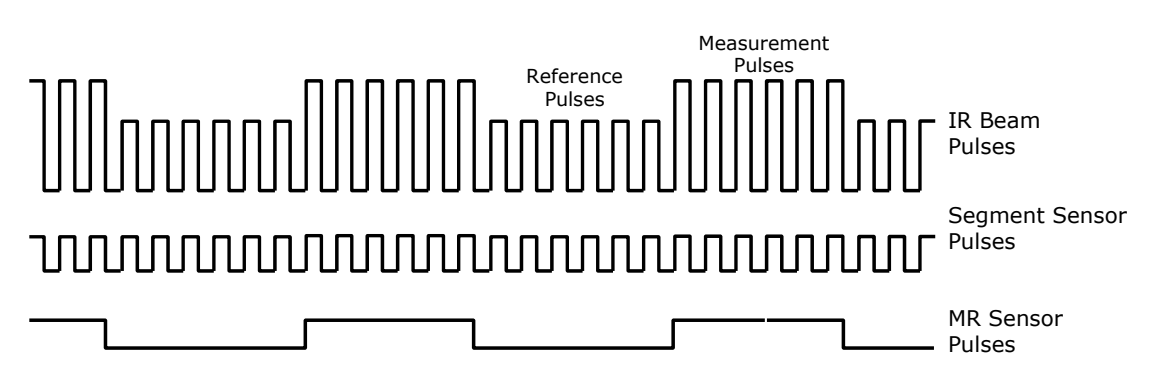

### Segment Sensor and M/R Sensor Output

<u>Schmidt Triggers</u>: To ensure that the waveforms produced by the Segment Sensor and the M/R Sensor are properly shaped and clean, these signals are passed through a set of Schmidt Triggers circuits.

04497J (DCN 6465)

11 of 95

## **IR Photo-Detector**

The IR beam is converted into an electrical signal by a cooled solid-state photo-conductive detector. The detector is composed of a narrow-band optical filter, a piece of lead-salt crystal whose electrical resistance changes with temperature, and a two-stage thermo-electric cooler.

When the analyzer is on, a constant electrical current is directed through the detector, The IR beam is focused onto the detector surface, raising its temperature and lowering its electrical resistance that results in a change in the voltage drop across the detector.

During those times that the IR beam is bright, the temperature of the detector is high; the resistance of the detector is correspondingly low and its output voltage output is high. During those times when the IR beam intensity is low or completely blocked by the GFC Wheel mask, the temperature of the detector is lowered by the two-stage thermo-electric cooler, increasing the detectors resistance and lowering the output voltage.

## Synchronous Demodulator (Sync/Demod) Assembly

### Overview

While the Photo-Detector converts fluctuations of the IR beam into electronic signals, the Sync / Demod Board amplifies these signals and converts them into usable information. Initially the output by the photo-detector is a complex and continuously changing waveform made up of Measure and Reference pulses. The Sync/Demod Board demodulates this waveform and outputs two analog DC voltage signals, corresponding to the peak values of these pulses. **CO MEAS** and **CO REF** are converted into digital signals by circuitry on the Motherboard then used by the CPU to calculate the CO concentration of the sample gas.

Additionally the Synch/Demod Board contains circuitry that controls the photo-detector's thermoelectric cooler as well as circuitry for performing certain diagnostic tests on the analyzer.

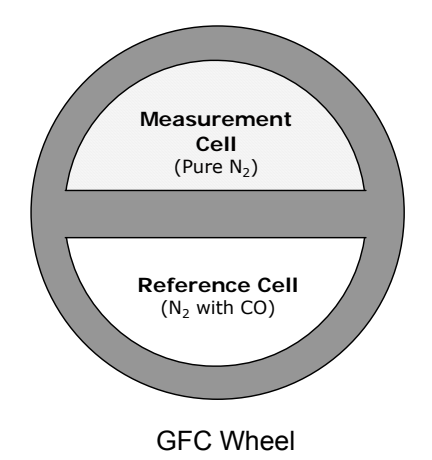

A GFC Wheel is a metallic wheel into which two chambers are carved. The chambers are sealed on both sides with material transparent to  $4.7\mu m$  IR radiation creating two airtight cavities. Each cavity is filled with specially composed gases. One cell is filled

04497J (DCN 6465)

12 of 95

with pure  $N_2$  (the Measure Cell). The other is filled with a combination of  $N_2$  and a high concentration of CO (the Reference Cell).

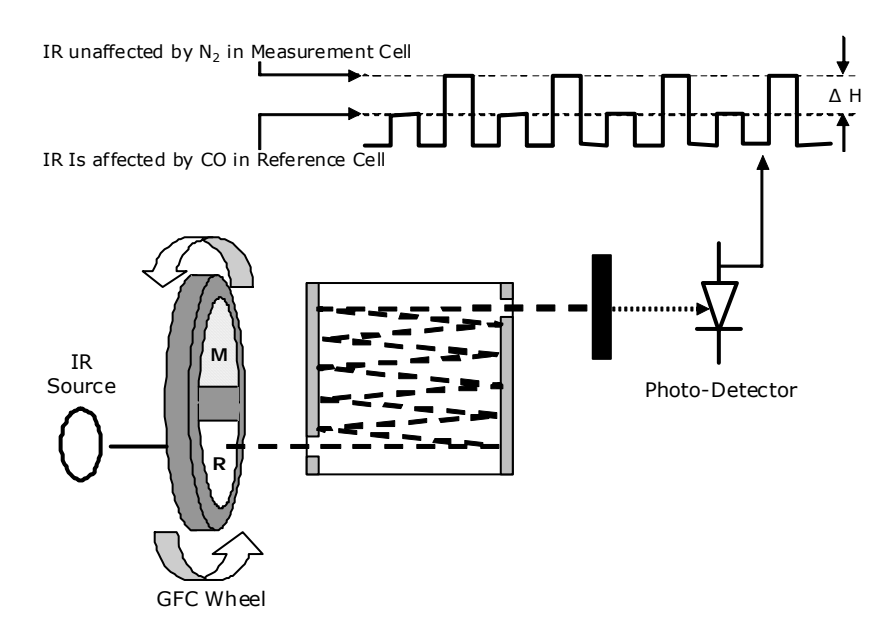

### Measurement Fundamentals with GFC Wheel

As the GFC wheel spins, the IR light alternately passes through the two cavities. When the beam is exposed to the Reference Cell, the CO in the gas filter wheel strips the beam of most of the IR at 4.7 $\mu$ m. When the light beam is exposed to the Measurement Cell, the N<sub>2</sub> in the filter wheel does not absorb IR light. This results in a fluctuation in the intensity of the IR light striking the photo-detector. The output of the detector resembles a square wave. The Model 300E determines the amount of CO in the sample chamber by computing the ratio between the peak of the Measurement pulse (**CO MEAS**) and the peak of the Reference Pulse (**CO REF**).

04497J (DCN 6465)

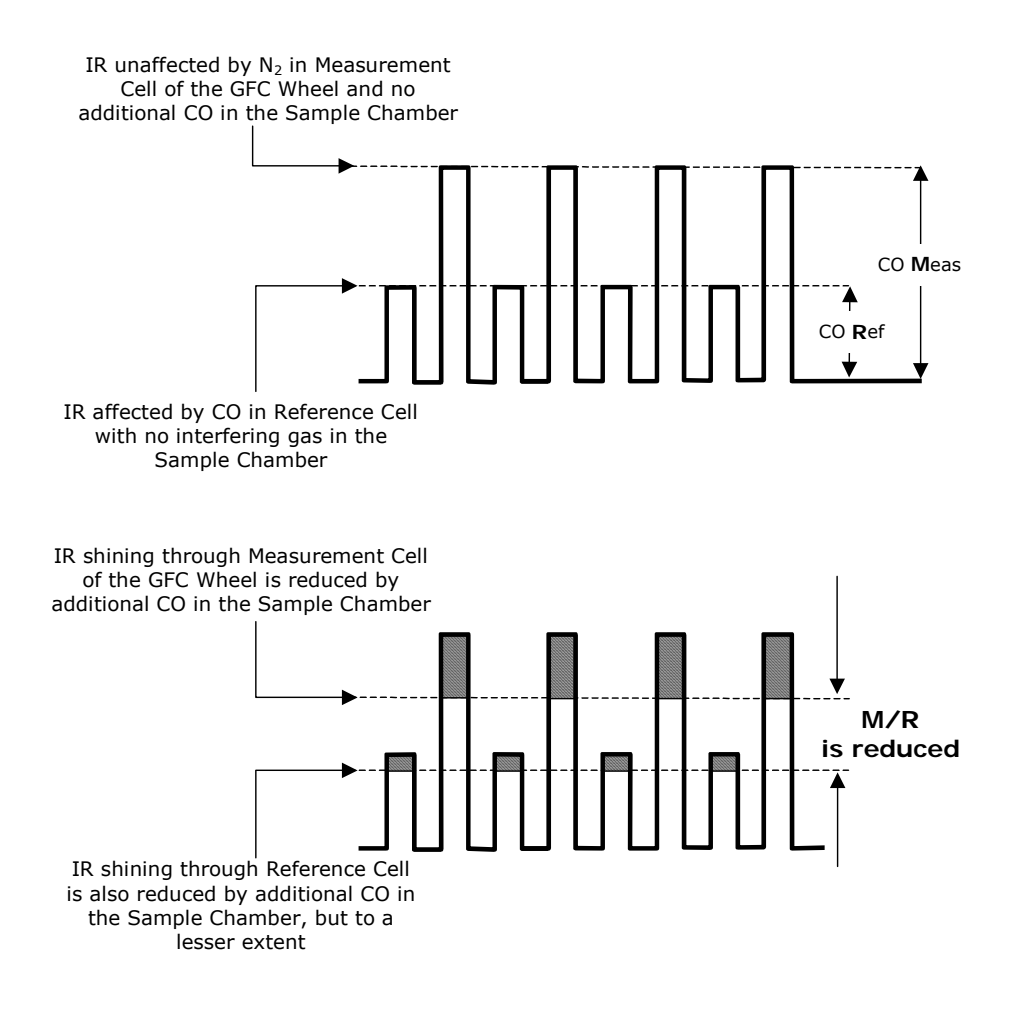

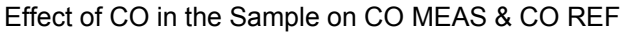

If no gases exist in the Sample chamber that absorb light at  $4.7\mu m$ , the high concentration of CO in the gas mixture of the Reference Cell will attenuate the intensity of the IR Beam by 20% giving a M/R Ratio 0f 1.2:1.

Adding CO to the Sample Chamber causes the peaks corresponding to both cells to be attenuated by a further percentage. Since the intensity of the light passing through the Measurement Cell is greater, the effect of this additional attenuation is greater. This causes **CO MEAS** to be more sensitive to the presence of CO in the Sample Chamber than **CO REF** and the ratio between them (M/R) to move closer to 1:1 as the concentration of CO in the Sample Chamber increases.

Once the Model 300E has computed this ratio, a look-up table is used, with interpolation, to linearize the response of the instrument. This linearized concentration value is combined with calibration **SLOPE** and **OFFSET** values to produce the CO concentration which is then normalized for changes in sample pressure.

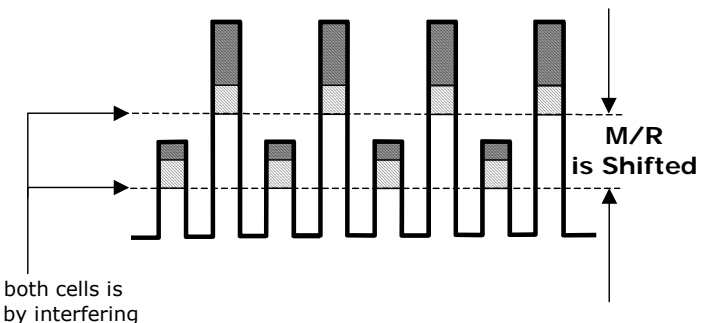

IR shining through both cells is NOTaffected equally by interfering gas in the Sample Chamber

04497J (DCN 6465)

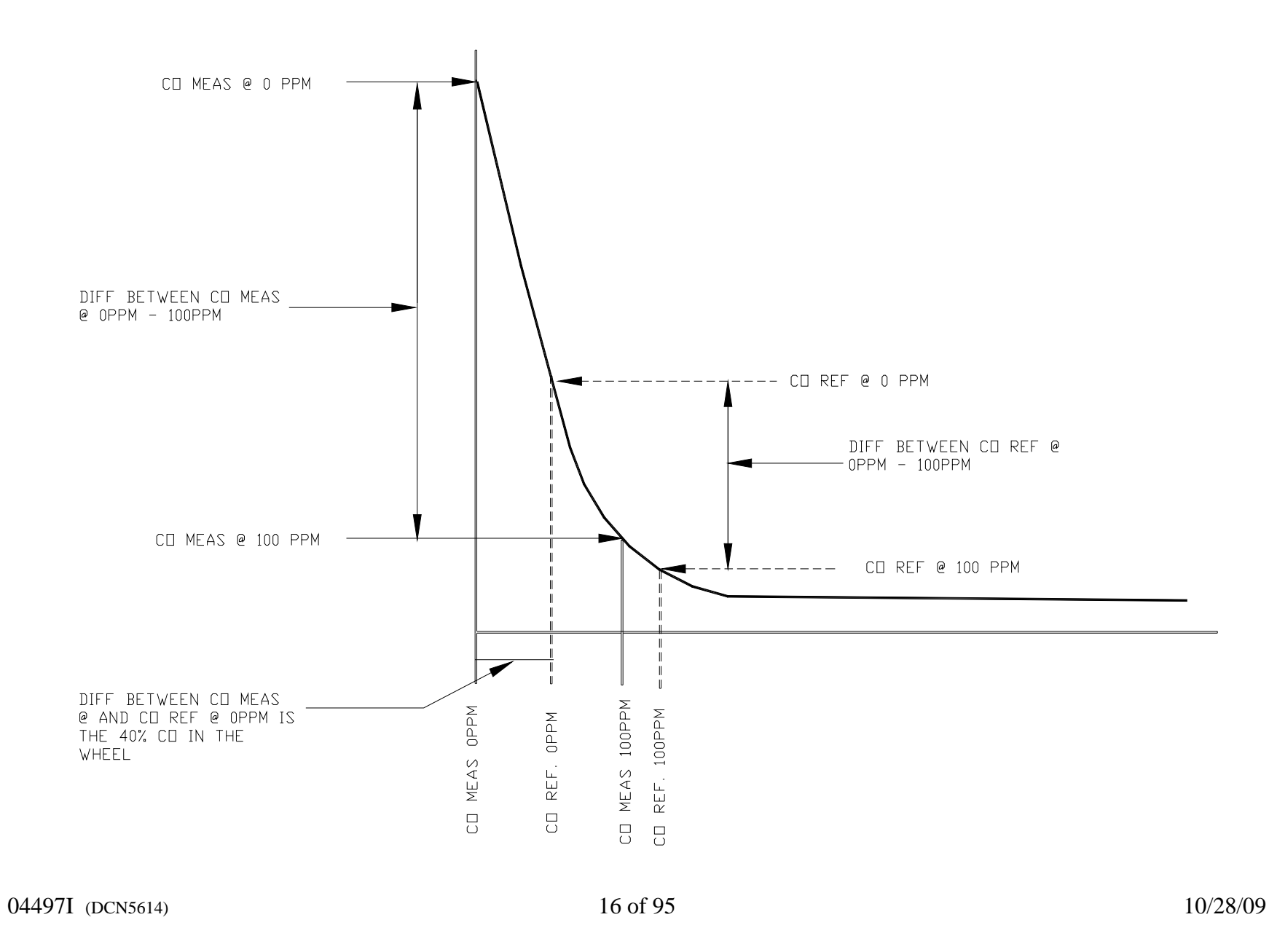

### 3. MENU STRUCTURE

04497I (DCN5614)

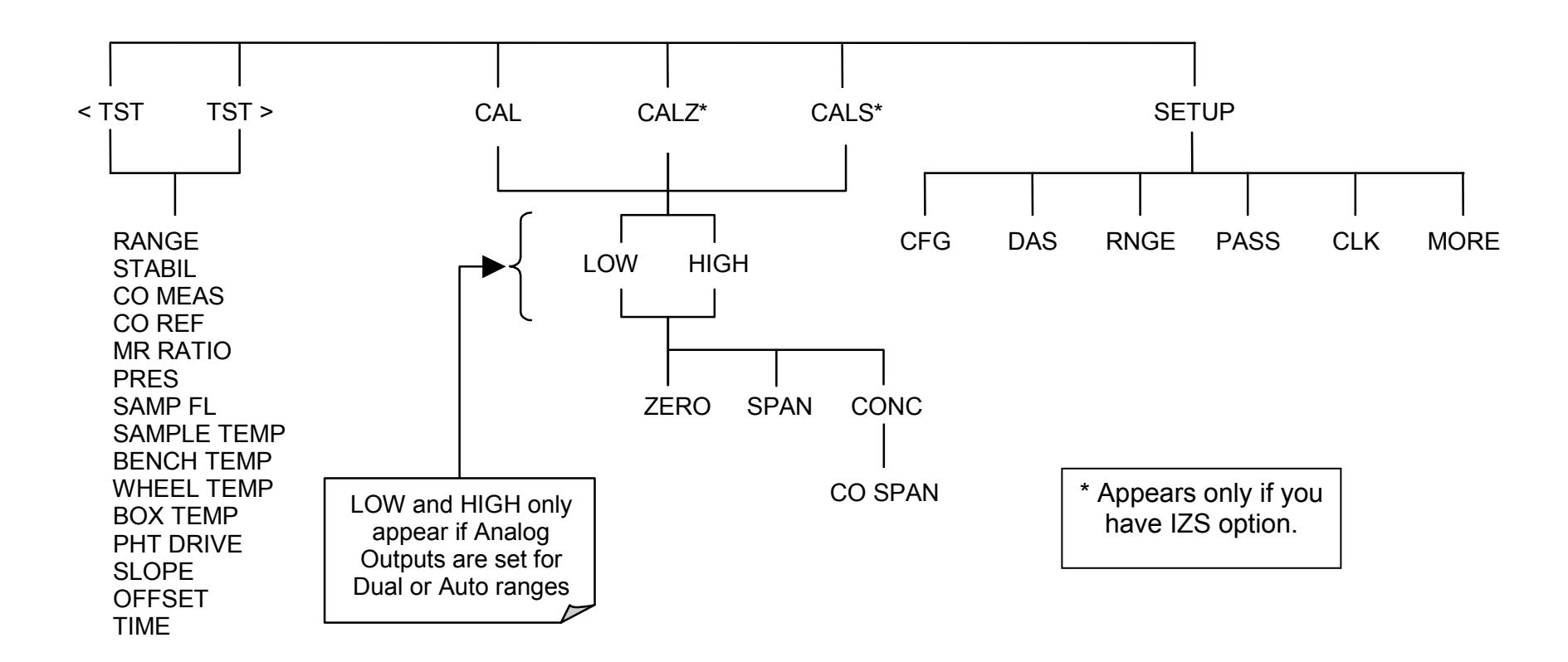

MENU TREE-: SAMPLE Mode Commands with Zero/Span Valve Options Installed

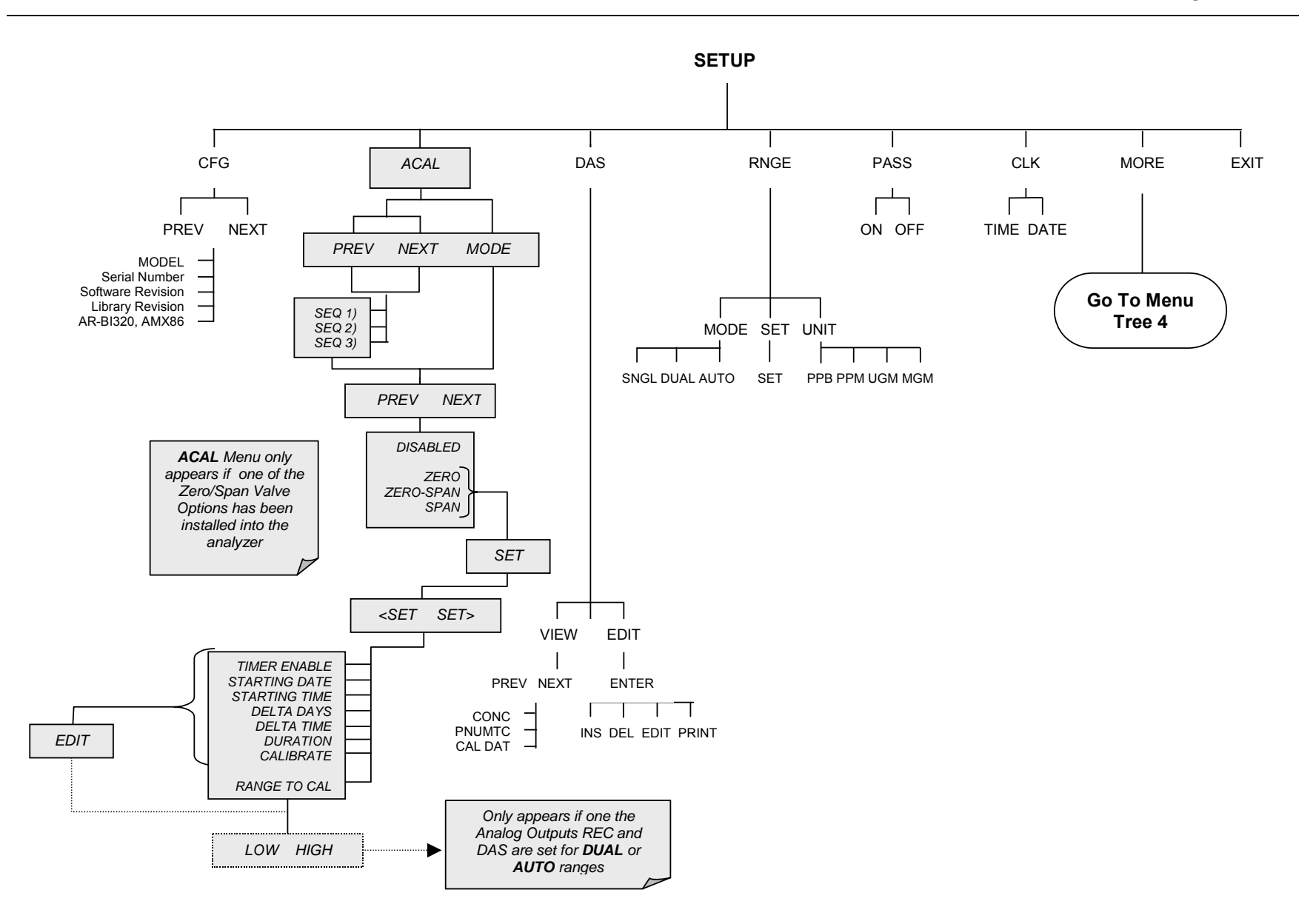

04497I (DCN5614)

19 of 95

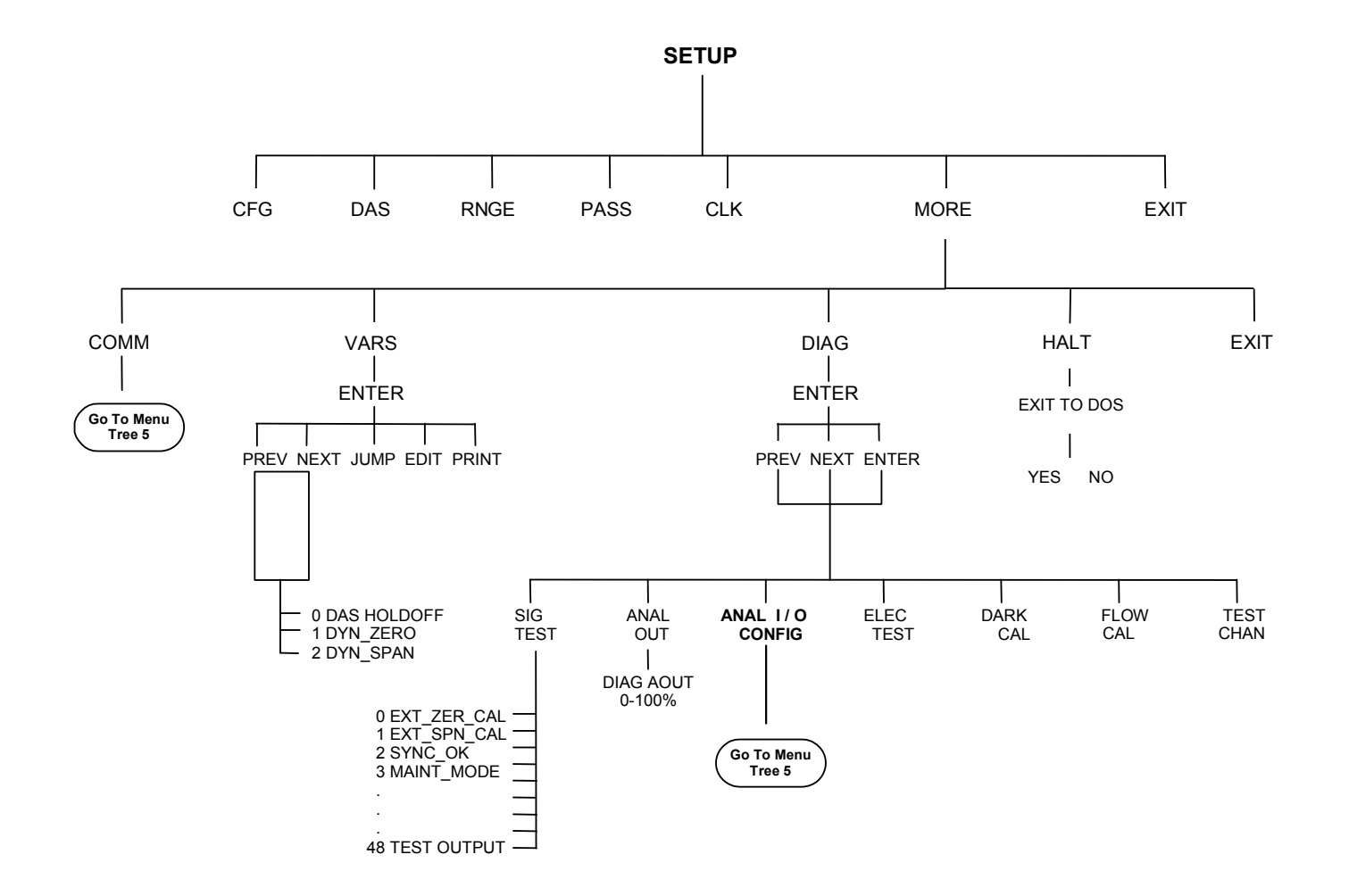

04497I (DCN5614)

20 of 95

MENU TREE: SETUP Mode - MORE Menu Commands

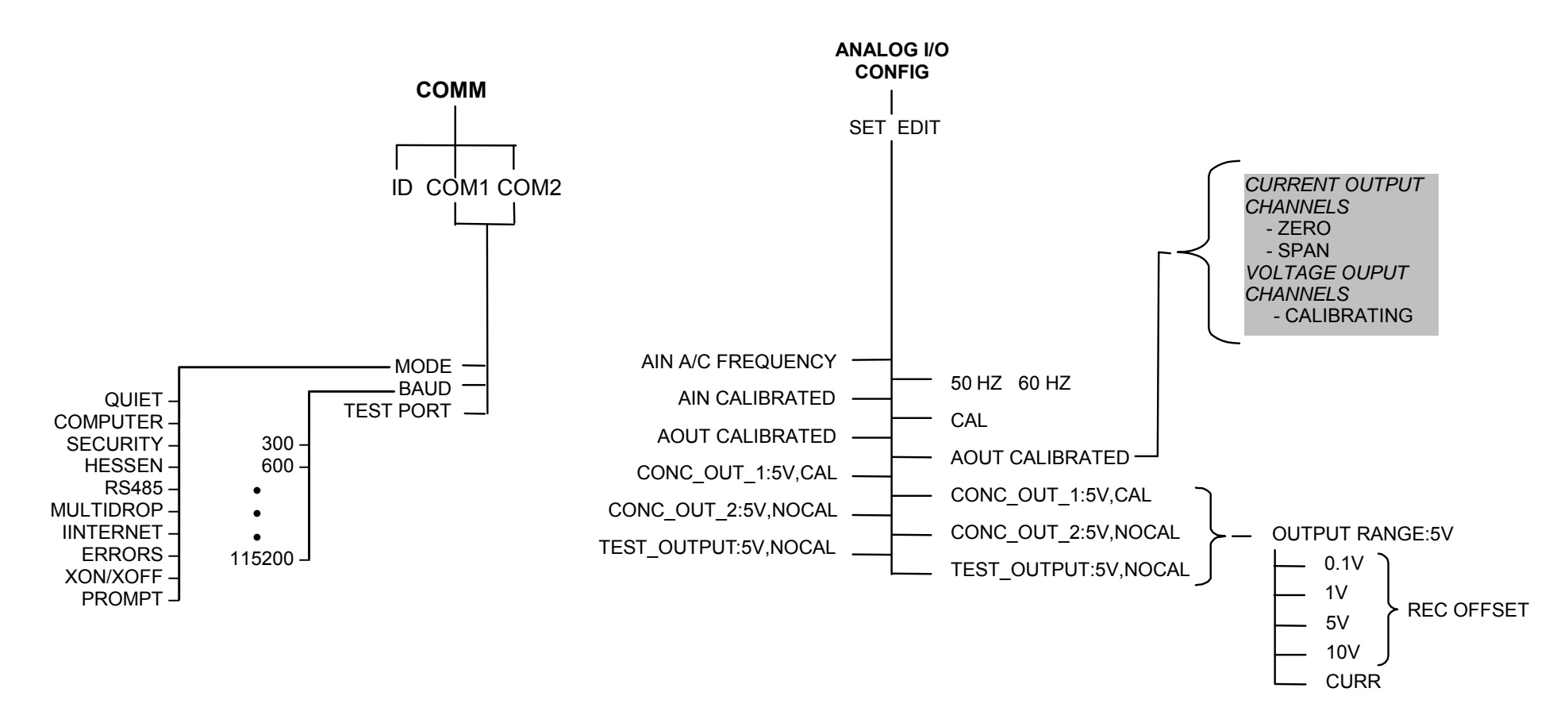

MENU TREE: SETUP Mode - MORE, ANALOG I/O and COMM CONFIGURATION Menu Commands

04497I (DCN5614)

10/28/09

### **User Notes:**

04497I (DCN5614)

10/28/09

### **4. CALIBRATION PROCEDURE**

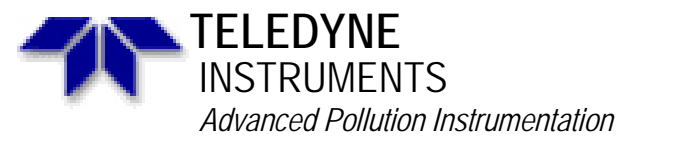

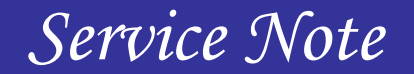

A Teledyne Technologies Company 9480 Carroll park drive, San Diego 92121-2251 Phone (858) 657-9800 Fax: (858) 657-9818 Toll Free 1800 324-5190 E-mail: <u>api-customerservice@teledyne.com</u> <u>http://www.teledyne-api.com</u>

> 03-020B 2 MAY, 2007

#### HOW TO PERFORM A MANUAL DAC CALIBRATION ON "E" SERIES MACHINES

I. <u>PURPOSE</u>:

The purpose of this service note is to give instructions on how to perform a manual Digital to Analog Calibration (D/A Calibration) on "E" series analyzers.

- II. <u>TOOLS</u>: Digital Voltmeter
- III. <u>PARTS</u>: None

### IV. <u>PROCEDURE</u>:

Please follow the appropriate procedure below for either VOLTAGE or CURRENT output.

#### **VOLTAGE OUTPUT**

- 1. From the main menu press SETUP-MORE-DIAG-ENTR-NEXT until ANALOG I/O CONFIGURATION press ENTR.
- 2. Press SET> until it reads read A/IN CALIBRATED:
- 3. Press CAL to calibrate the analog inputs.
- 4. Press <SET until the top line reads CONC\_OUT\_1 and press EDIT
  - a. If this is the output voltage you desire then go to step 7
  - b. If this voltage is incorrect press EDIT and change to the output voltage desired, press ENTR and go to step 7.
- 5. Press EDIT, Press SET>. The top line should read CONC\_OUT\_1: REC OFFSET: 0mv
  - a. If you don't want a recorder offset go to step 8.
  - b. If you want a recorder offset press EDIT. Enter the OFFSET value and press ENTR. Go to step 8.
- 6. Press SET>. The top line should read CONC\_OUT\_1: AUTO CAL: ON
  - a. If this says AUTO CAL ON press EDIT and turn it OFF.b. If this says AUTO CALL OFF go to step 9.
- 7. Press SET>. The top line should read CONC\_OUT\_1: CALIBRATED: YES
- 8. Now place your meter on pins 1 and 2 on the rear panel analog output connector and set your meter to read mvDC.
- 9. Press CAL on the front panel.

04497I (DCN5614)

24 of 95

10/28/09

- 10. You should have some DN and UP buttons. And the top line should be say ZERO ADJUST or something similar.
- 11. The output on the meter should be as close as possible to  $0mV \pm 0.3mV$ .
  - a. If it is not then press DN or UP until the meter reads as close as possible to 0mvb. If it does go to step 14
- 12. Press ENTR.
- 13. The top line should now say GAIN ADJUST and you should have DN and UP buttons again. The meter should now read your full-scale voltage (i.e. 1V, 5V, 10V) you will have to change the range on the meter to read Volts instead of Mili-volts.
- 14. Press the DN and UP buttons until the output on the meter reads your full-scale voltage  $\pm 1 \text{mV}$ .
- 15. Press ENTR
- 16. That channel is now calibrated.
- 17. Do this for all channels and ensure that you move the meter on the output connector to the proper pins.

#### **CURRENT OUTPUT**

- 1. From the main menu press SETUP-MORE-DIAG-ENTR-NEXT until ANALOG I/O CONFIGURATION press ENTR.
- 2. Press SET> 5 times.
- 3. The top line should read A/IN CALIBRATED: YES
- 4. Press CAL to calibrate the analog inputs.
- 5. Press <SET 4 times.
- 6. The top line should read CONC\_OUT\_1: CURRENT
  - a. If you desire Current output then go to step 7
  - b. If you do not desire Current output press EDIT and change to the output voltage desired, press ENTR and follow the steps in the Voltage Output procedure.
- 7. Press EDIT, Press SET>. The top line should read CONC\_OUT\_1: AUTO CAL: ON
  - a. If this says AUTO CAL ON press EDIT and turn it OFF.
  - b. If this says AUTO CAL OFF go to step 8.
- 8. Press SET>. The top line should read CONC\_OUT\_1: CALIBRATED: YES
- 9. Now place your meter on pins 1 and 2 on the rear panel analog output connector and set your meter to read mA.
- 10. Press CAL on the front panel.
- 11. You should have some DN and UP buttons. And the top line should be say ZERO ADJUST or something similar.
- 12. The output on the meter should be as close as possible to 0ma ±0.01ma (if 0-20ma output), 4ma ±0.01ma (if 4-20ma output).
  - a. If not then press DN or UP until the meter reads as close as possible to 0ma or 4ma.
  - b. If it does go to step 13
- 13. Press ENTR.
- 14. The top line should now say GAIN ADJUST and you should have DN and UP buttons again. The meter should now read your full-scale current output 20ma.
- 15. If it doesn't press the DN and UP buttons until the output on the meter reads your full-scale current output of 20ma  $\pm 0.01$ ma.
- 16. Press ENTR
- 17. That channel is now calibrated.
- 18. Do this for all remaining channels that contain the Current option and ensure that you move the meter on the output connector to the proper pins for that channel.

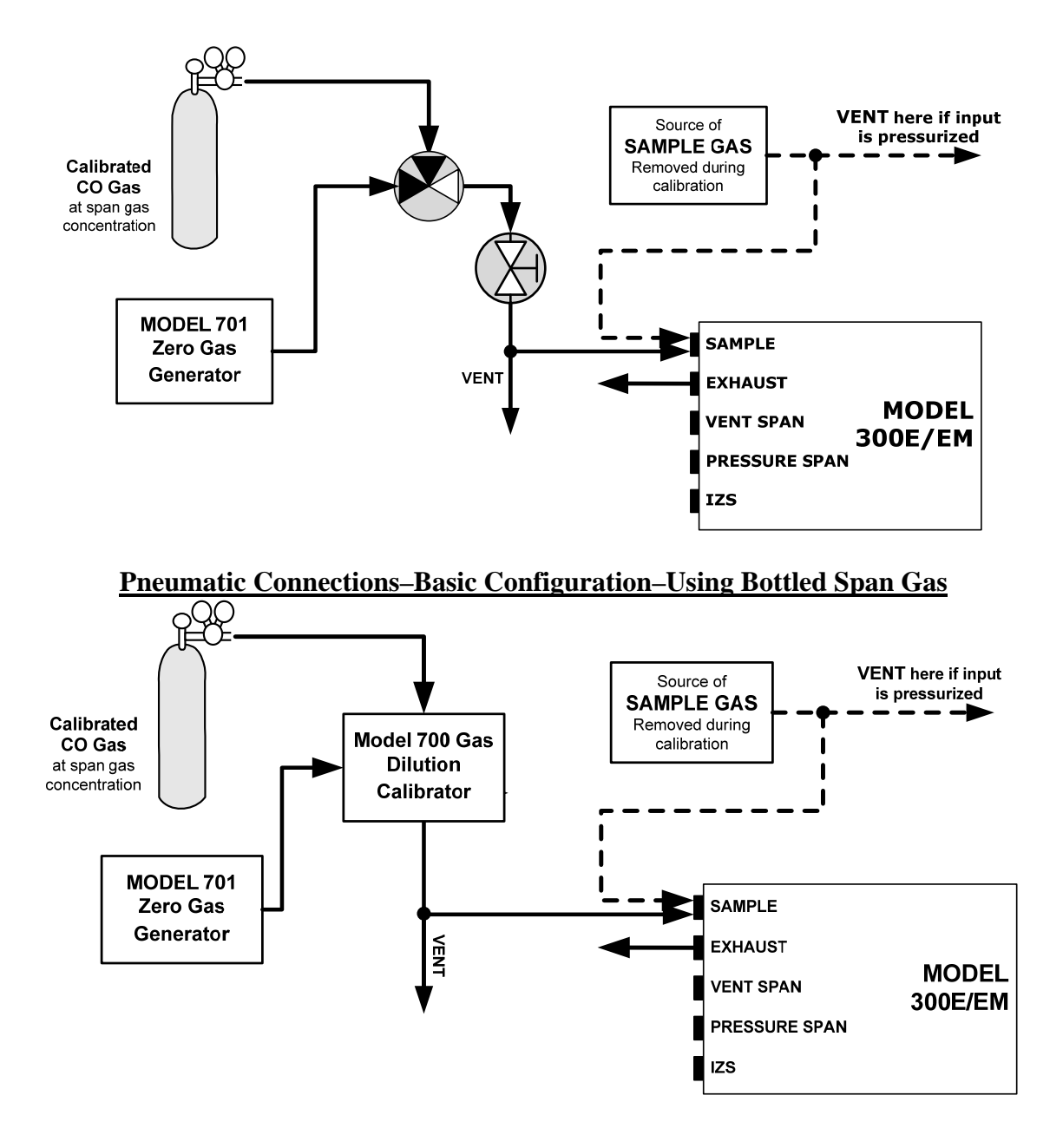

## **Calibrating the M300E with Gas**

### Pneumatic Connections–Basic Configuration–Using Gas Dilution Calibrator

26 of 95

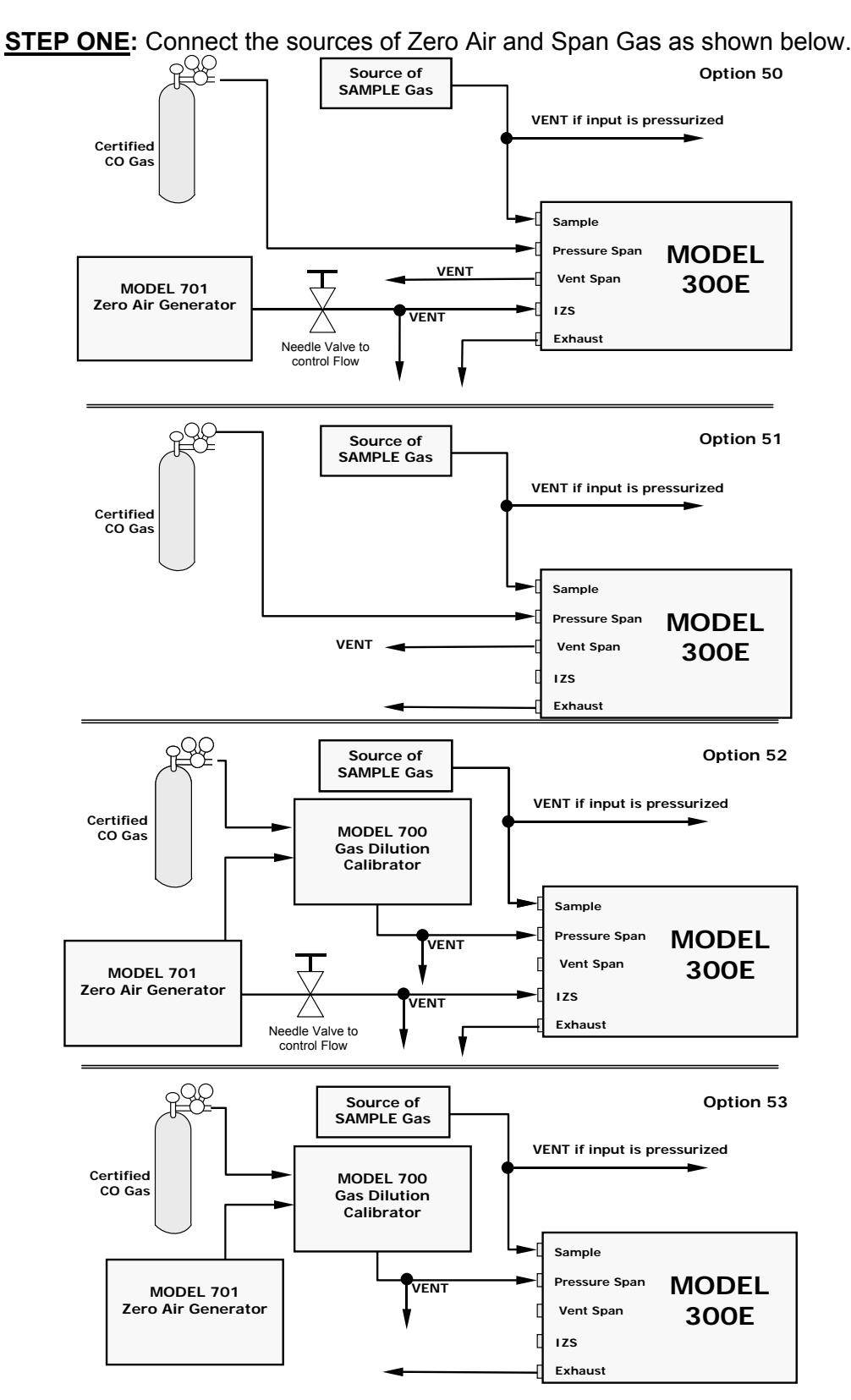

Pneumatic connections for Manual Calibration With Z/S Valves

04497I (DCN5614)

27 of 95

10/28/09

### Set the expected CO Span Gas concentration:

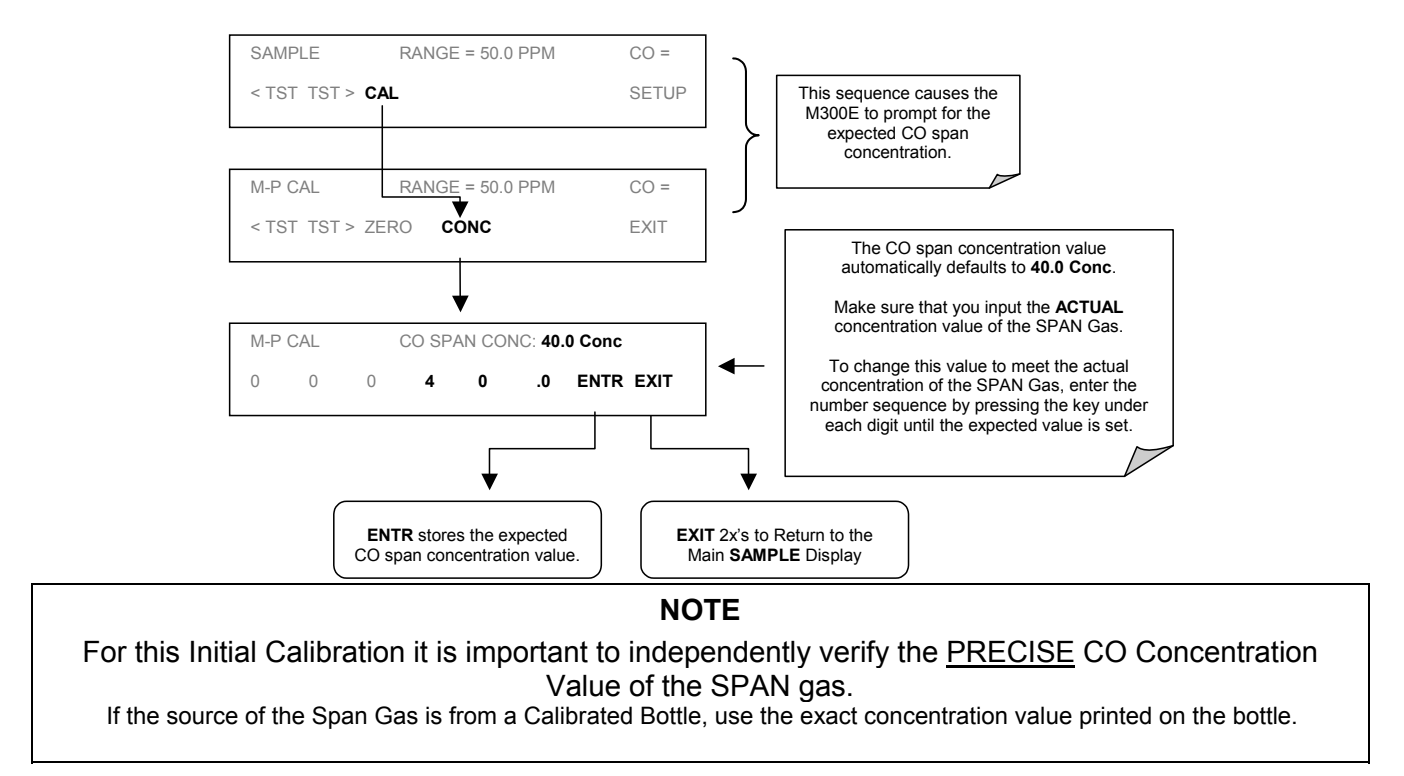

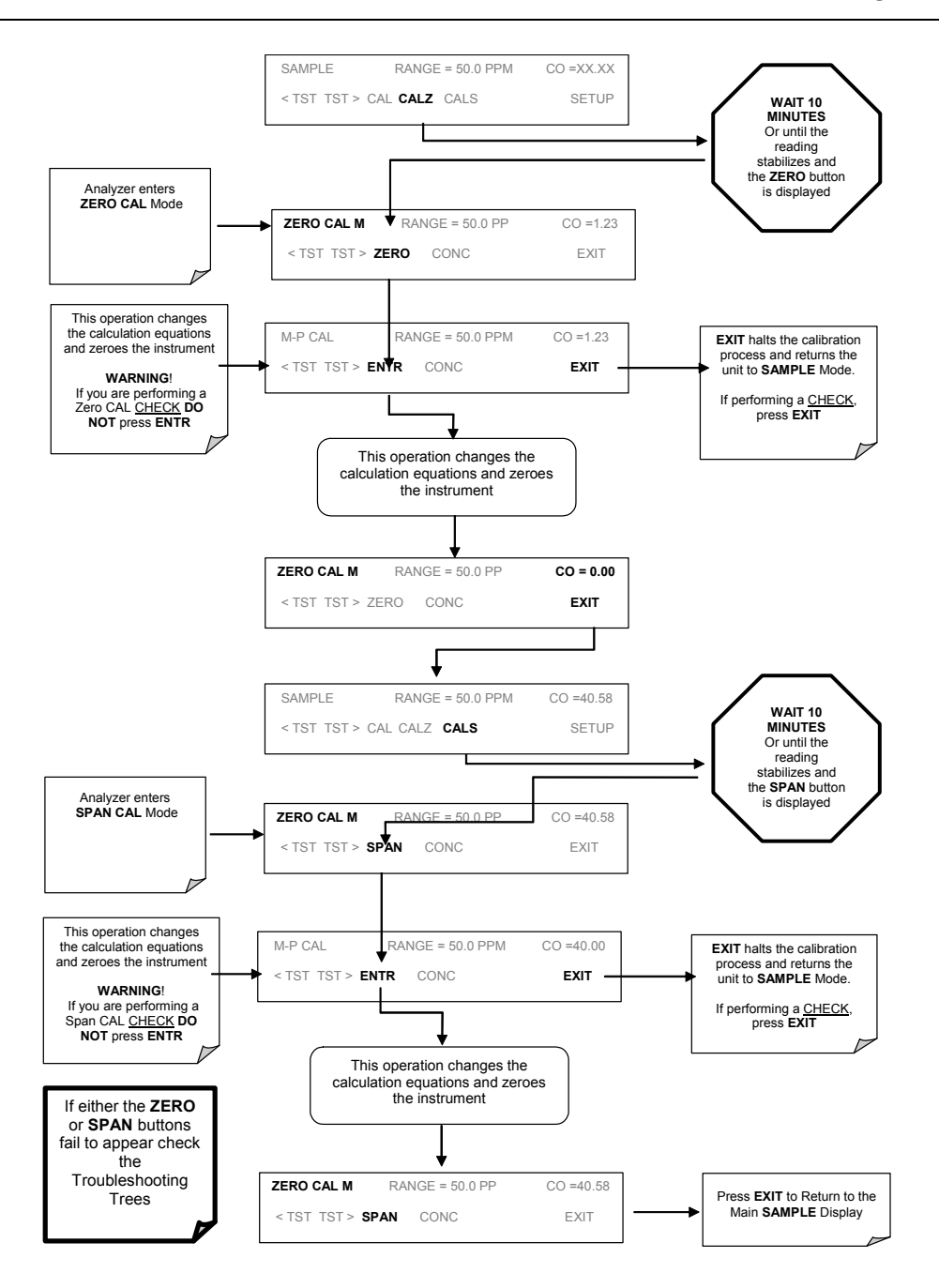

04497I (DCN5614)

## Zero/Span Calibration on Auto Range or Dual Ranges

If the analyzer is being operated in Dual Range mode or Auto Range mode, then the High and Low ranges must be independently calibrated. When the analyzer is in either Dual or Auto Range modes the user must run a separate calibration procedure for each range. After pressing the **CAL**, **CALZ** or **CALS** keys the user is prompted for the range that is to be calibrated as seen in the **CALZ** example below:

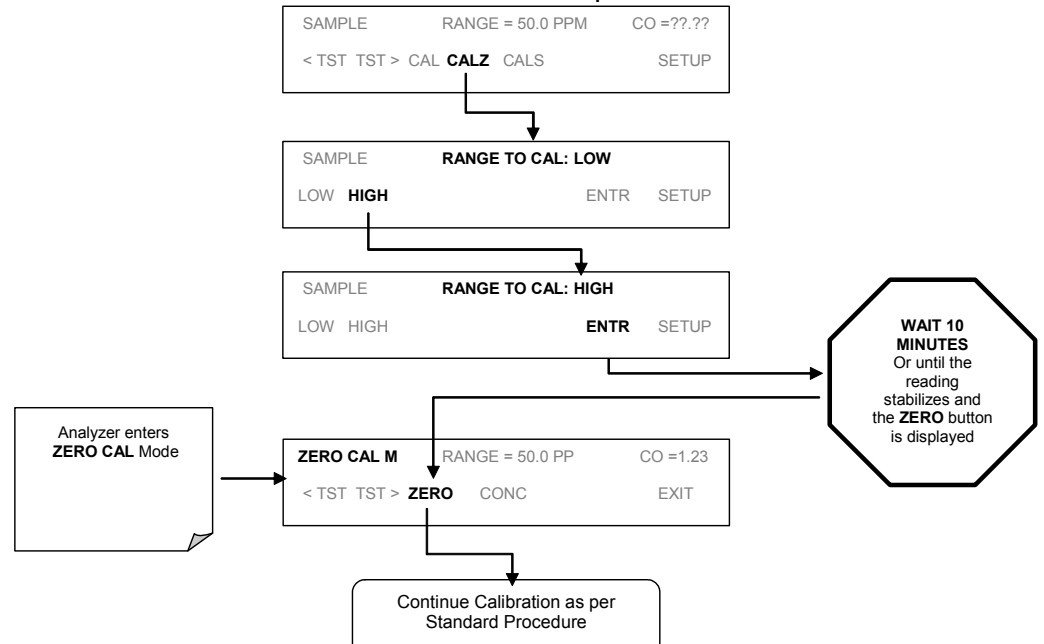

Repeat the sets to calibrate the Low Range as well. Both ranges must be calibrated.

## **Dark Calibration**

The Dark Calibration Test interrupts the signal path between the IR Photo-Detector and the remainder of the Sync/Demod Board circuitry. This allows the instrument to compensate for any voltage levels inherent in the Sync/Demod circuitry that might effect the calculation of CO concentration. Performing this calibration returns two offset voltages, One for **CO MEAS** and on for **CO REF** that are automatically added to the CPU's calculation routine. The two offset voltages from the last calibration procedure may be reviewed by the user via the front panel display.

To activate the Dark Calibration procedure or review the results of a previous calibration, press:

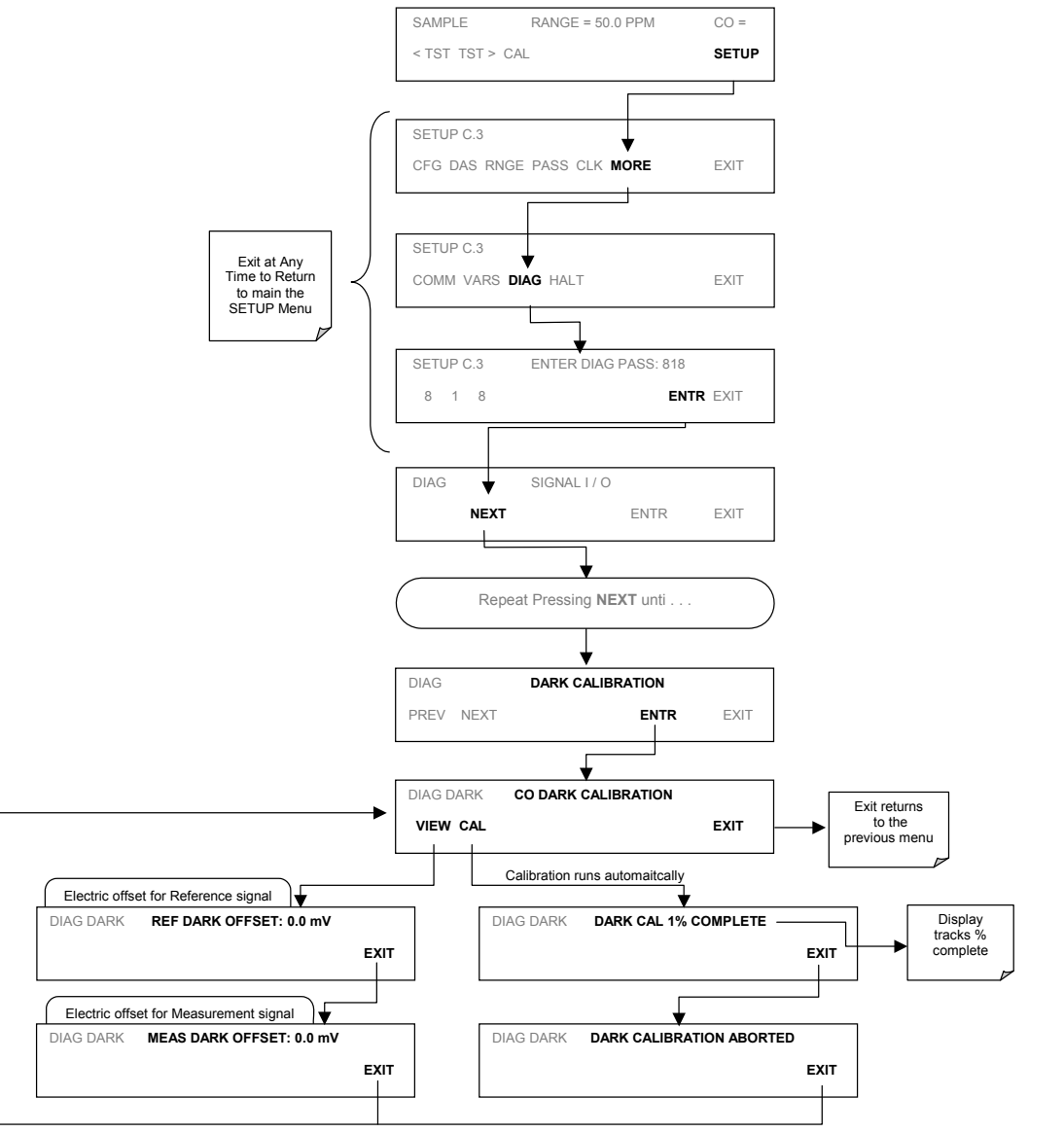

04497I (DCN5614)

31 of 95

10/28/09

## **Pressure Calibration**

To calibrate the pressure in the analyzer the first thing you will want to do is disconnect the pump. You can either do this pneumatically or electrically. Also disconnect any tubing connected to the sample inlet or exhaust ports on the back of the analyzer. This will put the analyzer at atmospheric pressure.

Next, find out the current atmospheric pressure. This can be found from a barometer or contacting your local airport or weather station.

From the front panel of the analyzer press <SETUP><MORE><DIAG> and enter 929 for the password when ever it asks for it. Once in the DIAG menu scroll over until you get Pressure Calibration and hit ENTER. Now enter the current atmospheric pressure and press ENTER.

Exit back out to the main menu and scroll over to sample pressure. This should be equal to the atmospheric pressure now. Reconnect the pump and the pressure should drop a few inches. Reconnect the sample inlet and exhaust and the pressure should remain the same +- 0.2"Hg. If the pressure changes more then this when you reconnect the sample and exhaust lines you will have to troubleshoot the system as the analyzer is being pressurized or being put under a vacuum.

## **Flow Calibration**

With the analyzer on and the pump connected, connect an external flow meter to the sample inlet port on the back of the analyzer. Record the flow rate. Then from the front panel hit <SETUP><MORE><DIAG> enter 929 for the password when it asks you for it.

Once in the DIAG menu scroll over until you get Flow Calibration and hit <ENTER><CAL>. Now enter the value you measured with the external flow meter and hit Enter. This will calibrate the flow meter in the analyzer. Exit back out to the main menu and scroll through the TST values till you get Flow. It will be readings close to the measured value.

## **Linearity Adjustment**

On occasion the CO analyzer may need to be adjusted at a mid-point span, or a linearity adjustment. This procedure should only be performed if your mid-point/linearity point is out of spec.

The option for this must first be enabled in the analyzer. From the front panel press <SETUP><MORE><DIAG> enter 929 for the password when it asks you for it. Scroll over using the NEXT button until you get Factory Options. Hit ENTR, and scroll through this menu until you get LINEARITY ADJUST:OFF. Turn this ON and hit ENTR. Exit back to the main menu and power cycle the analyzer. When the analyzer powers back up, the option for the Lin Adjust has been enabled we can actually do the calibration.

First make sure to perform a Zero and Span calibration before performing the Lin Adjust, you will not be able to perform the Lin Adjust unless this has been done. To adjust the linearity point first press <SETUP><MORE><DIAG> enter 929 for the password when it asks you for it. Scroll over using the NEXT button until you get Linearity Adjustment and hit <ENTR> <CAL>.

Once in the Linearity Adjustment menu start flowing your mid point calibration gas. Next, press <CONC> Enter your mid point calibration gas value into this menu and hit <ENTR>. Wait at least 15 minutes or until the analyzer becomes stable. Press <SPAN><ENTR>. The concentration value should now match your mid point bottle of gas. Exit back to the main menu and return the analyzer to normal operation.

### User Notes:

### 5. Maintenance

NOTE: The following table shows a typical maintenance schedule for the analyzer. Please note that in certain environments (i.e. dusty, very high ambient pollutant levels) some maintenance procedures may need to be performed more often than shown

### M300E Preventative Maintenance Schedule

| Item                     | Action            | Priority  | Frequency                                         | Cal Check | Date Performed |  |  |  |  |  |  |  |
|--------------------------|-------------------|-----------|---------------------------------------------------|-----------|----------------|--|--|--|--|--|--|--|
| Particulate<br>Filter    | Replace           | Mandatory | Weekly or as needed                               | No        |                |  |  |  |  |  |  |  |
| Pump<br>Diaphragm        | Replace           | Mandatory | Annually or as needed or repair                   | Yes       |                |  |  |  |  |  |  |  |
| Verify Test<br>Functions | Record & analyze  | Recommend | Weekly or after any maintenance                   | No        |                |  |  |  |  |  |  |  |
| Perform Flow<br>Check    | Check flow        | Recommend | Annually or after any<br>maintenance or<br>repair | No        |                |  |  |  |  |  |  |  |
| Perform Leak<br>Check    | Verify leak tight | Recommend | Annually or after any<br>maintenance or<br>repair | Yes       |                |  |  |  |  |  |  |  |
| Pneumatic<br>Lines       | Examine and clean | As needed | As needed                                         | Yes       |                |  |  |  |  |  |  |  |
| Cleaning                 | Clean             | As needed | As needed                                         | No        |                |  |  |  |  |  |  |  |
| Sintered Filter          | Replace           | As Needed | Annually                                          | Yes       |                |  |  |  |  |  |  |  |
| Flow Control<br>Orings   | Replace           | As Needed | Annually                                          | Yes       |                |  |  |  |  |  |  |  |
| Orifice                  | Clean or replace  | As Needed | Annually                                          | Yes       |                |  |  |  |  |  |  |  |
### **Repairing Sample Flow Control Assembly**

The Critical Flow Orifice is housed in the Flow Control Assembly (T-API part number: 001760400) located on the inlet fitting of the pump. A sintered filter protects the jewel orifice so it is unusual for the orifice to need replacing, but if it does, or the filter needs replacement please use the following procedure:

- 1. Turn off Power to the analyzer.
- 2. Locate the assembly attached to the sample pump.
- 3. Disconnect the pneumatic connection from the flow assembly and the assembly from the pump.
- 4. Remove the fitting and the components as shown in the exploded view below.
- 5. Replace the o-rings (p/n:OR\_01) and the sintered filter (p/n:FL\_01).
- 6. If replacing the Critical Flow Orifice itself (p/n:000941000), make sure that the side with the colored window (usually Red) is facing upstream to the flow gas flow.
- 7. Re-assemble in reverse order.
- 8. After re-connecting the power and pneumatic lines, flow check the instrument.

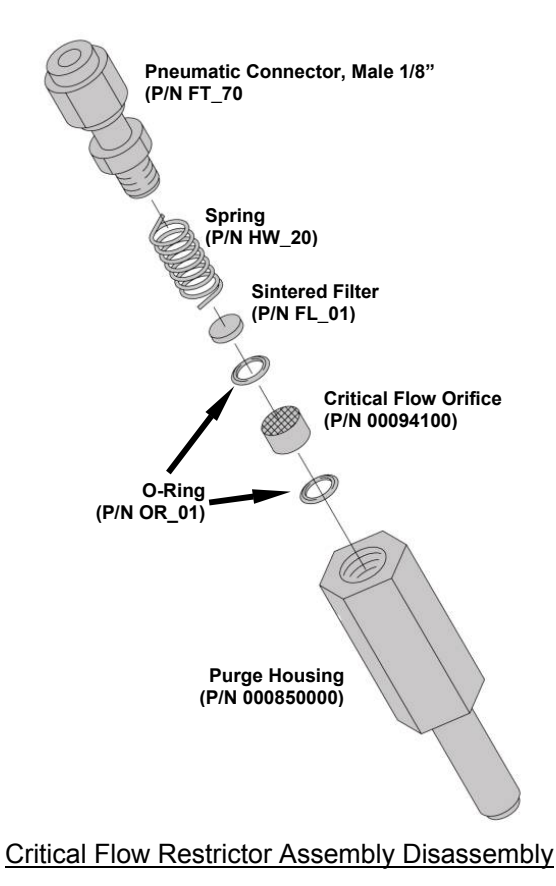

04497I (DCN5614)

37 of 95

### 6. TROUBLESHOOTING & FAULTS

04497I (DCN5614)

38 of 95

10/28/09

#### **General Troubleshooting Hints**

The analyzer has been designed so that problems can be rapidly detected, evaluated and repaired. During operation, the analyzer continuously performs self-check diagnostics and provides the ability to monitor the key operating parameters of the instrument without disturbing monitoring operations.

A systematic approach to troubleshooting will generally consist of the following four steps:

- 1. Note any WARNING MESSAGES and take corrective action as required.
- 2. Examine the values of all TEST functions and compare to Factory values. Note any major deviations from the factory values and take correction action as required.
- 3. Use the Internal Electronic Status LED's to determine whether the CPU and I<sup>2</sup>C buses are running, and if the Sync/Demodulator and Relay Board are operating properly. Verify that the DC power supplies are operating properly by checking the voltage test points on the Relay Board. Please note that the analyzer's DC power wiring is color-coded and these colors match the color of the corresponding test point on the relay board.
- 4. **SUSPECT A LEAK FIRST!** Data from T-API's Service Department indicates that 50% of ALL problems are eventually traced to leaks in the pneumatic connections and gas lines of the analyzer itself, the source of Zero Air or Span Gases or Sample Gas delivery system.

Check for gas flow problems such as clogged or blocked internal/external gas lines, damaged seals, punctured gas lines, a damaged pump diaphragm, etc.

#### Model 300E Carbon Monoxide Analyzer **Training Manual**

#### **Customer Service Repair Questionnaire**

CUSTOMER: \_\_\_\_\_\_ PHONE: \_\_\_\_\_\_

CONTACT NAME: \_\_\_\_\_\_ FAX NO. \_\_\_\_\_ SITE ADDRESS: \_\_\_\_\_\_

MODEL 300E SERIAL NO.: \_\_\_\_\_\_ FIRMWARE REVISION:

1. ARE THERE ANY FAILURE MESSAGES?

#### PLEASE COMPLETE THE FOLLOWING TABLE: (NOTE: DEPENDING ON OPTIONS INSTALLED, NOT ALL TEST PARAMETERS SHOWN BELOW WILL BE AVAILABLE IN YOUR INSTRUMENT)

| Parameter    | Recorded Value               | Acceptable Value              |  |
|--------------|------------------------------|-------------------------------|--|
| RANGE        | PPM                          | 1 – 1000 PPM                  |  |
| STABIL       | PPM                          | ≤ 0.05 PPM WITH ZERO AIR      |  |
| CO MEASURE   | mV                           | 2500 – 4800 MV                |  |
| CO REFERENCE | mV                           | 2500 – 4800MV                 |  |
| MR RATIO     |                              | 1.1 – 1.3 W/ ZERO AIR         |  |
| PRESSURE     | INHG                         | -2"AMBIENT ABSOLUTE           |  |
| SAMPLE FLOW  | CC                           | 800 ± 10%                     |  |
| SAMPLE TEMP  | °C                           | 48 ± 4                        |  |
| BENCH TEMP   | °C                           | 48 ± 2                        |  |
| WHEEL TEMP   | °C                           | 68 ± 2                        |  |
| BOX TEMP     | °C                           | AMBIENT + 7 ± 10              |  |
| PHOTO DRIVE  | mV                           | 250mV TO 4750mV               |  |
| SLOPE        |                              | 1.0 ± .3                      |  |
| OFFSET       |                              | 0 ± 0.3                       |  |
| DARK REF     | mV                           | 125 ± 50 mV.                  |  |
| DARK MEAS    | mV                           | 125 ± 50 mV                   |  |
| ETEST        | PPM                          | 40 ± 2 PPM                    |  |
|              | Values are in the Signal I/O |                               |  |
| REF_4096_MV  |                              | 4096mv±2mv and Must be Stable |  |
| REF_GND      |                              | 0± 0.5 and Must be Stable     |  |

#### 2. WHAT IS THE SAMPLE FLOW & SAMPLE PRESSURE WITH THE SAMPLE IN-LET ON REAR OF MACHINE CAPPED?

SAMPLE FLOW- CC SAMPLE PRESSURE - IN-HG-A

04497I (DCN5614)

Page 40 of 95

# 3. PLEASE CHECK THESE SIGNALS AND VERIFY THE CORRECTNESS. LOOK FOR THE SIGNALS ANNOTATED ON THE DIAGRAM. WHAT ARE THE PEAK-TO-PEAK VOLTAGES?

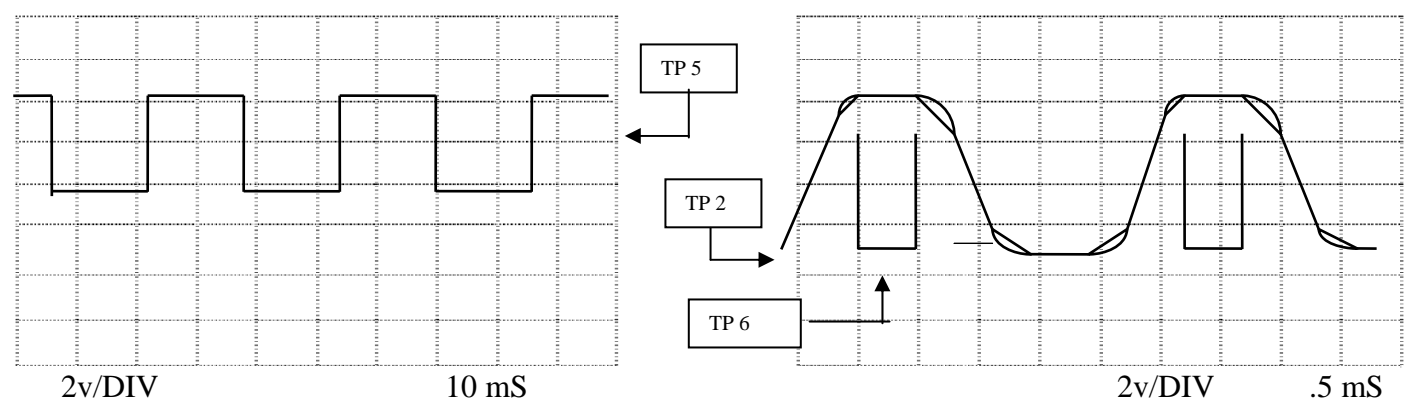

4. IF POSSIBLE, PLEASE INCLUDE A PORTION OF A STRIP CHART PERTAINING TO THE PROBLEM. CIRCLE PERTINENT DATA. THANK YOU FOR PROVIDING THIS INFORMATION. YOUR ASSISTANCE ENABLE TELEDYNE API TO RESPOND FASTER TO THE PROBLEM THAT YOU ARE ENCOUNTERING.

### Fault Diagnosis with TEST Functions

Besides being useful as predictive diagnostic tools, the Test Functions viewable from the Front Panel can be used to isolate and identify many operational problems when combined with a thorough understanding of the analyzers Principle of Operation.

The acceptable ranges for these Test Functions are listed in the "Nominal Range" column of the analyzer Final Test and Validation Data Sheet (p/n 04307) shipped with the instrument. Values outside these acceptable ranges indicate a failure of one or more of the analyzers subsystems. Functions whose values are still within the acceptable range but have significantly changed from the measurement recorded on the factory data sheet may also indicate a failure.

The following table contains some of the more common causes for these values to be out of range.

044971 (DCN5614)

| Test Functions<br>(As Displayed) | Indicated Failure(s)                                                                                                    |  |
|----------------------------------|----------------------------------------------------------------------------------------------------|--|
| TIME                             | <ul> <li>Time of Day clock is too fast or slow</li> <li>To adjust change the Clock_ADJ in the VARS menu.</li> <li>Battery in clock chip on CPU board may be dead.</li> </ul>                                                                                                    |  |
| RANGE                            | Incorrectly configured Measurement Range(s) could cause response problems with a Datalogger or Chart Recorder attached to one of the Analog Output.<br>If the Range selected is too small, the recording device will over range.<br>If the Range is too big, the device will show minimal or no apparent change in readings.                                                                                                    |  |
| STABIL                           | Indicates noise level of instrument or CO concentration of Sample Gas                                                                                                    |  |
| CO MEAS<br>&<br>CO REF           | If the value displayed is too high the IR Source has become brighter. Adjust the variable gain potentiometer on the Sync/Demod Board<br>If the value displayed is too low or constantly changing<br>AND:<br>The <b>CO REF</b> is OK:<br>• Failed Multiplexor on the Mother Board<br>• Failed Sync/Demod Board<br>• Loose Connector or wiring on Sync/Demod Board<br>The <b>CO REF</b> is also BAD:<br>• GFC Wheel stopped or rotation is too slow<br>• Failed Sync/Demod Board IR Source<br>• Failed IR Source<br>• Failed Relay Board<br>• Failed I <sup>2</sup> C Bus                                                                                                    |  |
| MR Ratio                         | <ul> <li>When the analyzer is sampling Zero Air and the ratio is too low:</li> <li>The Reference Cell of the GFC Wheel is contaminated or leaking.</li> <li>The alignment between the GFC Wheel and the Segment Sensor, the M/R Sensor or both is incorrect.</li> <li>Failed Sync/Demod Board</li> <li>When the analyzer is sampling Zero Air and the ratio is too high:</li> <li>Zero Air is contaminated</li> <li>The alignment between the GFC Wheel and the Segment Sensor, the M/R Sensor or both is incorrect.</li> <li>Failed Sync/Demod Board</li> <li>The alignment between the GFC Wheel and the Segment Sensor, the M/R Sensor or both is incorrect.</li> <li>Failed Sync/Demod Board</li> <li>The alignment between the GFC Wheel and the Segment Sensor, the M/R Sensor or both is incorrect.</li> <li>Failed Sync/Demod Board</li> <li>Failed IR Photo-Detector</li> </ul> |  |
| SAMPLE FL                        | Check for Gas Flow problems.                                                                                                    |  |
| SAMPLE TEMP                      | Sample temp should be close to <b>BENCH TEMP</b> . Temperatures outside of the specified range or oscillating temperatures are cause for concern                                                                                                    |  |
| BENCH TEMP                       | Bench temp control improves instrument noise, stability and drift. Temperatures outside of the specified range or oscillating temperatures are cause for concern.                                                                                                    |  |
| WHEEL TEMP                       | Wheel temp control improves instrument noise, stability and drift. Outside of set point or oscillating temperatures are cause for concern.                                                                                                    |  |
| BOX TEMP                         | If the Box Temperature is out of range, check fan in the Power Supply Module. Areas to the side and rear of instrument should allow adequate ventilation.                                                                                                    |  |
| PHT DRIVE                        | If this drive voltage is out of range it may indicate one of several problems:<br>- A poor mechanical connection between the various components in inside the                                                                                                    |  |

#### **Test Functions - Indicated Failures**

044971 (DCN5614)

Page 43 of 95

| Test Functions<br>(As Displayed) | Indicated Failure(s)                                                                                                    |
|----------------------------------|----------------------------------------------------------------------------------------------------|
|                                  | <ul> <li>detector housing</li> <li>An electronic failure of the IR Photo-Detector's built-in cooling circuitry, or;</li> <li>A temperature problem inside the analyzer chassis. In this case other temperature warnings would also be active such as <b>BENCH TEMP WARNING</b> or <b>BOX TEMP WARNING</b>.</li> </ul>                                                                                                    |
| SLOPE                            | <ul> <li>Values outside range indicate</li> <li>Contamination of the Zero Air or Span Gas supply</li> <li>Instrument is miss-calibrated</li> <li>Blocked Gas Flow</li> <li>Contaminated or leaking GFC Wheel (either chamber)</li> <li>Faulty IR Photo-Detector</li> <li>Faulty Sample Pressure Sensor (P1) or circuitry</li> <li>Invalid M/R ratio (see above)</li> <li>Bad/incorrect Span Gas concentration due.</li> </ul> |
| OFFSET                           | <ul> <li>Values outside range indicate</li> <li>Contamination of the Zero Air supply</li> <li>Contaminated or leaking GFC Wheel (either chamber)</li> <li>Faulty IR Photo-Detector</li> </ul>                                                                                                    |

## **Internal Electronic Status LED's**

Several LED's are located inside the instrument to assist in determining if the analyzers CPU,  $I^2C$  bus and Relay Board, GFC wheel and the Sync/Demodulator Board are functioning properly.

### Temperature

There are three possible failures that could cause the Bench temperature to be incorrect.

- 1. The heater mounted to the bottom of the Absorption bench is electrically shorted or open. Check the resistance of the two heater elements by measuring between pin 2 and 4 (~76 Ohms), and pin 3 and 4 (~330 Ohms), of the white five-pin connector just below the sample temperature sensor on the Bench (pin 1 is the pointed end).
- 2. Assuming that the I<sup>2</sup>C bus is working and that there is no other failure with the Relay board, the solid-state relay (K2) on the Relay Board may have failed. Using the BENCH\_HEATER parameter under the Signal I/O function, turn on and off K2 (D3 on the relay board should illuminate as the heater is turned on). Check the AC voltage present between pin 2 and 4, for a 100 or 115 VAC model, and pins 3 and 4, for a 220-240 VAC model.

#### WARNING: HAZARDOUS VOLTAGES ARE PRESENT DURING THIS TEST

If the relay has failed there should be no change in the voltage across pins 2 and 4 or 3 and 4. Note, K2 is in a socket for easy replacement.

3. If K2 checks out OK, the thermistor temperature sensor located on the optical bench near the front of the instrument could be at fault. Unplug the connector labeled "Bench", and measure the resistance of the thermistor. At room temperature it should have approximately 30K Ohms resistance, near the 48°C setpoint it should have ~11K Ohms.

### **GFC Wheel Temperature**

Like the Bench Heater above there are three possible causes for the GFC wheel temperature to have failed.

- 1. The Wheel heater has failed. Check the resistance between pins 1 and 4 on the white five-pin connector just below the sample temperature sensor on the Bench (pin 1 is the pointed end). It should be approximately 275 Ohms.
- Assuming that the I<sup>2</sup>C bus is working and that there is no other failure with the Relay board, the solid-state relay (K1) on the Relay Board may have failed. Using the WHEEL\_HEATER parameter under the Signal I/O function, turn on and off K1 (D2 on the relay board should illuminate as the heater is turned on). Check the AC voltage present between pin 1 and 4.

#### WARNING: Hazardous Voltages are present during this test

If the relay has failed there should be no change in the voltage across pins 1 and 4. Note, K1 is socketed for easy replacement.

 If K1 checks out OK, the thermistor temperature sensor located at the front of the filter wheel assembly may have failed. Unplug the connector labeled "Wheel", and measure the resistance of the thermistor. The resistance near the 68°C setpoint is ~5.7k ohms.

044971 (DCN5614)

### **Excessive Noise**

Noise is continuously monitored in the TEST functions as the **STABIL** reading and only becomes meaningful after sampling a constant gas concentration for at least 10 minutes. Compare the current **STABIL** reading with that recorded at the time of manufacture (included in the M300E Final Test and Validation Data sheet-p/n 04271 shipped with the unit from T-API).

- 1. The most common cause of excessive noise is leaks. Leak check and flow check the instrument.
- Detector failure caused by failure of the hermetic seal or overtemperature due to poor heat sinking of the detector can to the optical bench. In addition to increased noise due to poor signal-to-noise ratio, another indicator of detector failure is a drop in the signal levels of the CO Measure signal and CO Reference signal.
- 3. Sync/Demod Board failure. There are many delicate, high impedance parts on this board. Check the **CO MEAS** and **CO REF** Test Functions via the Front Panel Display.
- 4. The detector cooler control circuit can fail for reasons similar to the detector itself failing. Symptoms would be a change in **MR RATIO** Test Function when zero air is being sampled.

The +5 and  $\pm$ 15 VDC voltages in the M300E are provided by switching power supplies. Switch mode supplies create DC outputs by switching the input AC waveform at high frequencies. As the components in the switcher age and degrade, the main problem observed is increased noise on the DC outputs. If a noisy switcher power supply is suspected, attach an oscilloscope to the DC output test points located on the top right hand edge of the Relay board. Look for short period spikes > 100 mV p-p on the DC output.

# **GFC Wheel Drive**

If the D1 and D2 on the Sync Demodulator board are not flashing then:

- Check for power to the motor by measuring between pins 1 and 3 on the connector feeding the motor. For instruments configured for 120 or 220-240VAC there should be approximately 88 VAC for instruments configured for 100VAC, it should be the voltage of the AC mains, approximately 100VAC.
- 2. Verify that the frequency select jumper, JP4, is properly set on the Relay Board. For 50 Hz operation it should be installed. For 60 Hz operation may either be missing or installed in a vertical orientation.
- 3. If there is power to the motor and the frequency select jumper is properly set then the motor is likely bad.

# M300E Troubleshooting Tree

#### Troubleshooting Trees

No Power No front panel or locking up Display Unstable Reading at Zero, Zero noise Unstable Reading at Span, Span noise Unable to Zero (No Zero Button) Unable to Span (No Span button or no response to Span gas) Non-Linear Response Slow Response to Zero or Span No Flow No analog or incorrect analog output Measure and Reference both Around 115mV, Sync Warning, or Source Warning Any Temperature Warning

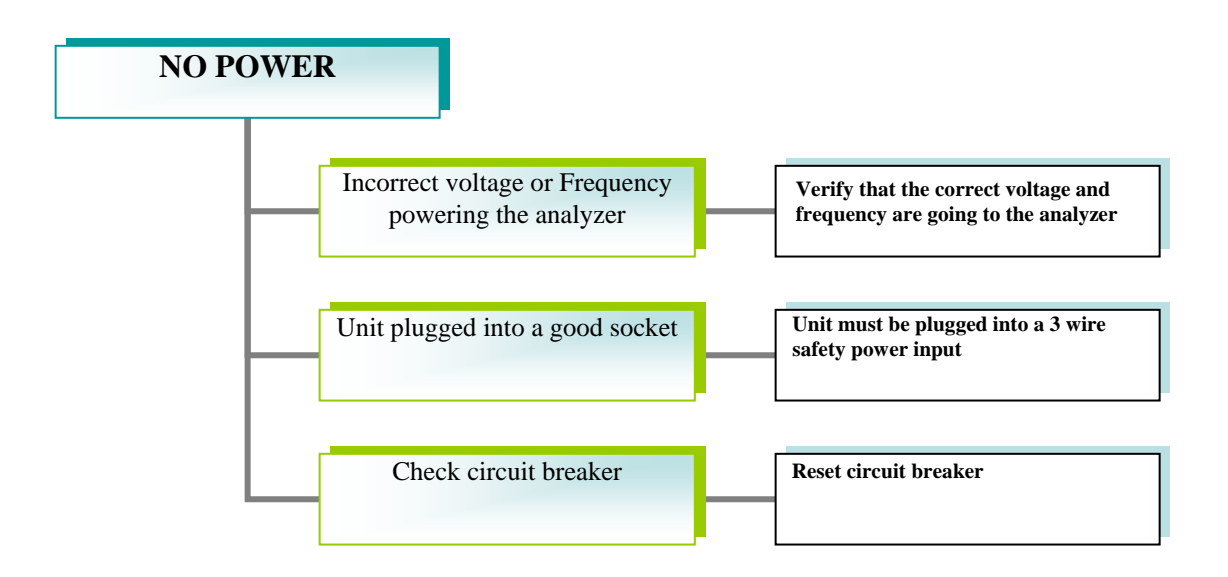

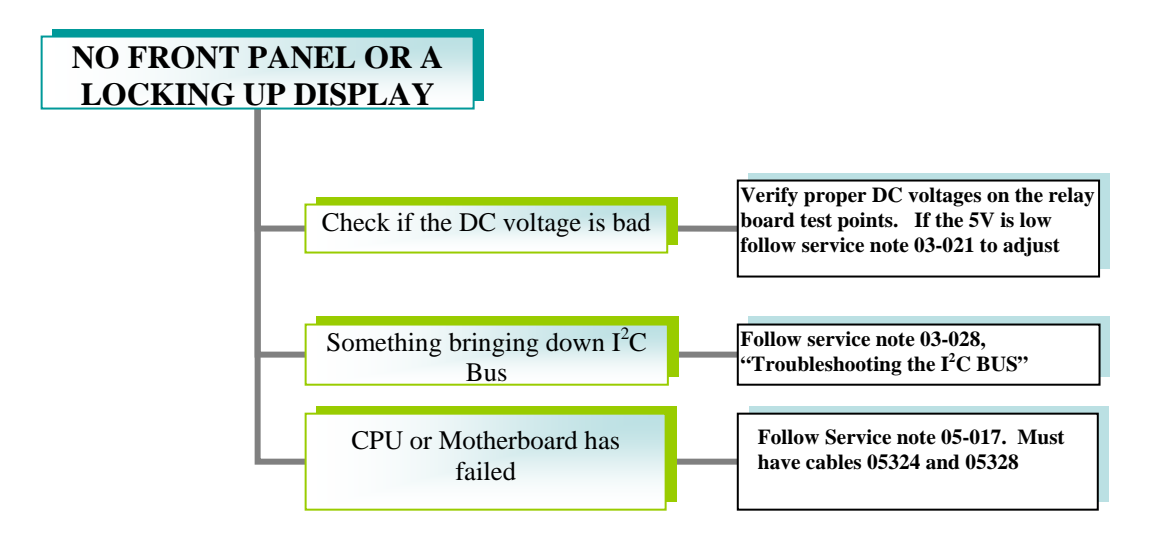

Page 48 of 95

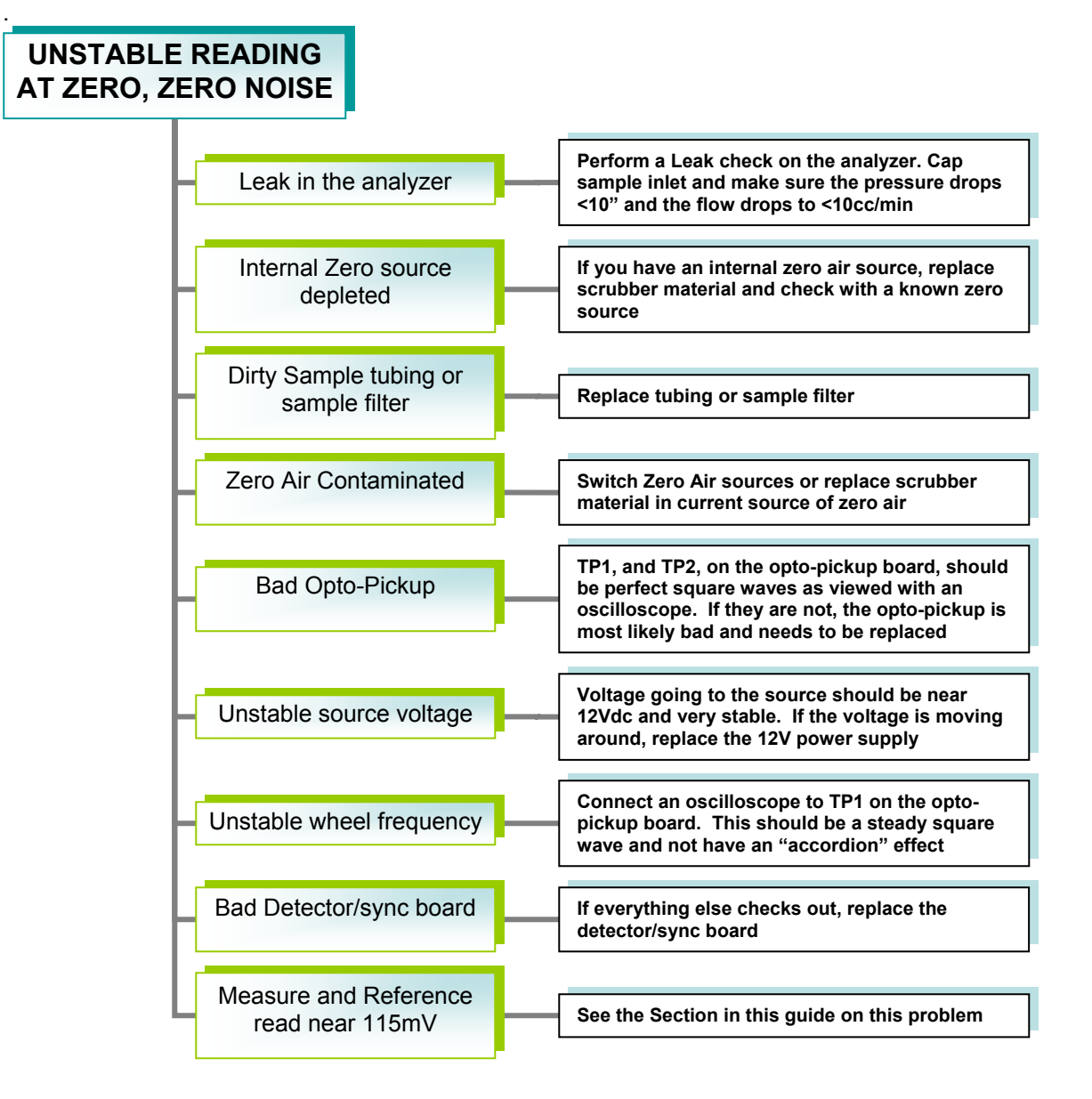

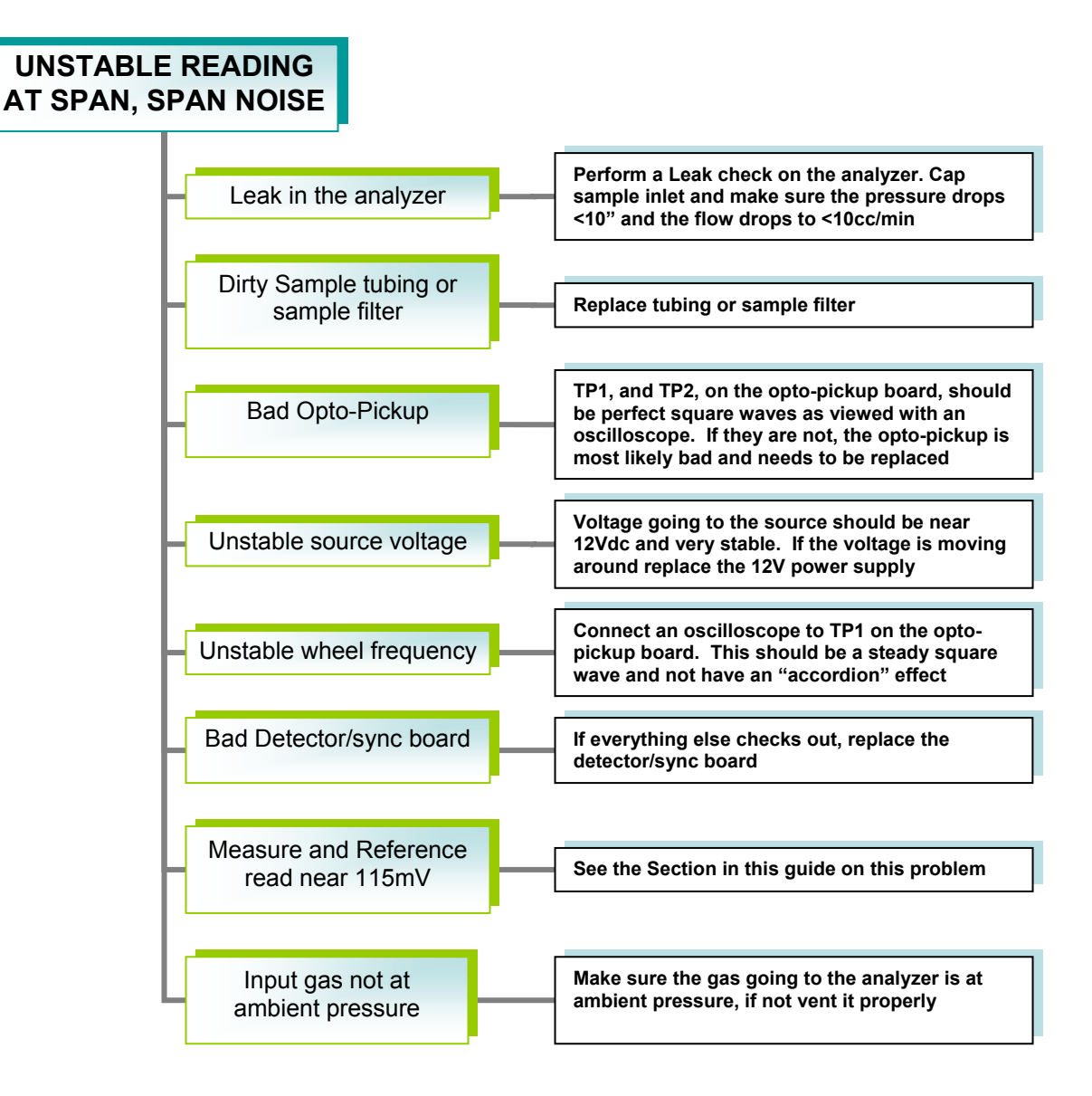

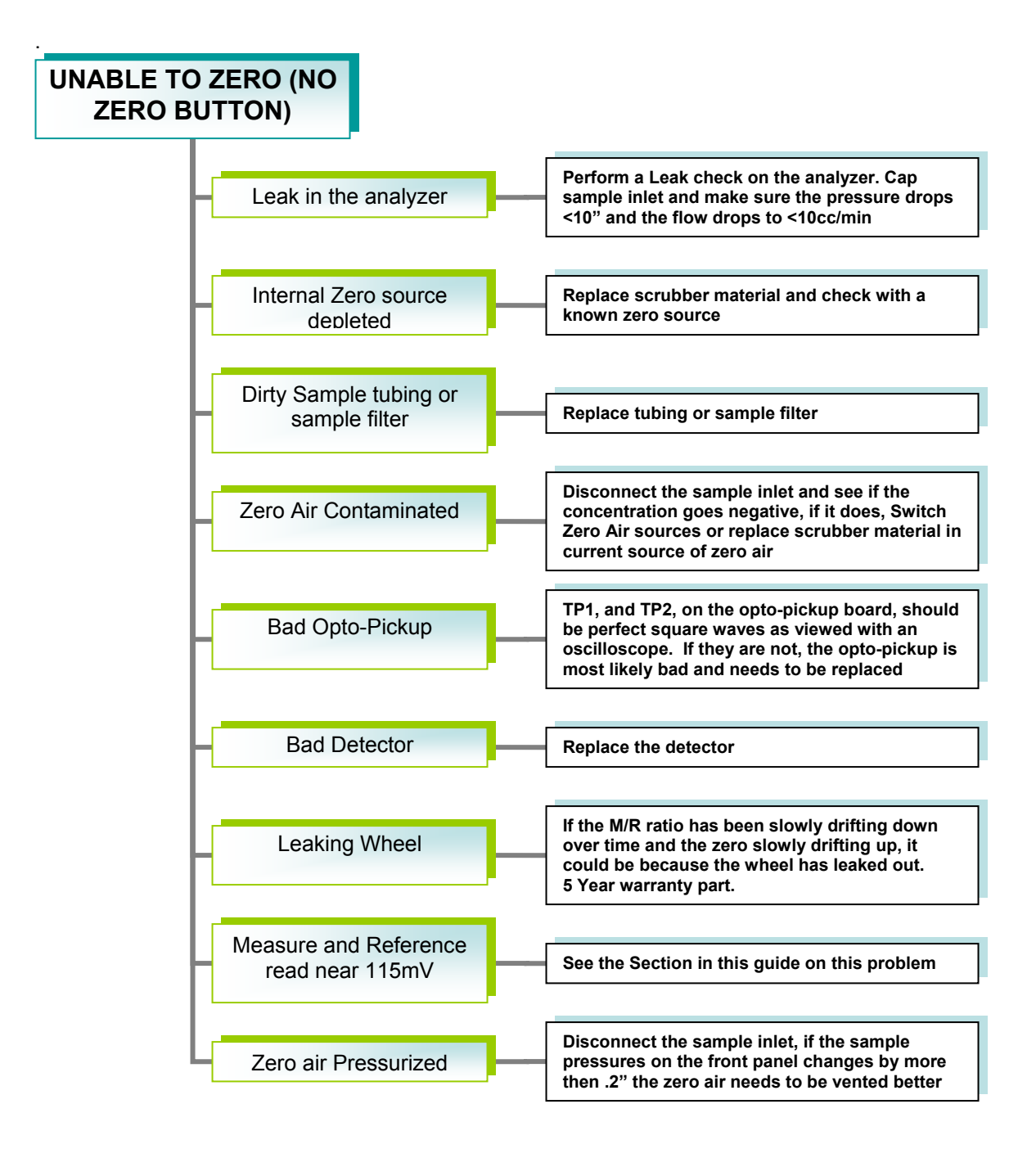

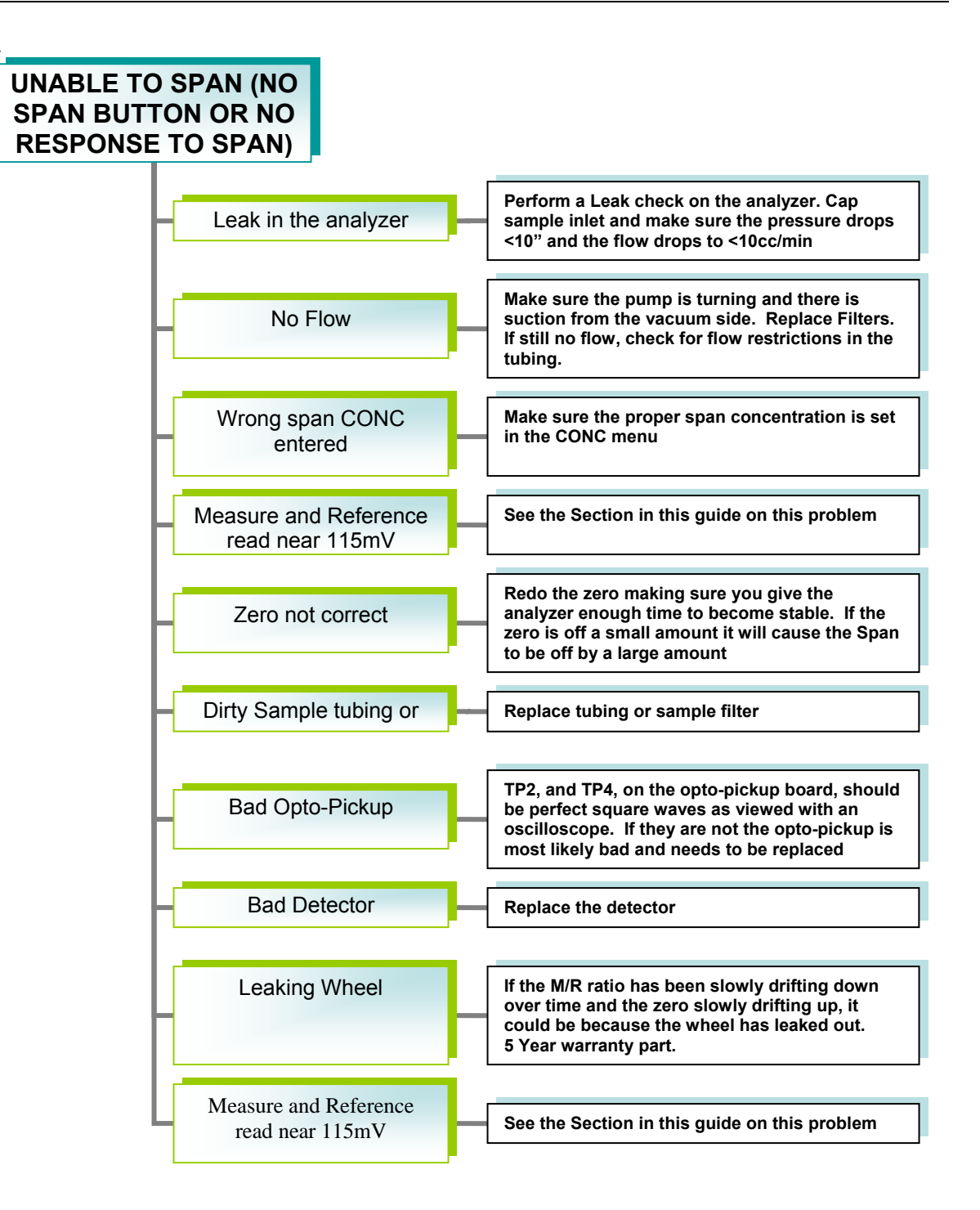

Page 52 of 95

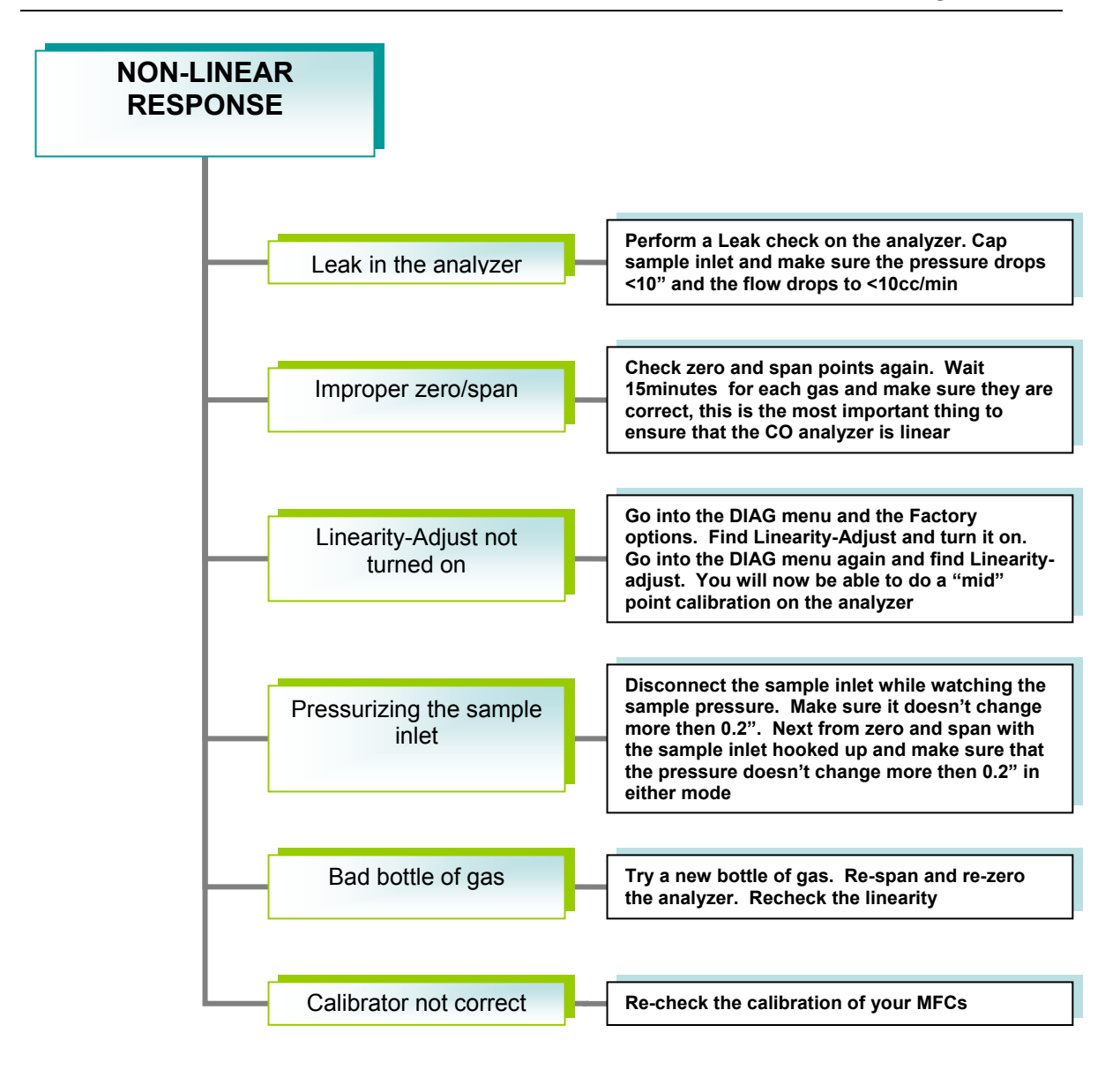

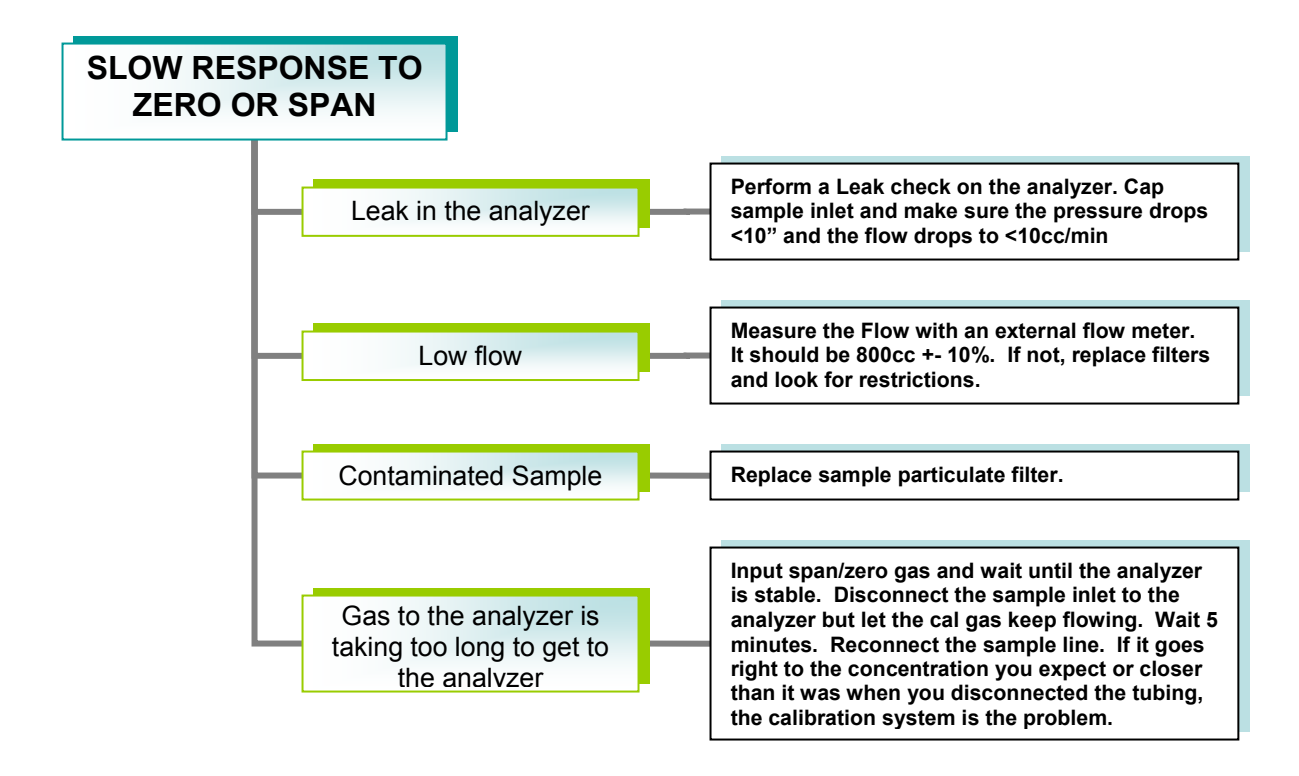

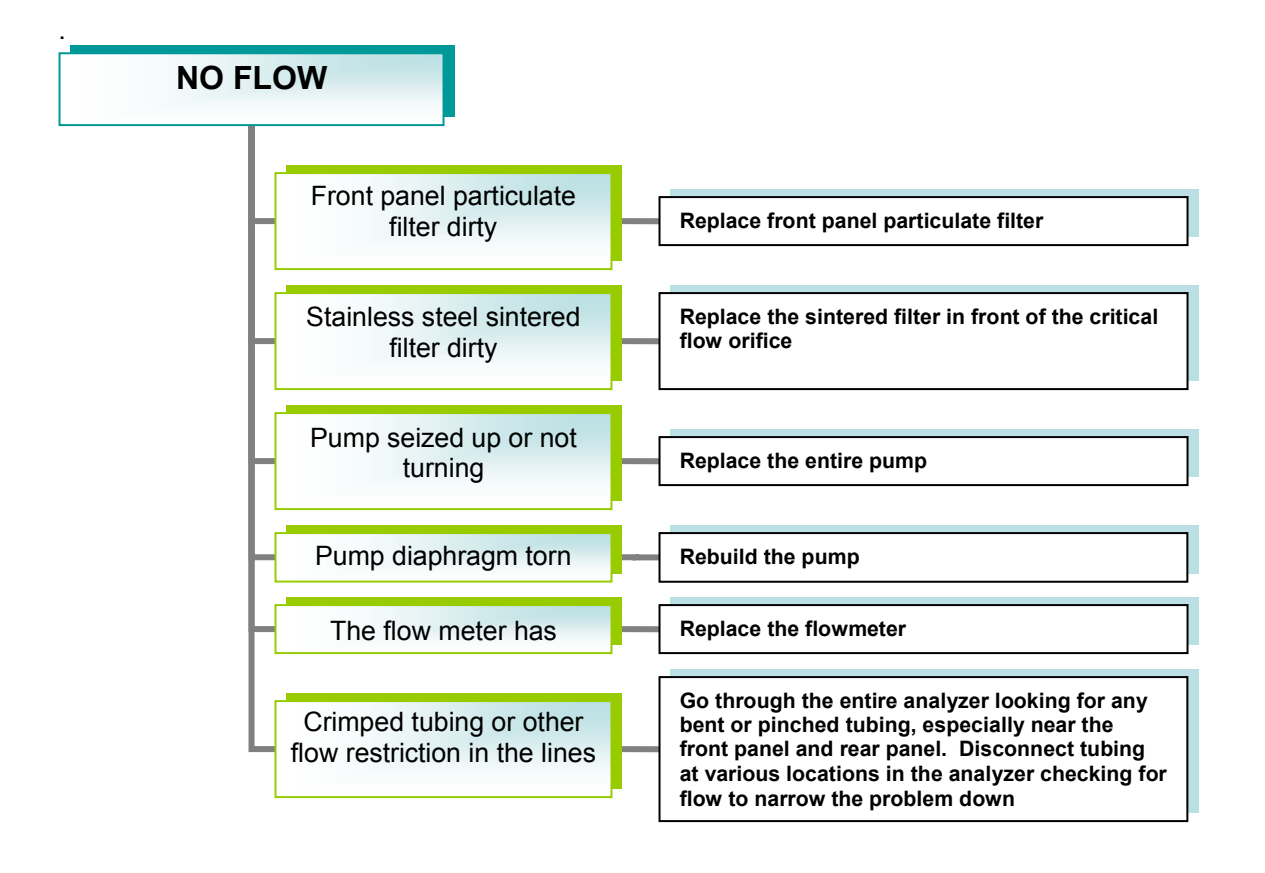

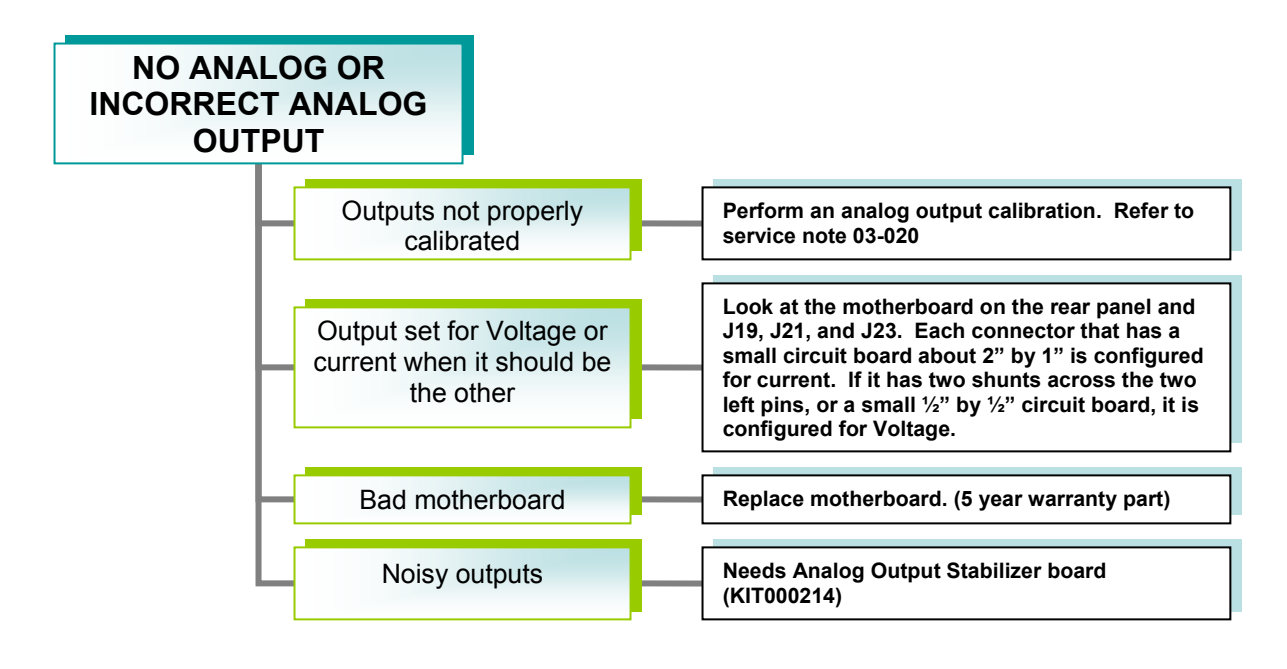

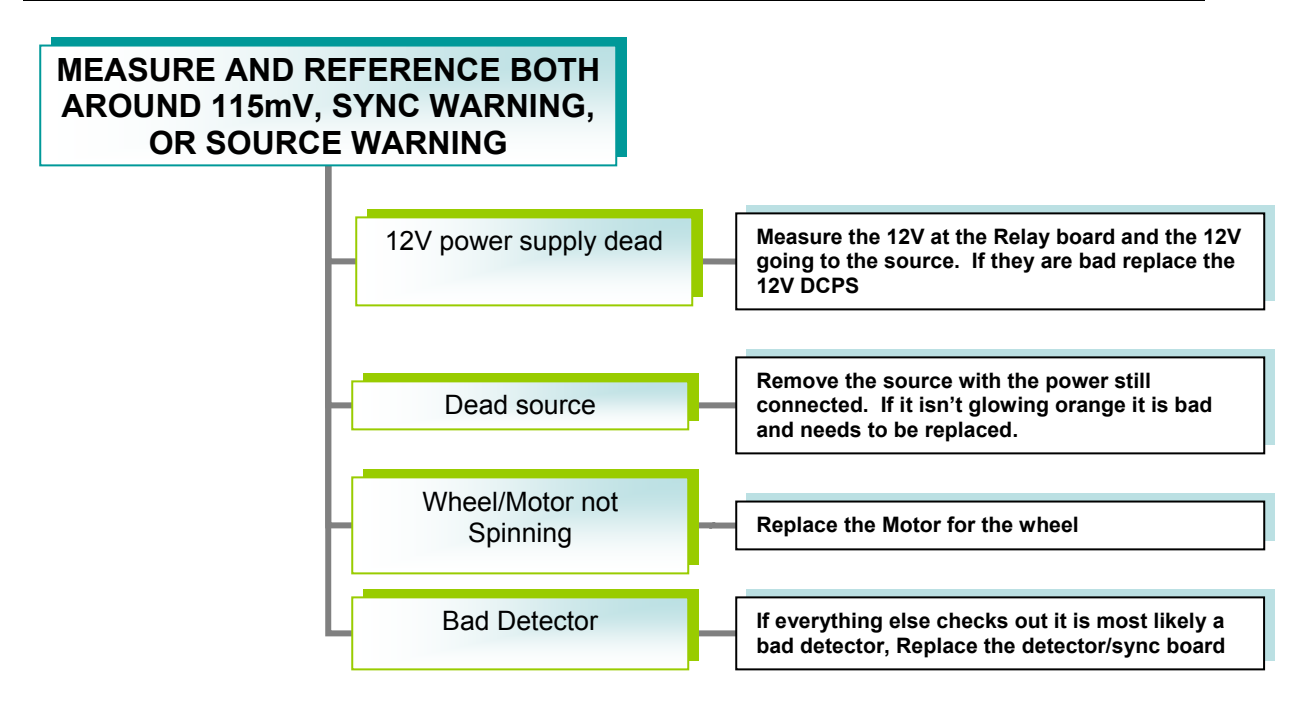

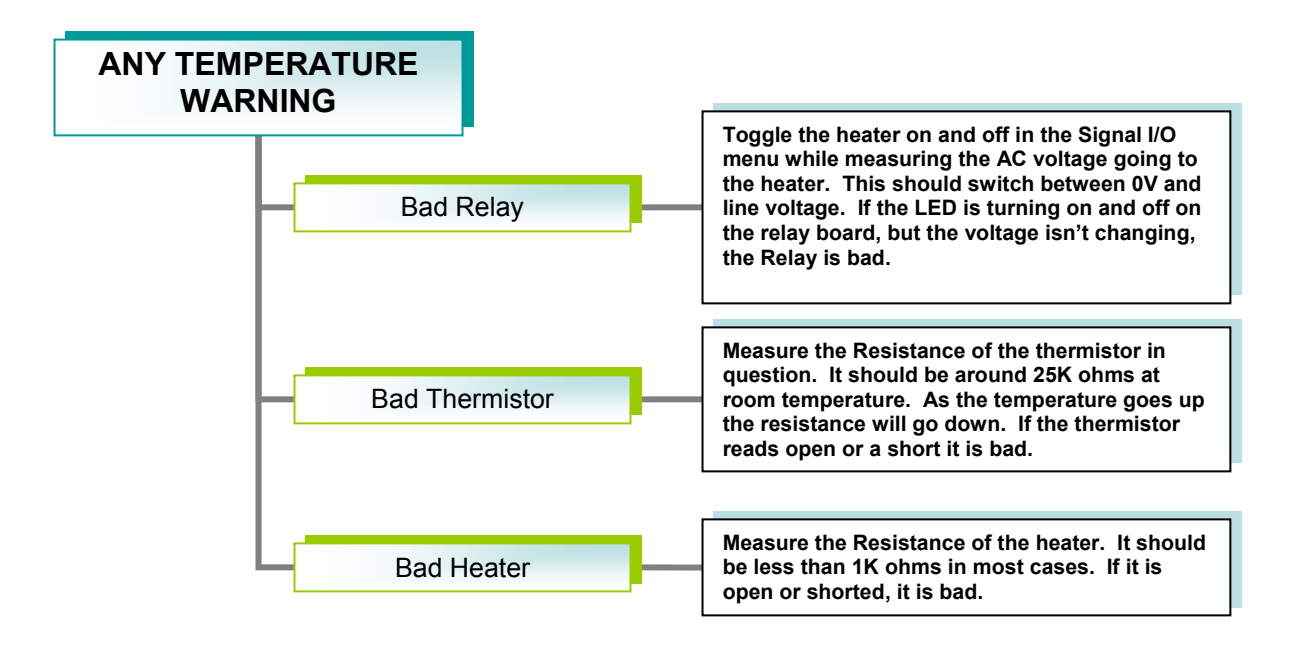

#### **User Notes:**

044971 (DCN5614)

Page 59 of 95

## 7. SPECIFICATIONS

044971 (DCN5614)

Page 60 of 95

| Ranges                                                                                      | M300E: Min: 0-1 ppm; Max: 0-1000 ppm of Full Scale (User selectable)<br>M300EM: Min: 0-5 ppm; Max: 0-5000 ppm of Full Scale (User selectable)                                            |  |
|---------------------------------------------------------------------------------------------|----------------------------------------------------------------------------------------------------|--|
| Measurement Units                                                                           | M300E: ppb, ppm, μg/m <sup>3</sup> , mg/m <sup>3</sup> (user selectable)<br>M300EM: ppm, mg/m <sup>3</sup> (user selectable)                                                             |  |
| Zero Noise                                                                                  | M300E: < 0.02 ppm RMS <sup>1</sup> ;M300EM: ≤ 0.1 ppm RMS <sup>1</sup>                                                                                                    |  |
| Span Noise                                                                                  | M300E:<0.5% of rdg RMS over 5ppm <sup>1, 3</sup> ; M300EM:>0.5% of rdg RMS over 20ppm                                                                                                    |  |
| Lower Detectable Limit                                                                      | M300E: < 0.04 ppm <sup>1</sup> ; M300EM: 0.2 ppm                                                                                                    |  |
| Zero Drift (24 hours)                                                                       | M300E: < 0.1 ppm <sup>2</sup> ; M300EM: <0.5 ppm                                                                                                    |  |
| Zero Drift (7 days)                                                                         | M300E: < 0.2 ppm <sup>2</sup> ; M300EM: <1.0ppm                                                                                                    |  |
| Span Drift (24 hours)                                                                       | < 0.5% of reading <sup>2</sup> , <sup>4</sup>                                                                                                    |  |
| Span Drift (7 days)                                                                         | < 1% of reading <sup>2, 4</sup>                                                                                                    |  |
| Linearity                                                                                   | M300E: Better than 1% Full Scale <sup>5</sup> ;<br>M300EM: 0 - 3000 ppm: 1% full scale; 3000 - 5000 ppm: 2% full scale                                                                   |  |
| Precision                                                                                   | M300E: 0.5% reading <sup>1,5</sup> ; M300EM: 1.0% reading                                                                                                    |  |
| Lag Time                                                                                    | 10 sec <sup>1</sup>                                                                                                    |  |
| Rise/Fall Time                                                                              | <60 sec to 95% <sup>1</sup>                                                                                                    |  |
| Sample Flow Rate                                                                            | 800 cm <sup>3</sup> /min. $\pm 10\%$ O <sub>2</sub> Sensor option adds 120 cm <sup>3</sup> /min to total flow though when installed                                                      |  |
| Temperature Range                                                                           | 5 - 40°C operating, 10 - 40°C EPA Equivalency                                                                                                    |  |
| Humidity Range                                                                              | 0-95% RH, Non-Condensing                                                                                                    |  |
| Temp Coefficient                                                                            | < 0.05 % per °C (minimum 50 ppb/°C)                                                                                                    |  |
| Voltage Coefficient                                                                         | < 0.05 % per V                                                                                                    |  |
| Dimensions (HxWxD)                                                                          | 7" x 17" x 23.5" (178 mm x 432 mm x 597 mm)                                                                                                    |  |
| Weight                                                                                      | 50 lb (22.7 kg)                                                                                                    |  |
| AC Power                                                                                    | 100V 50/60 Hz (3.25A), 115 V 60 Hz (3.0A),<br>220 – 240 V 50/60 Hz (2.5A)                                                                                                    |  |
| Environmental Conditions                                                                    | Installation Category (Over voltage Category) II Pollution Degree 2                                                                                                    |  |
| Analog Outputs                                                                              | 4 user configurable outputs                                                                                                    |  |
| Analog Output Ranges                                                                        | M300E: All Outputs: 0.1V, 1V, 5V or 10V; M300EM: All Outputs: 100mV, 1V, 5V or 10V<br>Three outputs convertible to 4-20 mA isolated current loop.<br>All Ranges with 5% under/over-range |  |
| Analog Output Resolution                                                                    | 1 part in 4096 of selected full-scale voltage                                                                                                    |  |
| Status Outputs                                                                              | 8 Status outputs from opto-isolators                                                                                                    |  |
| Control Inputs                                                                              | 6 Control Inputs, 2 defined, 4 spare                                                                                                    |  |
| Serial I/O                                                                                  | One (1) RS-232; One (1) RS-485 (2 connecters in parallel)<br>Baud Rate : 300 - 115200                                                                                                    |  |
| Alarm outputs (M300EM only)                                                                 | 2 opto-isolated alarms outputs with user settable alarm limits                                                                                                    |  |
| Certifications                                                                              | USEPA: Reference Method Number EQOA-0992-087<br>CE: EN61010-1:90 + A1:92 + A2:95, EN61326 - Class A                                                                                      |  |
| <sup>1</sup> As defined by the USEPA                                                        | <sup>2</sup> At constant temperature and voltage                                                                                                    |  |
| <sup>3</sup> Or 0.2 ppm, whichever is greater <sup>4</sup> Or 0.1 ppm, whichever is greater |                                                                                                    |  |
| <sup>5</sup> Above 10 ppm range, otherwise 0.2 ppm for lower ranges                         |                                                                                                    |  |

Model 300E Specifications

044971 (DCN5614)

Page 61 of 95

## **8. MISCELLANEOUS DRAWINGS**

044971 (DCN5614)

Page 62 of 95

#### Optional Optional Optional Sample/Cal Optional . Zero/Span Shutoff . Zero Valve Scrubber . Valve Valve Particulate Filter CPU Card Mother Front Panel Board 00 0(0)0 01 0 Sample 0 (0 櫌 2 Chamber / ptical Bench Sync/Demod Board 80 . Gas Flow 0 (0) Sensor Assy -1h 0 GFC Relay Board Wheel/Motor Assy 0 Φ Φ Power PS1 PS2 (+12 VDC) Receptacle (+5 VDC; ±15VDC) 0 ON/OFF SWITCH **Critical Flow** Pump Assy **Rear Panel** Orifice

#### M300E Assembly Layout

044971 (DCN5614)

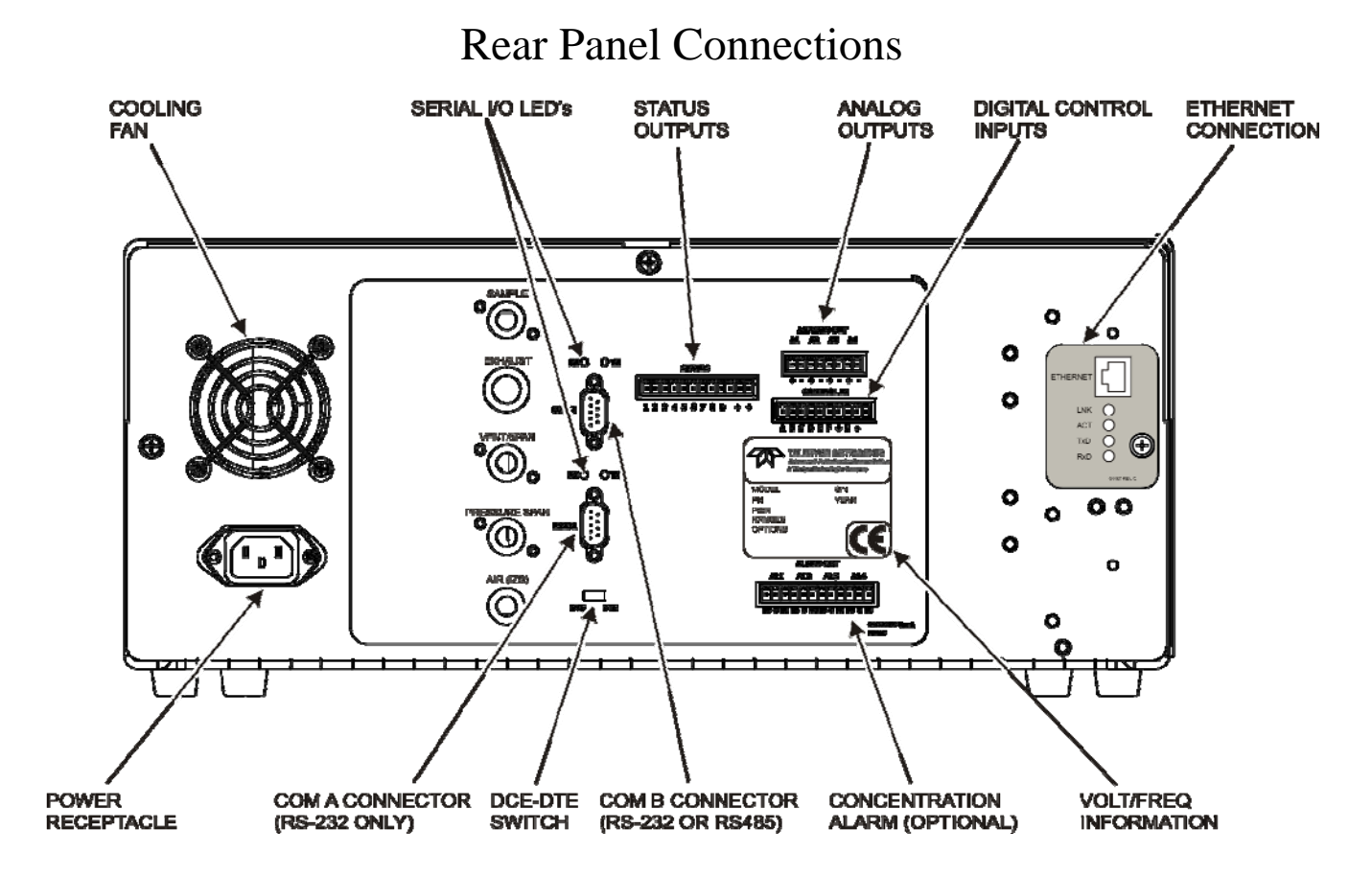

# **STATUS OUTPUTS**

The Status Outputs report analyzer conditions via optically isolated NPN transistors, which sink up to 50 mA of DC current. These outputs can be used interface with devices that accept logic-level digital inputs, such as Programmable Logic Controllers (PLC's). Each Status bit is an open collector output that can withstand up to 40 VDC. All of the emitters of these transistors are tied together and available at the "-" PZN. The status outputs are accessed via a 12-pin connector on the analyzer's rear panel

labeled STATUS. The function of each pin is defined in.

| Output # | Status Definition | Condition                                                                                                    |
|----------|-------------------|----------------------------------------------------------------------------------------------------|
| 1        | SYSTEM OK         | On if no faults are present.                                                                                     |
| 2        | CONC VALID        | On if CO concentration measurement is valid.<br>If the CO concentration measurement is invalid, this bit is OFF. |
| 3        | HIGH RANGE        | On if unit is in high range of <b>DUAL</b> or <b>AUTO</b> Range Modes.                                           |
| 4        | ZERO CAL          | On whenever the instruments ZERO point is being calibrated.                                                      |
| 5        | SPAN CAL          | On whenever the instruments SPAN point is being calibrated.                                                      |
| 6        | DIAG MODE         | On whenever the instrument is in DIAGNOSTIC mode.                                                                |
| 7        | SPARE             |                                                                                                    |
| 8        | SPARE             |                                                                                                    |
| D        | EMITTER BUSS      | The emitters of the transistors on pins 1-8 are bussed together.                                                 |
| +        | DC POWER          | + 5 VDC                                                                                                    |

Status Output Pin Assignments

|   | - |  |
|---|---|--|
| _ |   |  |
|   |   |  |

| $\mathbf{\nabla}$ |                |                                                                  |
|-------------------|----------------|------------------------------------------------------------------|
|                   | Digital Ground | The ground level from the analyzer's internal DC Power Supplies. |

## **Electronic Operation**

Block diagram of the major electronic components of the Model .300E.

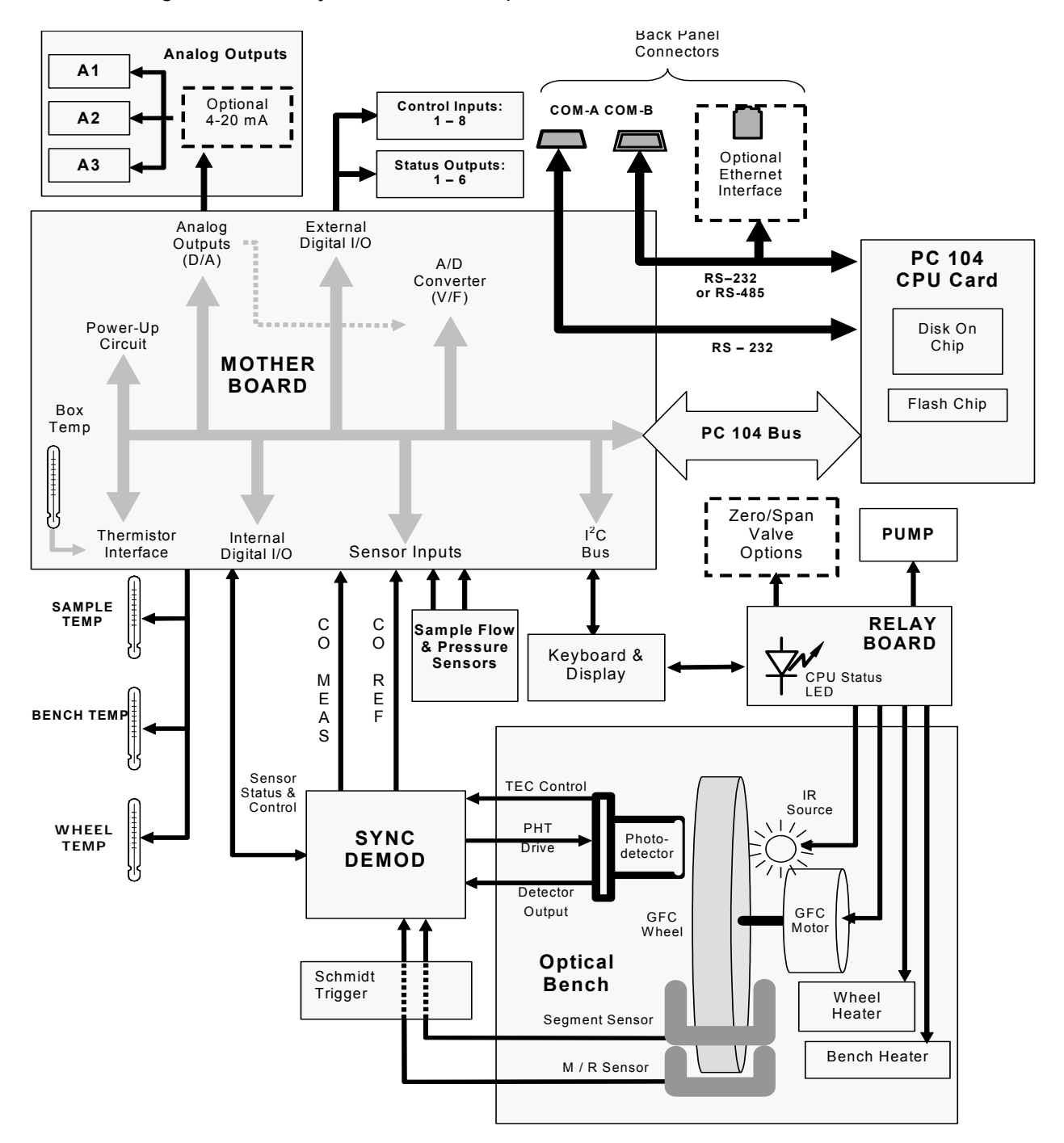

66 of 95

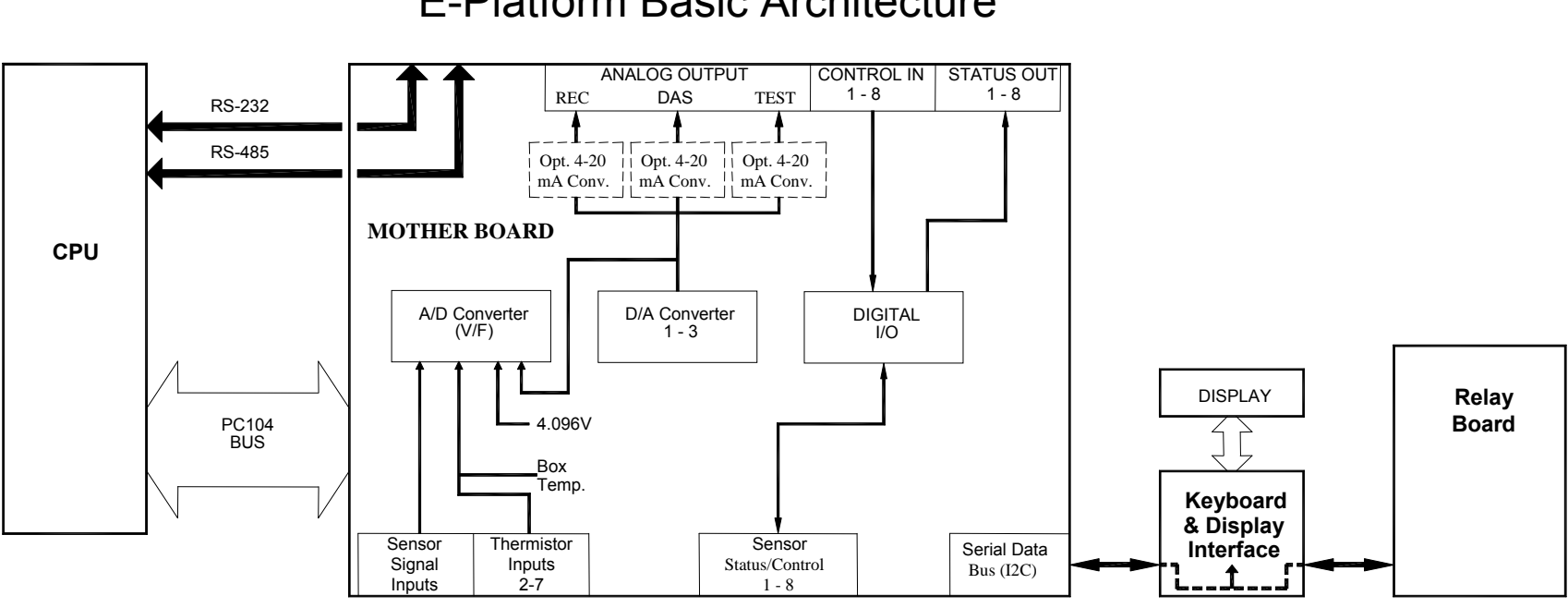

#### **E-Platform Basic Architecture**

04497I (DCN5614)

# 9. Other IR products

# M300EU Trace CO

The model 300EU is a close derivative of the M300E/EM CO Analyzer, however its higher sensitivity requires some changes in its design and operation.

The primary differences between the M300EU and the M300E/EM analyzers are:

- **INTERFERANT REJECTION**: Periodically the sample gas stream is routed through an internal CO scrubber allowing the instrument to make a measurement of the sample gas completely free of CO; the measurement during this period is called the Auto-Reference (AREF). The AREF value is then subtracted from the sample measurement. This corrects for instrument zero drift, ambient temperature changes and changing CO<sub>2</sub> levels in the sample gas. This value is seen on the front panel as AUTO-ZERO RATIO
- **TEMPERATURE CONTROL:** The M300EU is very sensitive to changes in ambient temperature. To eliminate this sensitivity to temperature, the M300EU has heaters and blowers that maintain the optical bench, motherboard, and the CPU at a constant temperature of 46 degrees C.
- **SAMPLE GAS CONDITIONING:** A Nafion<sup>®</sup> drier is used to dry the sample and alleviate any effects from humidity changes in the sample gas.
- **IR OPTICS:** The objective and field mirrors on the optical bench are gold plated. This maximizes their reflectivity and increases the amount of IR light reaching the detector and improves the optical bench's signal-to-noise performance.
- **PNEUMATIC OPERATION**: The flow rate is higher. It has a 1.8LPM nominal flow rate. The flow sensor is rated to 6LPM.
- **SLOWER WARM-UP TIME**: The M300EU takes approximately 1 to 2 days of running in a temperature controlled environment for it to become nice and stable. Once stability has been achieved a span/zero can be performed.

#### **Auto-Reference**

The Auto-Reference feature in the M300EU is the largest difference, software wise, between the M300E. Throughout the different versions of the M300EU we have changed how the Auto-Reference operates. The current version uses the ACAL menu to control the Auto-Ref timing. This can be viewed by pressing SETUP ACAL. It should then display

#### SEQ 1> AUTO-REF, 0:04:00

From this screen press the SET button. In this menu there are a few different parameters that either affect the A-Ref or do nothing. Below is a list of each value and what it does or doesn't do.

**TIMER ENABLE**: The AREF frequency is determined by the timer and the delta time values in this menu. If this is disabled the A-Ref will not be performed.

**STARTING DATE:** This value should be some data before the current day. As long as this is true the analyzer will perform as desired.

**STARTING TIME:** As long as the Starting Date is correct, this value is irrelevant. The AREF will start at the top of the hour every four hours.

**DELTA DAYS:** This value is the amount of days between A-REF calibrations. This value is set defaulted at 0, as we recommend a 4 hour delay between A-REF calibrations.

**DELTA TIME:** This value is the amount of time between A-REF calibrations. The standard default value is 4 hours. If so desired this value can be increased or decreased. We do not recommend less then 1 hour as that will cause the analyzer to be in a calibration mode more then in sample mode.

**DURATION:** This value is not used for anything and can be ignored. The actual duration for the A-REF is held in the VARS menu under ZERO\_SAMPLES=. The duration of the A-ref can be changed by editing this number from its default of 1000 samples. 1000 samples gets about a 15-20 minutes A-Ref duration.

**CALIBRATE:** This value is not used for anything and can be ignored. As long as the timer is enabled the A-Ref value will perform correctly.

When performing a normal calibration on the analyzer, if your values do not appear to be correct or the analyzer is not having a good linearity it is recommend that you first perform an A-REF recalibration by pressing SETUP MORE AREF YES. This will reset the A-REF value and start a new calibration. After it has completed, about 30minutes, proceed with a normal Zero/Span calibration.

04497I (DCN5614)

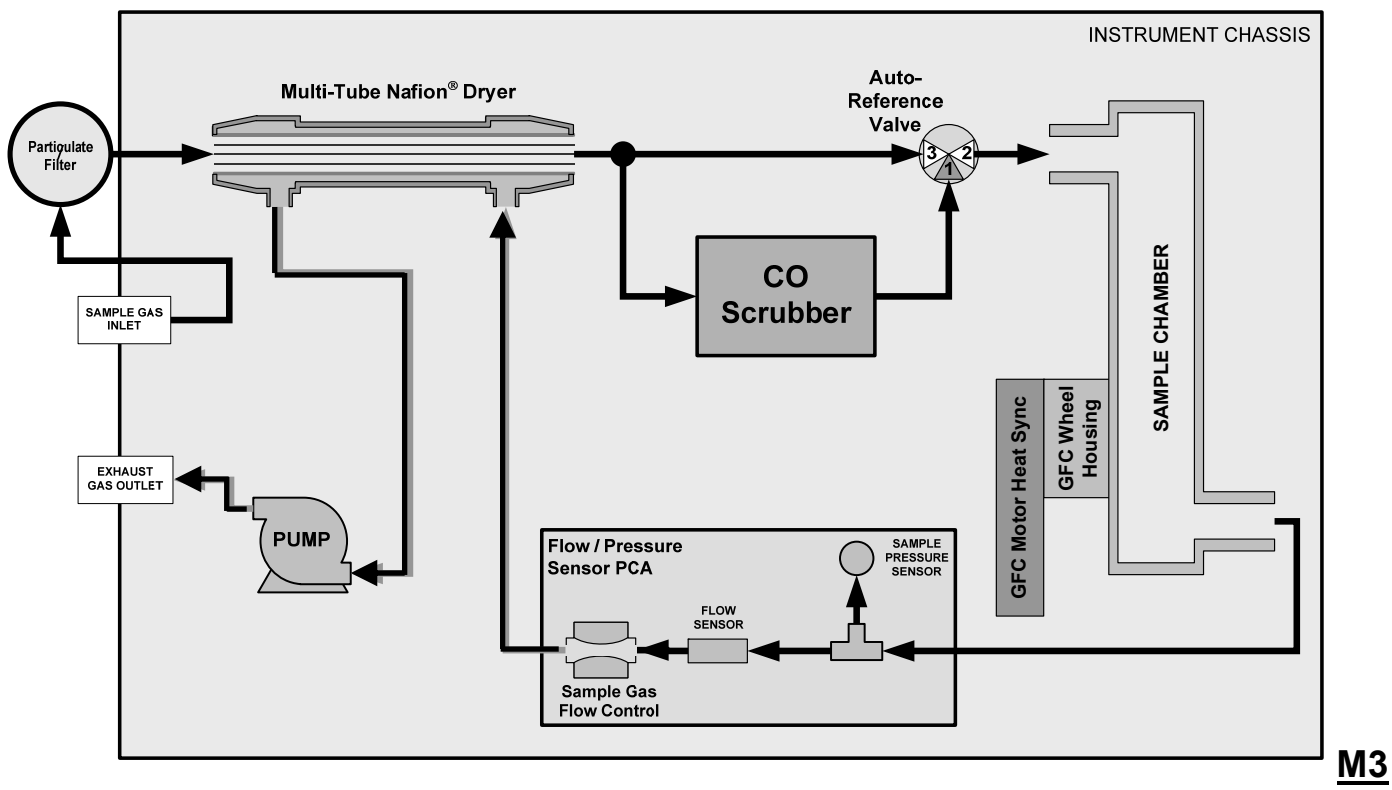

**00EU Internal Gas Flow** 

04497I (DCN5614)

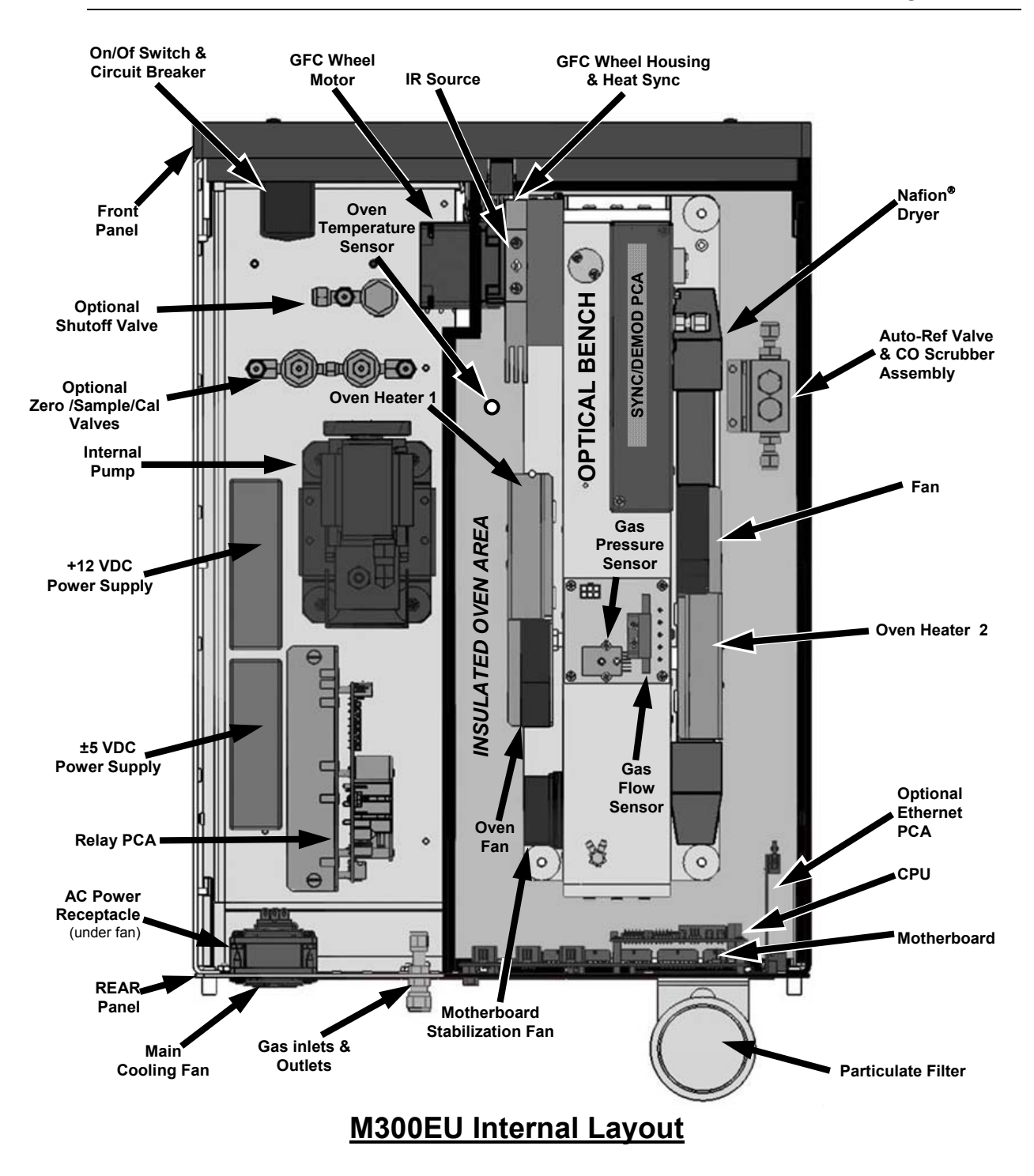
| M300EO Basic Unit Specifications                                                                                                    |                                                                                                    |  |  |  |
|----------------------------------------------------------------------------------------------------|----------------------------------------------------------------------------------------------------|--|--|--|
| Ranges                                                                                                    | User selectable to any full scale range from 0-100 ppb to 0-100 ppm                                   |  |  |  |
| Measurement Units                                                                                                    | ppb, ppm, μg/m <sup>3</sup> , mg/m <sup>3</sup> (user selectable)                                     |  |  |  |
| Zero Noise                                                                                                    | $\leq$ 10 ppb RMS <sup>1, 6</sup>                                                                     |  |  |  |
| Span Noise                                                                                                    | < 0.5% of reading RMS over 5 ppm <sup>1, 3</sup>                                                      |  |  |  |
| Lower Detectable Limit                                                                                                    | < 20 ppb <sup>1</sup>                                                                                 |  |  |  |
| Zero Drift (24 hours)                                                                                                    | < 20 ppb <sup>2</sup>                                                                                 |  |  |  |
| Zero Drift (7 days)                                                                                                    | < 20 ppb <sup>2</sup>                                                                                 |  |  |  |
| Span Drift (24 hours)                                                                                                    | < 0.5% of reading $^4$                                                                                |  |  |  |
| Span Drift (7 days)                                                                                                    | < 1% of reading <sup>2 4</sup>                                                                        |  |  |  |
| Linearity                                                                                                    | Better than 1% of Range <sup>5</sup>                                                                  |  |  |  |
| Precision                                                                                                    | 0.5% reading <sup>1, 5</sup>                                                                          |  |  |  |
| Lag Time                                                                                                    | <10 sec <sup>1</sup>                                                                                  |  |  |  |
| Rise/Fall Time                                                                                                    | <30 sec to 95% <sup>1</sup>                                                                           |  |  |  |
| Sample Flow Rate                                                                                                    | 1800 cm <sup>3</sup> /min. ± 20%                                                                      |  |  |  |
| Temperature Range                                                                                                    | 15 - 35°C operating                                                                                   |  |  |  |
| Humidity Range                                                                                                    | 0-95% RH, Non-Condensing                                                                              |  |  |  |
| Voltage Coefficient                                                                                                    | < 0.05 % of reading per V                                                                             |  |  |  |
| Dimensions (HxWxD)                                                                                                    | 7" x 17" x 23.5" (178 mm x 432 mm x 597 mm)                                                           |  |  |  |
| Weight                                                                                                    | 50 lb (22.7 kg)                                                                                       |  |  |  |
| AC Power                                                                                                    | 100V 50/60 Hz (3.25A), 115 V 60 Hz (3.0A),<br>220 – 240 V 50/60 Hz (2.5A)                             |  |  |  |
| Environmental Conditions                                                                                                    | Installation Category (Over voltage Category) II Pollution Degree 2                                   |  |  |  |
| Analog Outputs                                                                                                    | Three (3) Outputs                                                                                     |  |  |  |
| Analog Output Ranges                                                                                                    | 100 mV, 1 V, 5 V, 10 V, 2-20 or 4-20 mA isolated current loop.<br>All Ranges with 5% Under/Over Range |  |  |  |
| Analog Output Resolution                                                                                                    | 1 part in 4096 of selected full-scale voltage                                                         |  |  |  |
| Status Outputs                                                                                                    | 8 Status outputs from opto-isolators                                                                  |  |  |  |
| Control Inputs                                                                                                    | 6 Control Inputs, 2 defined, 4 spare                                                                  |  |  |  |
| Ι/Ο                                                                                                    | One (1) RS-232; One (1) RS-485/RS-232/Ethernet<br>Baud Rate : 300 - 115200                            |  |  |  |
| Certifications                                                                                                    | CE: EN61010-1:90 + A1:92 + A2:95, EN61326 - Class A                                                   |  |  |  |
| <ul> <li>As defined by the USEPA</li> <li>At constant temperature and voltage</li> <li>Or 10 ppb, whichever is greater</li> <li>Or 10 ppb, whichever is greater</li> <li>Above 1 ppm range, otherwise 20 ppb for lower ranges</li> </ul> |                                                                                                    |  |  |  |

#### M300EU Basic Unit Specifications

04497I (DCN5614)

# <u>M360E CO<sub>2</sub></u>

The M360E CO<sub>2</sub> analyzer is almost exactly the same as the M300E covered in the pervious sections. The GFC wheel is filled with 90% N<sub>2</sub> and 10% CO<sub>2</sub> on the Reference side and 100% N<sub>2</sub> on the Measure side. With this gas concentration it makes the M/R ratio close to 2.5 when on zero air. The detector is also different as we now need to look at a different wavelength of IR light. This wavelength is  $4.3\mu$ m.

Due to the high absorption co-efficient of  $CO_2$ , the optical bench in the M360E is quite different optically then the M300E. It uses a much smaller path length of 2.5 meters.

Another major difference about the M360E is the N<sub>2</sub> purge. Ambient CO<sub>2</sub> levels are typically near 400ppm. Due to such high levels of CO<sub>2</sub> being in the air it could possibly affect the readings. As the wheel itself is located outside of the sample path, it is possible to get ambient CO<sub>2</sub> between the wheel and the IR source affecting the CO<sub>2</sub> readings seen on the front panel, even though the concentration in the bench did not change. This is the reason we must have an N<sub>2</sub> purge hooked up to the analyzer. The N<sub>2</sub> purge flows a small amount of pure N<sub>2</sub> gas to the wheel housing and purges it of an ambient CO<sub>2</sub> that may affect the readings. This ensures that we will not be getting false readings due to changes in ambient CO<sub>2</sub>.

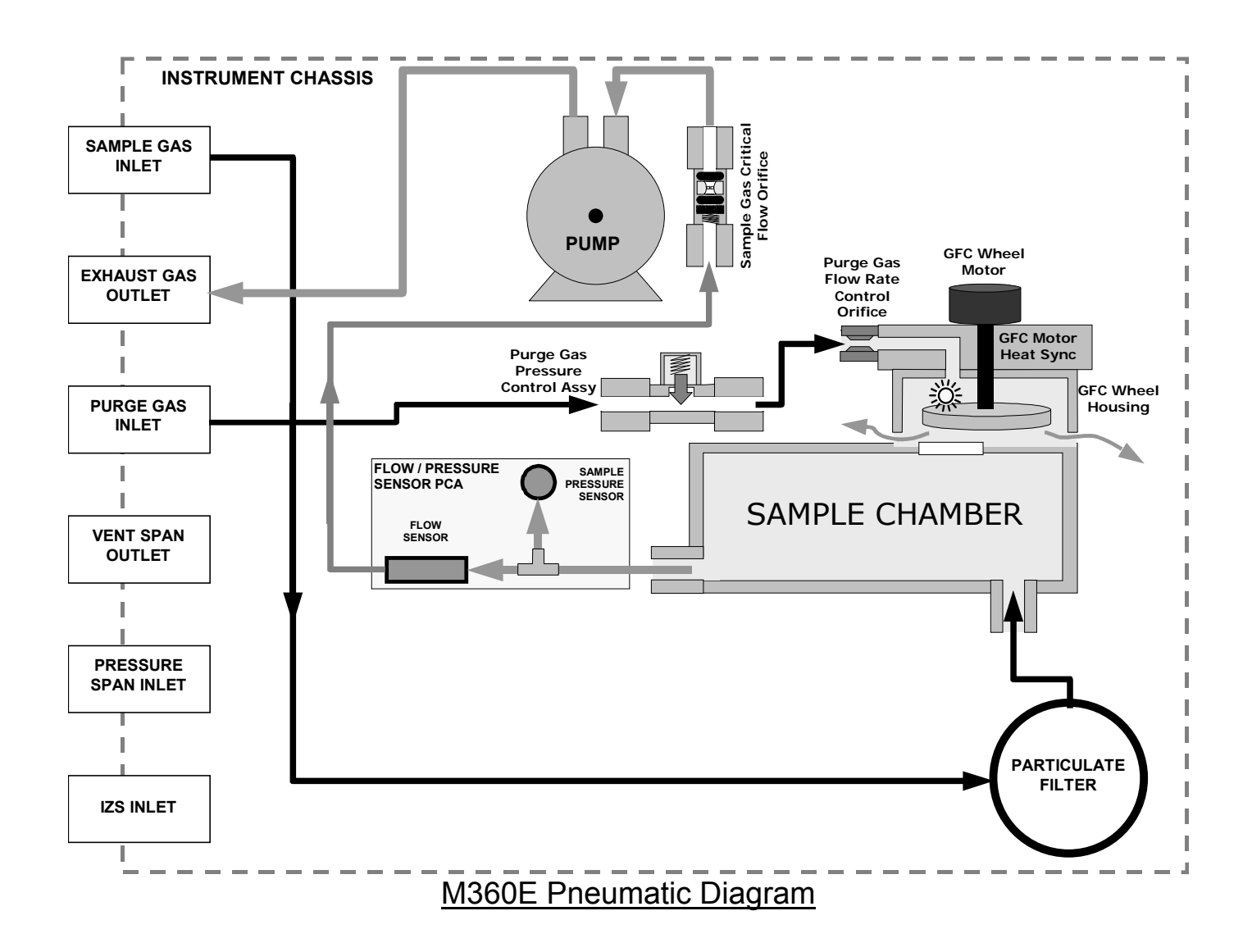

### **M360E SPECIFICATIONS**

| Min/Max Range<br>(Physical Analog Output) | In 1ppb increments from 50ppb to 2 000ppm, dual ranges or auto ranging                  |
|-------------------------------------------|-----------------------------------------------------------------------------------------|
| Measurement Units                         | ppb, ppm, μg/m <sup>3</sup> , mg/m <sup>3</sup> , %(user selectable)                    |
| Zero Noise                                | < 0.1 ppm (RMS)                                                                         |
| Span Noise                                | < 1% of reading (RMS)                                                                   |
| Lower Detectable Limit <sup>1</sup>       | < 0.2 ppm <sup>1</sup>                                                                  |
| Zero Drift (24 hours)                     | <0.25 ppm <sup>1</sup>                                                                  |
| Zero Drift (7 days)                       | <0.5 ppm <sup>1</sup>                                                                   |
| Span Drift (7 Days)                       | 1% of reading above 50 PPM <sup>1</sup>                                                 |
| Linearity                                 | 1% of full scale                                                                        |
| Precision                                 | 0.5% of reading                                                                         |
| Temperature Coefficient                   | < 0.1% of Full Scale per oC                                                             |
| Voltage Coefficient                       | < 0.05% of Full Scale per V                                                             |
| Lag Time                                  | 10 sec                                                                                  |
| Rise/Fall Time                            | 95% in <60 sec                                                                          |
| Sample Flow Rate                          | 800cm <sup>3</sup> /min. ±10%                                                           |
| Temperature Range                         | 5-40°C                                                                                  |
| Humidity Range                            | 0 - 95% RH, non-condensing                                                              |
| Dimensions H x W x D                      | 7" x 17" x 23.5" (178 mm x 432 mm x 597 mm)                                             |
| Weight, Analyzer                          | 38 lbs. (17 kg); add 1 lbs (0.5 kg) for IZS                                             |
| AC Power Rating                           | 100 V, 50/60 Hz (3.25A);                                                                |
|                                           | 115 V, 60 Hz (3.0 A);<br>  220 – 240 V, 50/60 Hz (2.5 A)                                |
| Environmental                             | Installation category (over-voltage category) II: Pollution degree 2                    |
| Analog Outputs                            | Three (3) Outputs                                                                       |
| Analog Output Ranges                      | 0.1V. 1 V. 5 V. 10 V. 2-20 or 4-20 mA isolated current loop.                            |
|                                           | All Ranges with 5% Under/Over Range                                                     |
| Analog Output Resolution                  | 1 part in 4096 of selected full-scale voltage                                           |
| Status Outputs                            | 8 Status outputs - opto-isolated; including 2 alarm outputs                             |
| Control Inputs                            | 6 Control Inputs, 3 defined, 3 spare                                                    |
| Serial I/O                                | One (1) RS-232; One (1) RS-485<br>Baud Rate : 300 – 115200: Optional Ethernet Interface |
| Certifications                            | CE: EN61010-1:90 + A1:92 + A2:95, EN61326 - Class A                                     |
| <sup>1</sup> At constant temperature and  | l voltage.                                                                              |

04497I (DCN5614)

٦

| "E" Series IR Product Information   |               |               |               |             |             |               |  |  |
|-------------------------------------|---------------|---------------|---------------|-------------|-------------|---------------|--|--|
| Model                               | M300E         | M300EU        | M300EM        | M360E       | M360EU      | M320E         |  |  |
|                                     |               |               |               |             |             |               |  |  |
| Gas                                 | CO            | CO            | CO            | CO2         | CO2         | N20           |  |  |
|                                     |               |               |               |             |             |               |  |  |
| Filter<br>Frequency                 | 4.70uM        | 4.70uM        | 4.70uM        | 4.256uM     | 4.256uM     | 4.577uM       |  |  |
| Bench<br>Length                     | 14M           | 14M           | 2.56M         | 2.56M       | 14M         | 2.56M         |  |  |
| No. Of<br>Passes                    | 28            | 28            | 8             | 8           | 28          | 8             |  |  |
| Ranges                              | 1-1000        | 1-100         | 30-3000       | 10-2000     | 0.1-100     | 100-1000      |  |  |
| Slots in<br>Mask                    | 12            | 12            | 12            | 12          | 12          | 12            |  |  |
| Flow Doto                           | 800           | 1800          | 800           | 800         | 800         | 800           |  |  |
| Flow Kate                           | 800           | 1800          | 800           | 800         | 800         | 800           |  |  |
| Sync<br>Demod<br>Board/<br>Detector | KIT000178     | KIT000283     | KIT000179     | KIT000180   | KIT000180   | KIT000277     |  |  |
|                                     |               |               |               |             |             |               |  |  |
| Wheel                               | КГТ000202     | КП000202      | КІТООО2О2     | KIT000183   | KIT000183   | КП000185      |  |  |
| MR Ratio<br>@ Zero                  | $1.2 \pm 0.5$ | $1.2 \pm 0.5$ | $1.2 \pm 0.2$ | $2.5\pm0.2$ | $2.5\pm0.2$ | $1.4 \pm 0.1$ |  |  |
| MEAS @<br>Zero                      | 4500mv        | 4500mv        | 4500mv        | 4500mv      | 4500mv      | 4500mv        |  |  |

04497I (DCN5614)

#### **USER NOTES:**

#### **USER NOTES:**

#### **USER NOTES:**

# 10. T SERIES ADDENDUM

04497I (DCN5614)

# Front panel, rear panel, and display

# **Getting Started**

This section introduces you to the instrument components of the front and rear panel, which are unique to the T series analyzers.

## **Front Panel**

Figure 10-1 shows the analyzer's front panel layout, followed by a close-up of the display screen in Figure 10-2, which is described in Table 10-1. The two USB ports on the front panel are provided for the connection of peripheral devices:

- plug-in mouse (not included) to be used as an alternative to the touchscreen interface
- thumb drive (not included) to upload new versions of software (contact T-API Customer Service for information).
- plug-in keyboard (not included) to reach the touchscreen display calibration menu

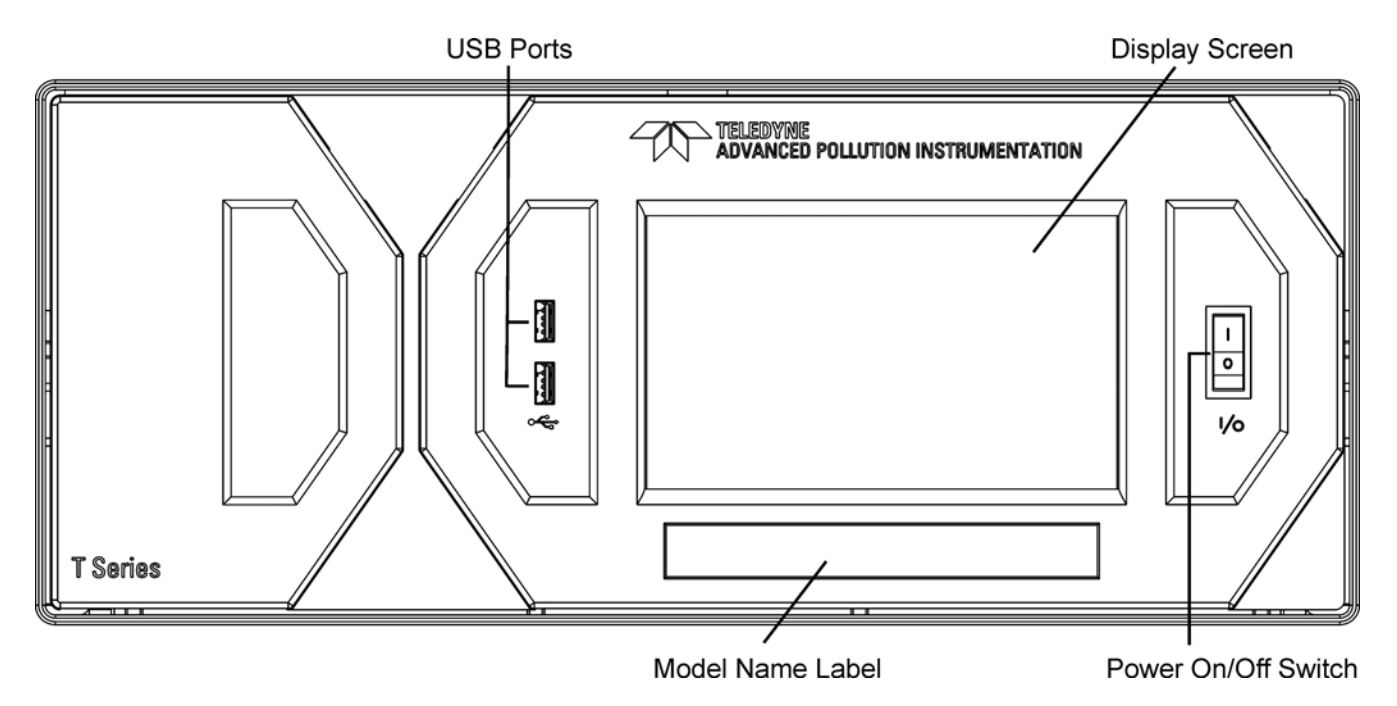

Figure 10-1: Front Panel Layout

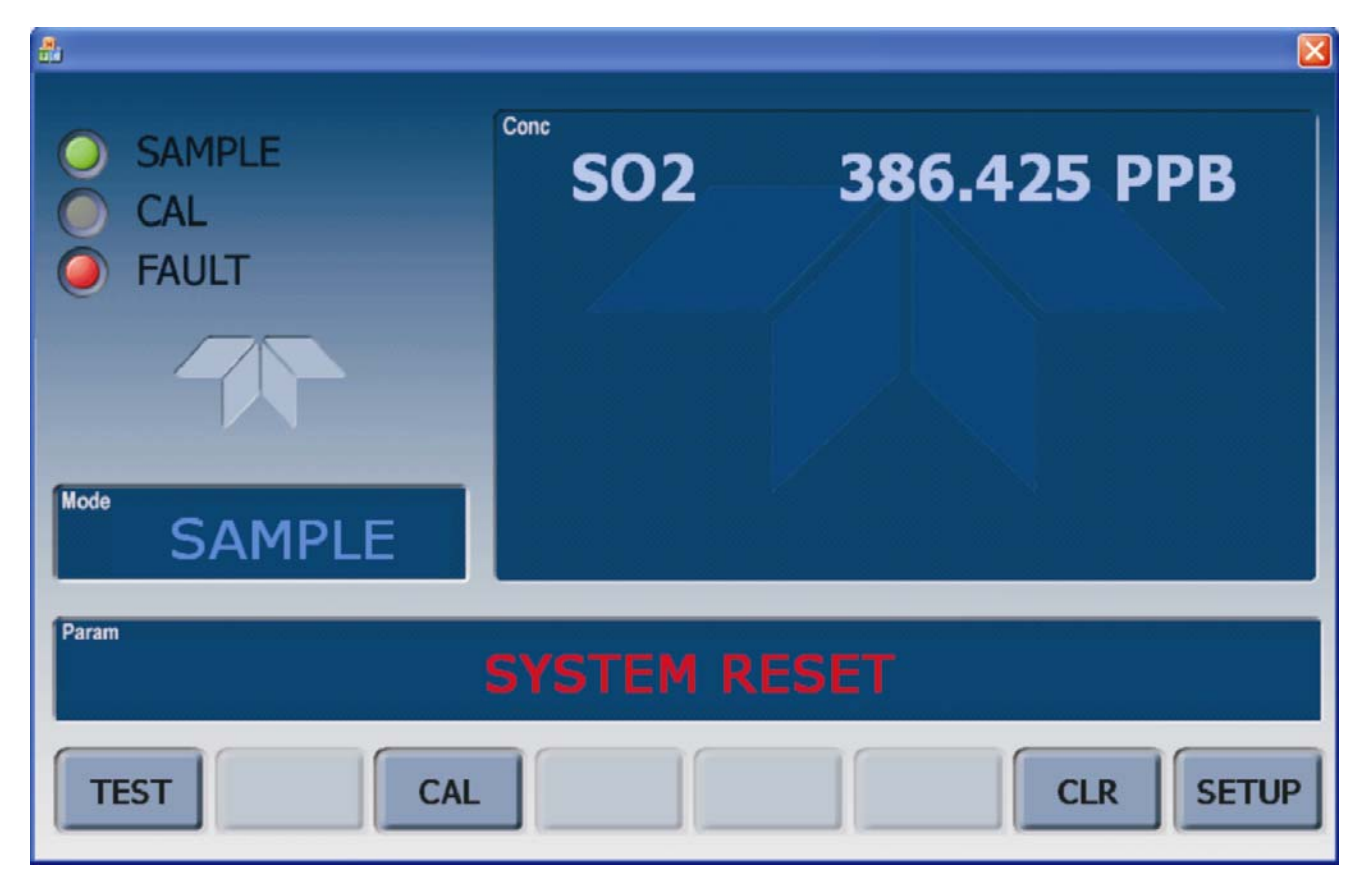

Figure 10-2: Display Screen and Touch Control

The front panel liquid crystal display screen includes touch control. Upon analyzer start-up, the screen shows a splash screen and other initialization indicators before the main display appears, similar to Figure 9-2 above (may or may not display a Fault alarm). The lights on the display screen indicate the Sample, Calibration and Fault states; also on the screen is the gas concentration field (Conc), which displays real-time readouts for the primary gas and for the secondary gas if installed. The display screen also shows what mode the analyzer is currently in, as well as messages and data (Param). Along the bottom of the screen is a row of touch control buttons; only those that are currently applicable will have a label. Table 10-1 provides detailed information for each component of the screen.

ATTENTION

COULD DAMAGE INSTRUMENT Do not use hard-surfaced instruments, such as pens, to touch the control

buttons.

04497I (DCN5614)

| Field           | Description/Function                                                                                                    |                                                                            |                         |                                                                                                    |  |  |
|-----------------|----------------------------------------------------------------------------------------------------|----------------------------------------------------------------------------|-------------------------|----------------------------------------------------------------------------------------------------|--|--|
| Status          | Lights indi                                                                                                    | Lights indicating the states of Sample, Calibration and Fault, as follows: |                         |                                                                                                    |  |  |
|                 | Name                                                                                                    | Color                                                                      | State                   | Definition                                                                                                 |  |  |
|                 |                                                                                                    |                                                                            | Off                     | Unit is not operating in sample mode, DAS is disabled.                                                     |  |  |
|                 | SAMPLE                                                                                                    | Green                                                                      | On                      | Sample Mode active; Front Panel Display being updated; DAS data being stored.                              |  |  |
|                 |                                                                                                    |                                                                            | Blinking                | Unit is operating in sample mode, front panel display being updated, DAS hold-off mode is ON, DAS disabled |  |  |
|                 | CAL                                                                                                    | Yellow                                                                     | Off                     | Auto Cal disabled                                                                                          |  |  |
|                 |                                                                                                    |                                                                            | On                      | Auto Cal enabled                                                                                           |  |  |
|                 |                                                                                                    |                                                                            | Blinking                | Unit is in calibration mode                                                                                |  |  |
|                 | FAULT                                                                                                    | Red                                                                        | Off                     | No warnings exist                                                                                          |  |  |
|                 |                                                                                                    |                                                                            | Blinking                | Warnings exist                                                                                             |  |  |
| Conc            | Displays the actual concentration of the sample gas currently being measured by the analyzer in the<br>currently selected units of measure |                                                                            |                         |                                                                                                    |  |  |
| Mode            | Displays the name of the analyzer's current operating mode                                                                                 |                                                                            |                         |                                                                                                    |  |  |
| Param           | Displays a values and                                                                                                    | variety of<br>response                                                     | information<br>messages | al messages such as warning messages, operational data, test function during interactive tasks.            |  |  |
| Control Buttons | Displays d                                                                                                    | ynamic, co                                                                 | ontext sensi            | tive labels on each button, which is blank when inactive until applicable.                                 |  |  |

#### Table 10-1: Display Screen and Touch Control Description

Figure 10-3 shows how the front panel display is mapped to the menu charts illustrated in this manual. The Mode, Param (parameters), and Conc (gas concentration) fields in the display screen are represented across the top row of each menu chart. The eight touch control buttons along the bottom of the display screen are represented in the bottom row of each menu chart.

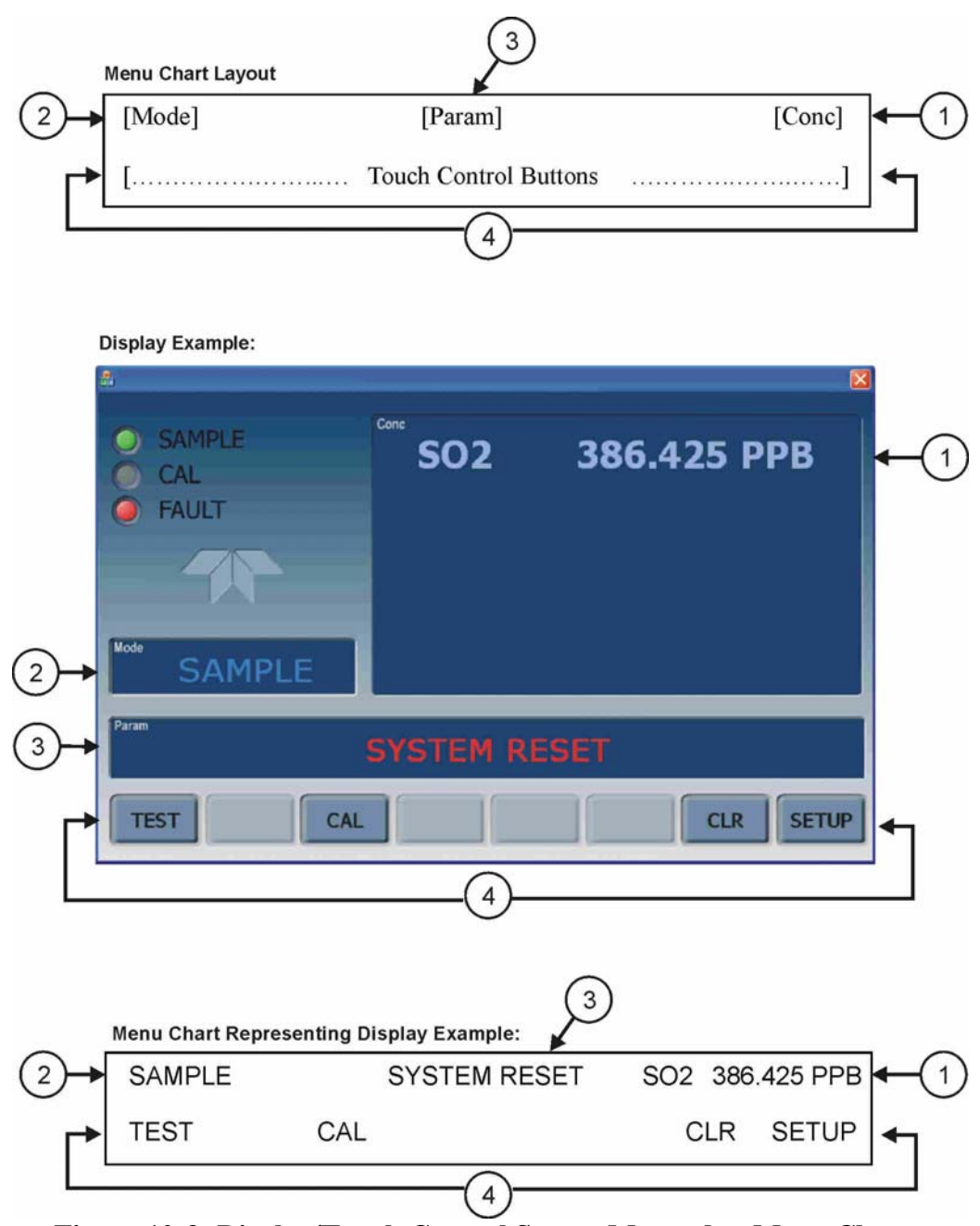

Figure 10-3: Display/Touch Control Screen Mapped to Menu Charts

### **Front Panel/Display Interface**

Users can input data and receive information directly through the front panel touch-screen display. The LCD display is controlled directly by the CPU board. The touchscreen is interfaced to the CPU by means of a touchscreen controller that connects to the CPU via the internal USB bus and emulates a computer mouse.

04497I (DCN5614)

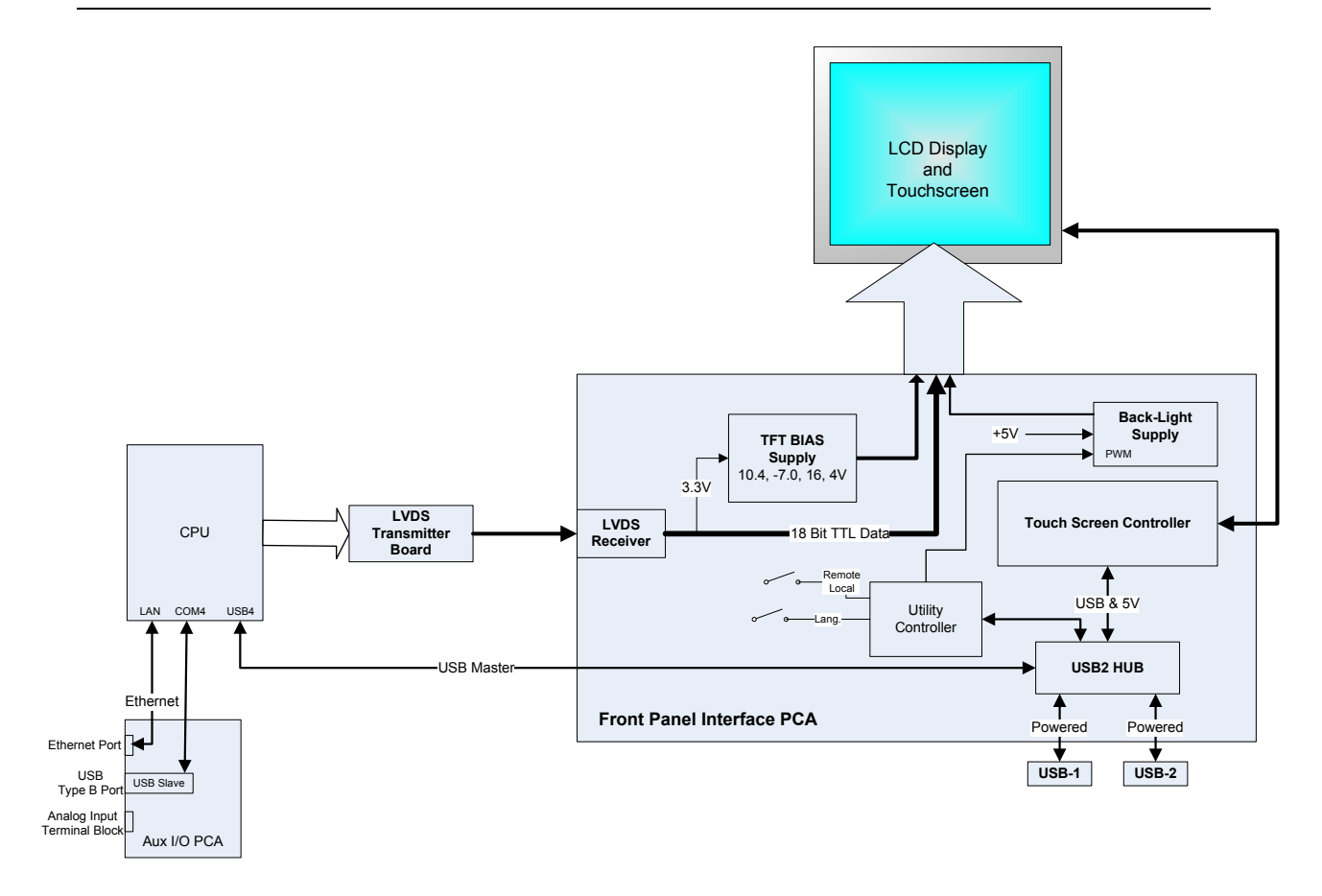

Figure10-4: Front Panel and Display Interface Block Diagram

### **LVDS Transmitter Board**

The LVDS (low voltage differential signaling) transmitter board converts the parallel display bus to a serialized, low voltage, differential signal bus in order to transmit the video signal to the LCD interface PCA.

### **Front Panel Interface PCA**

The front panel interface PCA controls the various functions of the display and touchscreen. For driving the display it provides connection between the CPU video controller and the LCD display module. This PCA also contains:

- power supply circuitry for the LCD display module
- a USB hub that is used for communications with the touchscreen controller and the two front panel USB device ports
- the circuitry for powering the display backlight (current driven)

# **Rear panel**

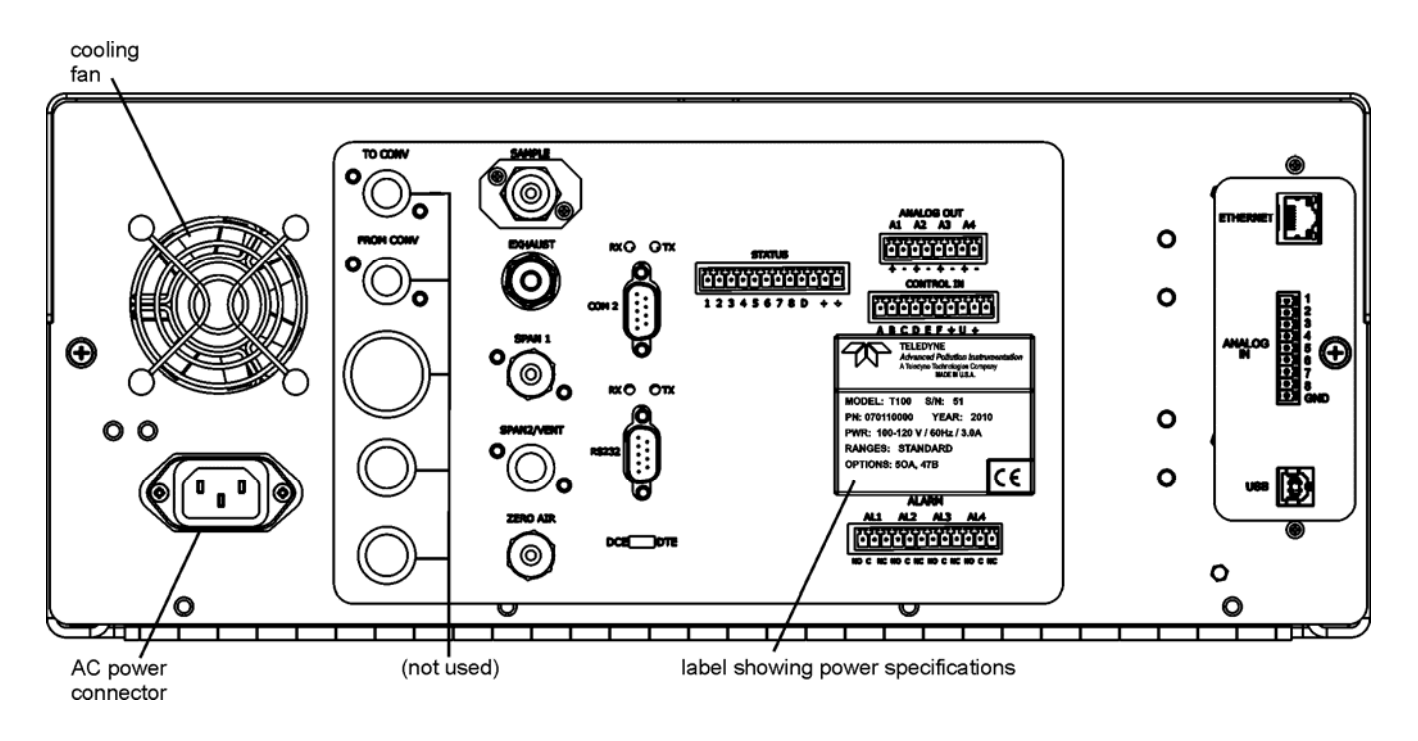

Figure 10-5: Rear Panel Layout

Table10-2 provides a description of new components on the rear panel.

| Table 10-2. Real Pallel Description | Table10-2: | Rear Panel | Description |
|-------------------------------------|------------|------------|-------------|
|-------------------------------------|------------|------------|-------------|

| Component | Function                                                                                     |
|-----------|----------------------------------------------------------------------------------------------|
| ANALOG IN | Option for external voltage signals from other instrumentation and for logging these signals |
| USB       | Connector for direct connection to personal computer, using USB cable.                       |

# **Connecting Analog Inputs (Option)**

The Analog In connector is used for connecting external voltage signals from other instrumentation (such as meteorological instruments) and for logging these signals in the analyzer's internal DAS. The input voltage range for each analog input is 0-10 VDC.

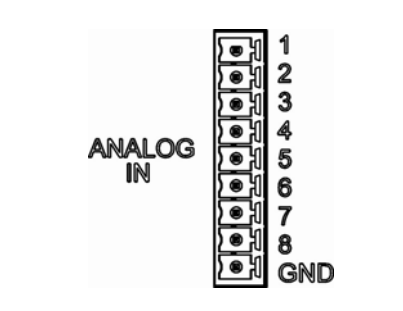

Figure 9-6: Analog In Connector

Pin assignments for the Analog In connector are presented in Table 10-3.

|     | -5. Analog input i  | III Assignments               |
|-----|---------------------|-------------------------------|
| PIN | DESCRIPTION         | DAS<br>PARAMETER <sup>1</sup> |
| 1   | Analog input # 1    | AIN 1                         |
| 2   | Analog input # 2    | AIN 2                         |
| 3   | Analog input # 3    | AIN 3                         |
| 4   | Analog input # 4    | AIN 4                         |
| 5   | Analog input # 5    | AIN 5                         |
| 6   | Analog input # 6    | AIN 6                         |
| 7   | Analog input # 7    | AIN 7                         |
| 8   | Analog input # 8    | AIN 8                         |
| GND | Analog input Ground | N/A                           |

Table 10-3: Analog Input Pin Assignments

# **USB Connection (Option)**

For direct communication between the analyzer and a PC, connect a USB cable between the analyzer and desktop or laptop USB ports. (If this option is installed, the **COM2** port can only be used for Multidrop communication).The baud rate of the PC and the analyzer must match.

# **Calibration & update procedures Display Calibration**

The touchscreen display for the T series analyzer can be calibrated for the user's individual touch. To calibrate the display, you will need a USB keyboard. With the keyboard plugged into either USB port on the front panel, power off the instrument and then re-power.

A Teledyne logo will appear and flash, wait until a logo appears again with the words **System Booting** and a loading bar appear below the logo, and hold down the <u>left shift</u> and <u>left control</u> key on the keyboard throughout the rest of the boot up. This may take several minutes to reach the destination screen.

Once the screen becomes solid blue and a mouse curser appears on the center of the display, release the <u>left shift</u> and <u>left control</u> keys. A red and white target will appear near the center of the screen. Press the target to start the calibration. The target will now appear in a different location. Press and hold each target following the instructions on the display until you are asked to hit either ACCEPT or CANCEL. Hit accept to accept the changes or cancel to decline the changes. After you hit accept, remove the keyboard and re-power the instrument.

# **Analog Input Calibration**

Analog I/O Configuration for Analog In

| the status of the analog output calibration (YES/NO) and initiates a calibration of all output channels.<br>e basic electronic configuration of the A1 analog output (SO <sub>2</sub> ). There are three options:<br><b>RANGE:</b> Selects the signal type (voltage or current loop) and full scale level of the |
|----------------------------------------------------------------------------------------------------|
| e basic electronic configuration of the A1 analog output (SO <sub>2</sub> ). There are three options:<br><b>RANGE:</b> Selects the signal type (voltage or current loop) and full scale level of the                                                                                                    |
| <b>RANGE:</b> Selects the signal type (voltage or current loop) and full scale level of the                                                                                                    |
| output.                                                                                                    |
| <b>REC_OFS:</b> Allows setting a voltage offset, not available when RANGE is set to Current Loop ( <b>CURR</b> ).                                                                                                    |
| AUTO_CAL: Performs the same calibration as AOUT CALIBRATED, but on this one channel only.                                                                                                    |
| Any change to RANGE or REC_OFS requires recalibration of this output.                                                                                                    |
| as for CONC_OUT_1 but for analog channel 2 (SO <sub>2</sub> )                                                                                                    |
| as for CONC_OUT_1 but for analog channel 4 (TEST)                                                                                                    |
| ailable in the analyzer's standard configuration; applies when optional sensor installed).                                                                                                    |
| the calibration status (YES/NO) and initiates a calibration of the analog input channels.                                                                                                    |
| ch of 8 external analog inputs channels, shows the gain, offset, engineering units, and                                                                                                    |
| r the channel is to show up as a Test function.                                                                                                    |
|                                                                                                    |
|                                                                                                    |
|                                                                                                    |

| Table 10-4 | DIAG - | Analog I/O | Functions  | (Fxamr          | le functions | for a | T100 | AOUTS | mav | varv) |
|------------|--------|------------|------------|-----------------|--------------|-------|------|-------|-----|-------|
|            | DIAO - |            | i unctions | ( <b>L</b> Aamp | ne functions |       |      | AUUIU | шау | varyj |

04497I (DCN5614)

## **AIN Calibration**

This is the sub-menu to conduct the analog input calibration. This calibration should only be necessary after major repair such as a replacement of CPU, motherboard or power supplies. Navigate to the **ANALOG I/O CONFIGURATION MENU** from the DIAG Menu, then press:

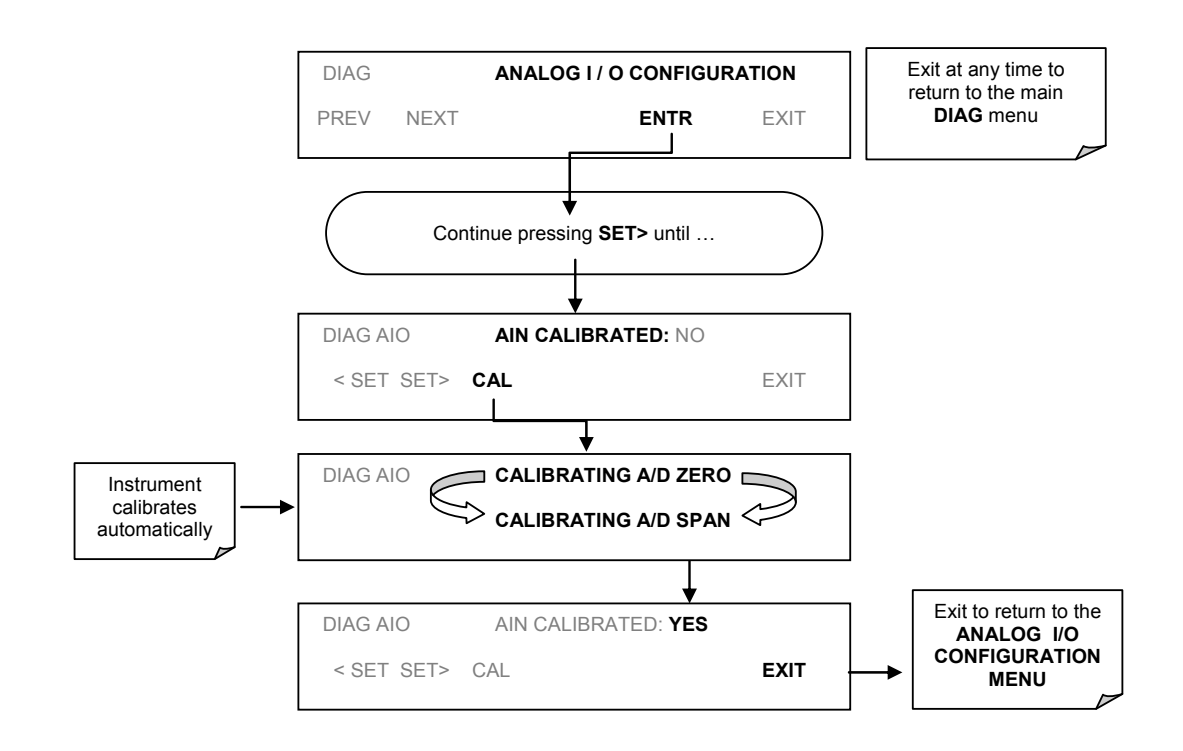

Figure 10-7: DIAG – Analog I/O Configuration – AIN Calibration

# Analog Inputs (XIN1...XIN8) Option Configuration

To configure the analyzer's optional analog inputs define for each channel:

- gain (number of units represented by 1 volt)
- offset (volts)
- engineering units to be represented in volts (each press of the touchscreen button scrolls the list of alphanumeric characters from A-Z and 0-9)
- whether to display the channel in the Test functions

04497I (DCN5614)

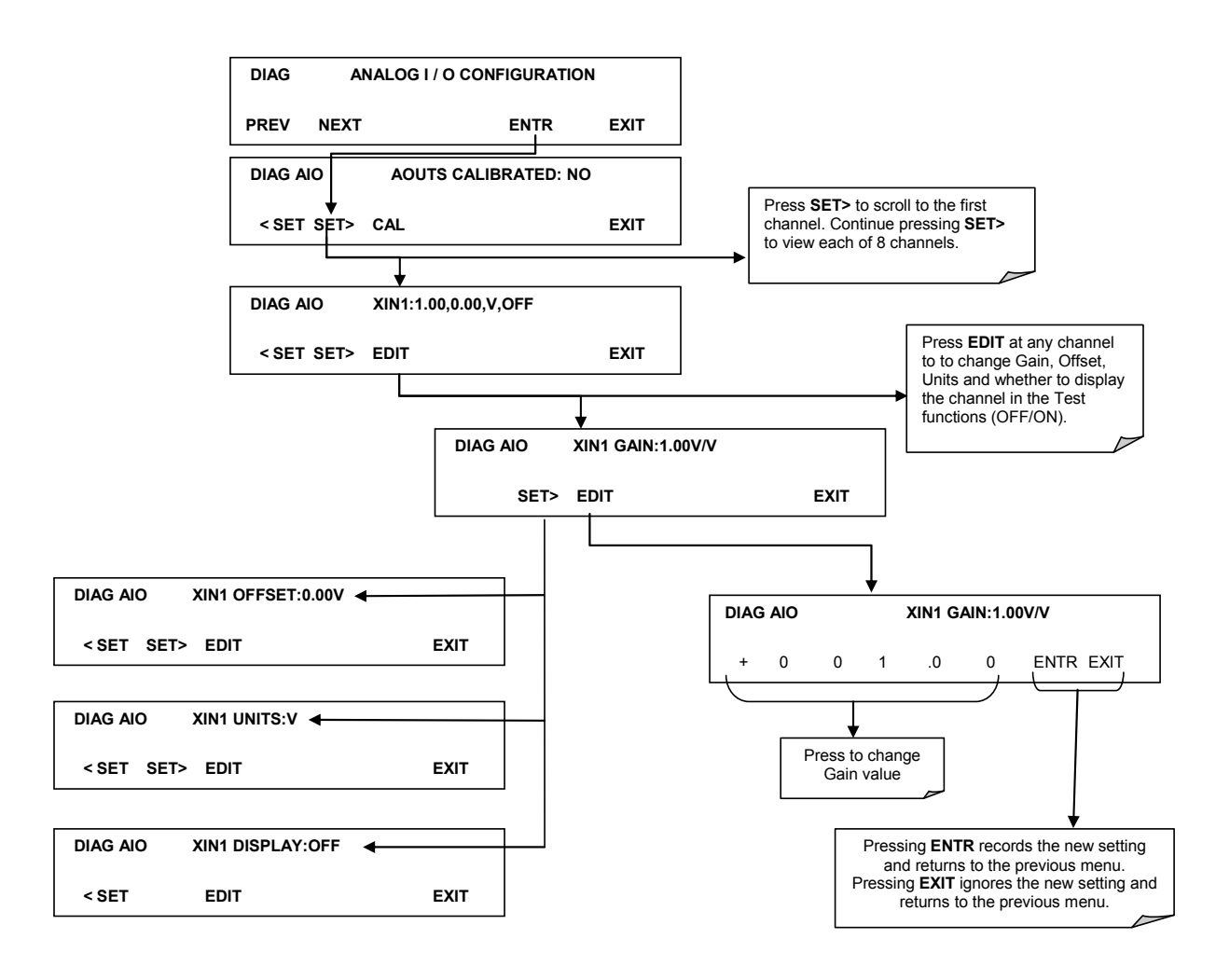

To adjust settings for the Analog Input option parameters press:

Figure 10-8 DIAG – Analog Inputs (Option) Configuration Menu

#### **USB** Configuration

After connecting a USB cable between your PC and the instrument, ensure their baud rates match (change the baud rate setting for either your PC's software or the instrument). COM2 is the default setup menu for USB configuration.

Also, while there are various communication modes available, the default settings are recommended for USB, except to change the baud rate if desired.

Your computer may need the correct drivers in order to communicate via the USB port. These drivers will be available on TAPI's website in the near future. You can contact API customer

service if you need the drivers and instructions before then. Once the drivers are installed, the instrument's USB port should work as a standard COM2 port.

### Firmware Updates via USB

The T series analyzers can receive firmware updates using a flash drive and the USB ports on the front panel. To update the firmware, locate the file you want to use for the update, and rename it to "update.exe" and copy to the flash drive. This file must not be in a folder on your flash drive in order to be recognized by the T series instrument. Plug in the flash drive and the instrument will give you a popup message with the model the firmware is intended for and the version of firmware, the analyzer will ask if you wish to continue, press yes to continue.

\*Warning, the instrument will load any recognizable firmware you tell it to regardless of if it is intended for that instrument or not. Double check the firmware model and version before selecting continue.\*

# **Troubleshooting faults**

# **Touch-screen Interface**

Verify the functioning of the touch screen by observing the display when pressing a touch-screen control button. Assuming that there are no wiring problems and that the DC power supplies are operating properly, but pressing a control button on the touch screen does not change the display, any of the following may be the problem:

- The touch-screen controller may be malfunctioning.
- The internal USB bus may be malfunctioning.

You can verify this failure by logging on to the instrument using APICOM or a terminal program. If the analyzer responds to remote commands and the display changes accordingly, the touch-screen interface may be faulty.

# **LCD Display Module**

Verify the functioning of the front panel display by observing it when power is applied to the instrument. Assuming that there are no wiring problems and that the DC power supplies are operating properly, the display screen should light and show the splash screen and other indications of its state as the CPU goes through its initialization

#### Touch-screen not working correctly

If you experience problems where the display reacts to touch in a different location to where you are pressing, you may need to re-calibrate the touch-screen. Also, if you are in the touch-screen calibration mode and press cancel at the end of the calibration sequence, you will loose the previous calibration and the display will be mis-calibrated. To correct this, follow the calibration procedure in the Display Calibration section.

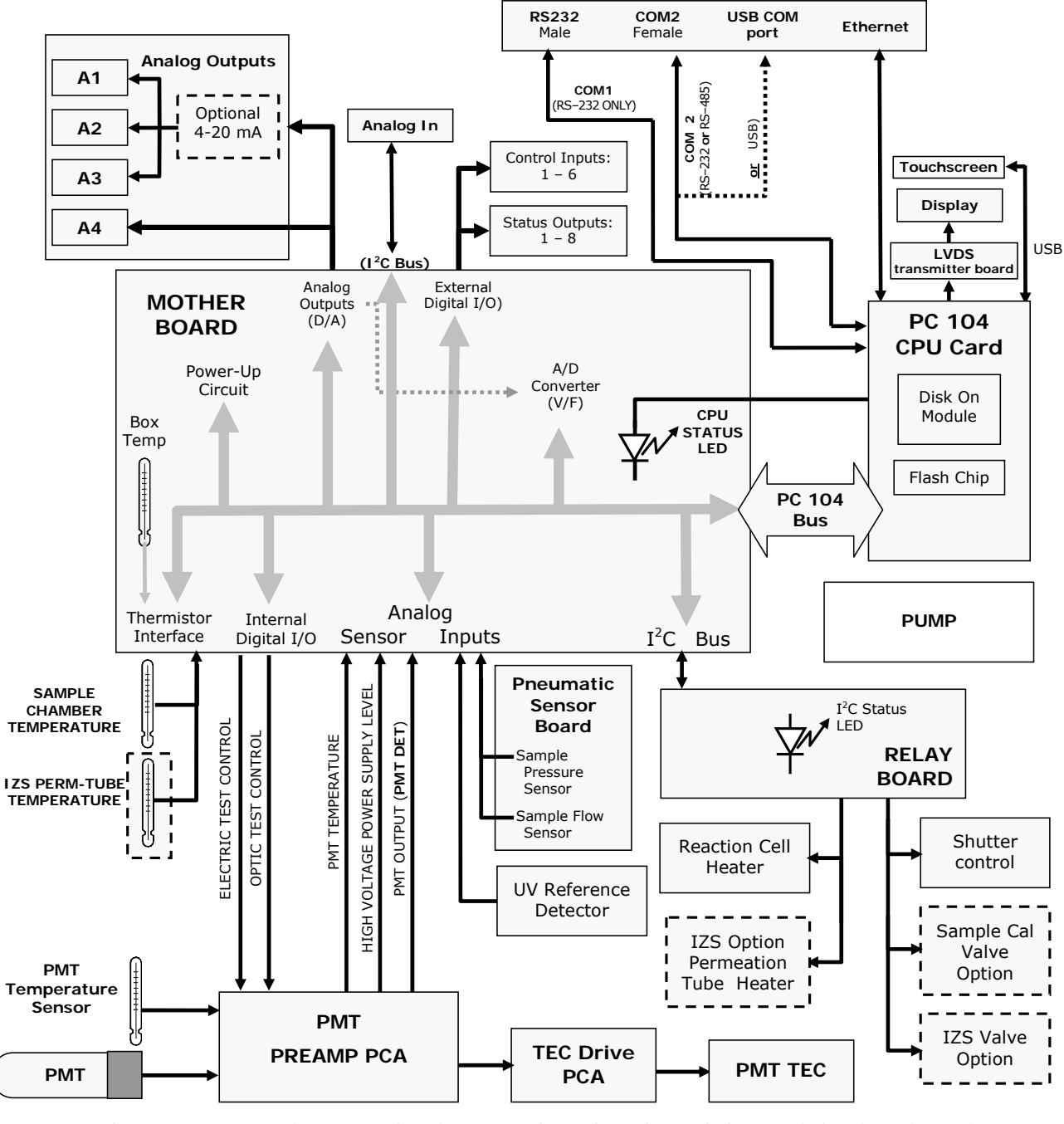

# **Diagrams and schematics**

FIGURE 10-9, EXAMPLE OF AN ELECTRONIC BLOCK DIAGRAM (T100)

# "E" series compatibility

#### **Incompatible components**

The following components are not compatible between E series and T series analyzers:

CPU Multidrop Display and Keyboard components Ethernet USB Analog Inputs